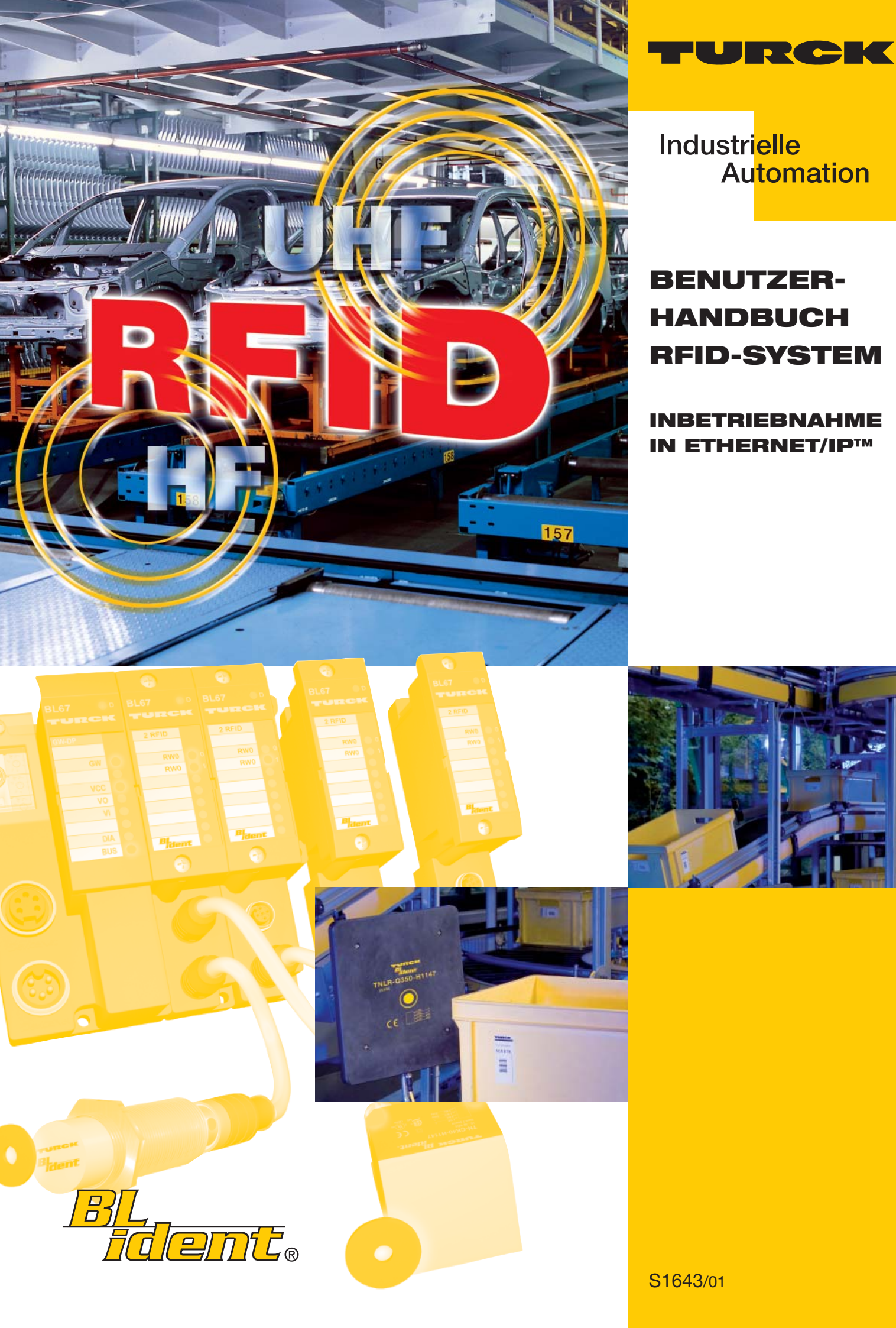

| 0 Zu diesem Handbu | ıch |
|--------------------|-----|
|--------------------|-----|

| 0.1                              | Dokumentationskonzept                                                                                                    | 2                                    |
|----------------------------------|----------------------------------------------------------------------------------------------------|--------------------------------------|
| 0.2                              | Erklärungen zu den verwendeten Symbolen                                                                                                    | 2                                    |
| 0.3                              | Allgemeine Hinweise                                                                                                    | 3                                    |
| 0.3.1<br>0.3.2                   | Bestimmungsgemäßer Gebrauch<br>Hinweise zur Projektierung/ Installation des Produktes                                                                                                    | 3<br>3                               |
| 1                                | Das TURCK- <i>BL ident<sup>®</sup></i> -System                                                                                                    |                                      |
| 1.1                              | BL ident <sup>®</sup> – Modulares RFID-System                                                                                                    | 2                                    |
| 1.1.1<br>1.1.2<br>1.1.3<br>1.1.4 | <ul> <li>BL ident<sup>®</sup> - Flexibilität für Ihre Anwendung, Sicherheit für Ihre Investition!</li> <li>BL ident<sup>®</sup> - Datenträger</li> <li>BL ident<sup>®</sup> - Schreib-Lese-Köpfe</li> <li>BL ident<sup>®</sup> - Interfaces</li> <li>Interfaces für die Feldbusanbindung: Sets und Einzelkomponenten</li> <li>Kompakte Feldbusstationen mit Interfaces zur Feldbusanbindung</li> </ul> | 2<br>2<br>2<br>2<br>3<br>3<br>4<br>8 |
| 1.2                              | Schematische Darstellung des Identifikationssystems BL ident <sup>®</sup>                                                                                                    | 9                                    |
| 1.2.1<br>1.2.2                   | Unterstützung für <i>BL ident</i> <sup>®</sup> -Projekte<br>Vernetzung mit <i>BL ident</i> <sup>®</sup> -Systemen                                                                                                    | 9<br>10                              |
| 1.3                              | Identifikationssysteme mit Radiofrequenztechnologie (RFID)                                                                                                    | 10                                   |
| 1.4                              | Leistungsmerkmale und Einsatzbereiche des BL ident <sup>®</sup> -Systems                                                                                                    | 11                                   |
| 1.4.1<br>1.4.2<br>1.4.3<br>1.4.4 | Schutzart<br>Lebensdauer<br>Übertragungsfrequenz<br>Bauformen<br>– Datenträger<br>– Schreib-Lese-Köpfe<br>Speicherplatz                                                                                                    |                                      |
| 1.5                              | Nutzerdatenbereiche der Datenträgervarianten                                                                                                    | 13                                   |
| 1.5.1<br>1.5.2                   | Übersicht zu den HF-TURCK-Datenträgern<br>Übersicht zu den UHF-TURCK-Datenträgern                                                                                                    | 13<br>16                             |
| 1.6                              | Schreib-/Lesezeit im Erfassungsbereich des HF-Schreib-Lese-Kopfes                                                                                                    | 17                                   |
| 1.6.1<br>1.6.2<br>1.6.3          | EEPROM-I-Code-SL2-Datenträger<br>EEPROM-I-Code-SL1-Datenträger<br>FRAM-Datenträger                                                                                                    |                                      |
| 1.7                              | Geschwindigkeit des Datenträgers zum Schreib-Lese-Kopf bei HF-RFID-Systemer                                                                                                    | າ24                                  |
| 1.7.1<br>1.7.2<br>1.7.3          | Lesereichweite / Schreibreichweite<br><i>BL ident®</i> -Simulator für HF-RFID<br><i>BL ident®</i> -Simulator für UHF-RFID (Ray-Tracer)                                                                                                    | 25<br>25<br>27                       |
| 1.8                              | Kompatibilität                                                                                                    | 29                                   |
| 1.9                              | Einsatzbereiche (Beispiele):                                                                                                    | 29                                   |

# 2 Montage und Installation

| 2.1    | Interfaces in der Schutzart IP20                                             | 3          |
|--------|------------------------------------------------------------------------------|------------|
| 2.1.1  | Abbildungen und Ausführungen der Interface-Module                            | 3          |
|        | - Standard-Module                                                            | 3          |
|        | - ECONOMY-Module                                                             | 4          |
| 2.1.2  | Versorgungsspannung                                                          | 5          |
|        | - Standard-Module                                                            | 5          |
|        | - ECONOMY-Module                                                             | 6          |
| 2.1.3  | Feldbusanschluss                                                             | /          |
|        | - Standard-Iviodule                                                          | /          |
| 211    |                                                                              | 8<br>0     |
| 2.1.4  | Standard Modulo                                                              | 9<br>0     |
|        | - Stanual U-Mouule                                                           | 7          |
|        | - ECONOMY-Module                                                             | . 17       |
| 215    | Serviceschnittstelle                                                         | 16         |
| 2.1.0  | - Standard-Module                                                            | . 16       |
|        | - Verbindung mit BL20-Kabel                                                  | . 16       |
|        | – Die Tabelle zeigt die Pinbelegung bei Verwendung des PS/2-Kabels:          | . 17       |
|        | - ECONOMY-Module                                                             | . 18       |
| 2.1.6  | Anschlüsse der Schreib-Lese-Köpfe                                            | . 19       |
|        | - Vorkonfektionierte Verbindungsleitungen                                    | . 19       |
|        | - Verbindungsleitungen zur Montage einer Kupplung                            | . 21       |
|        | - Anschlussklemmen bei Verwendung der Verbindungsleitungen RK4.5T und WK4.5T | . 22       |
|        | – Anschlussklemmen bei Verwendung der Verbindungsleitungen FB4.5T            | . 22       |
| 2.1.7  | Diagnosen über LEDs                                                          | . 24       |
|        | - LEDs der Feldbusseite                                                      | . 24       |
|        | - Standard-Module                                                            | 24         |
|        | - ECONOMY-Module                                                             | . 27       |
| 010    | – LEDS zu den RFID-Anschlussen                                               | . 29       |
| 2.1.8  | Diagnosemeidungen und Parametrierung des Gateways                            | . 30       |
| 2.1.9  | Parametrierung der BL20-2RFID-5-Wodule                                       | . 30       |
| 2.1.10 | Technische Daten                                                             | . 30<br>28 |
| 2.1.11 | <ul> <li>– Zulassungen und Pr üfungen des Interface-Moduls</li> </ul>        | . 30<br>38 |
|        | - Standard-Gateway-Anschlussebene                                            | . 39       |
|        | - ECONOMY-Gateway-Anschlussebene                                             | . 41       |
|        | – Anschlussebene Schreib-Lese-Kopf                                           | . 43       |
|        |                                                                              |            |
| 2.2    | Interfaces in der Schutzart IP67                                             | . 45       |
| 2.2.1  | Abbildungen und Ausführungen der Interface-Module                            | . 45       |
| 2.2.2  | Versorgungsspannung                                                          | . 46       |
|        | - Prinzipschaltbild                                                          | . 47       |
| 2.2.3  | Feldbusansschluss                                                            | . 48       |
| 2.2.4  | Adressierung                                                                 | . 49       |
|        | - SET-Taster                                                                 | . 51       |
| 2.2.5  | Service-Schnittstelle                                                        | . 51       |
| 2.2.6  | Anschlüsse der Schreib-Lese-Köpfe                                            | . 53       |
|        | - Vorkontektionierte Verbindungsleitungen mit Kupplung und Stecker           | . 53       |
|        | Vorkontektionierte Verbindungsleitungen mit Kupplung                         | . 54       |
|        | - verbindungsieitungen zur iviontage eines Steckers und einer Kupplung       | . 55       |
|        | - ANSCHIUSSEDERE - BASISITIOUUI BL07-B-21VI12                                | . 30<br>E4 |
|        | - rinbeiegung in die verbindungsienungen                                     | 30         |

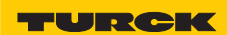

Industri<mark>elle</mark> Au<mark>tomation</mark>

| 2.2.7  | Diagnosen über LEDs                                 | 57 |
|--------|-----------------------------------------------------|----|
|        | - LEDs der Feldbusseite                             | 57 |
|        | – LEDs zu den RFID-Anschlüssen                      | 59 |
| 2.2.8  | Parametrierung der BL67-2RFID-S-Module              | 60 |
| 2.2.9  | Diagnosemeldungen der BL ident <sup>®</sup> -Kanäle | 66 |
| 2.2.10 | Technische Daten                                    | 67 |
|        | – Zulassungen und Prüfungen des Interface-Modul     | 68 |
|        | - Gateway-Anschlussebene                            | 69 |
|        | – Anschlussebene Schreib-Lese-Kopf                  | 70 |

# 3 Inbetriebnahme eines TURCK *BL ident*<sup>®</sup>-Systems

| 3.1   | Beispielinbetriebnahme mit dem BL20-2RFID-S-Modul            | 2   |
|-------|--------------------------------------------------------------|-----|
| 3.1.1 | Hardwarebeschreibung                                         | . 2 |
| 3.1.2 | Softwarebeschreibung                                         | 2   |
|       | - PACTware <sup>™</sup>                                      | 3   |
|       | – DTM                                                        | . 4 |
| 3.1.3 | Anlegen eines Projektes                                      | . 5 |
| 3.1.4 | Aufbau des DTMs zum BL20-2RFID-S                             | . 8 |
| 3.1.5 | Parameter                                                    | . 9 |
|       | – Ermittlung des Parameterwertes "Überbrückungszeit [n*4ms]" | 11  |
|       | - Parameter "Betriebsmodus" und "Datenträgertyp"             | 11  |
| 3.1.6 | Messwerte                                                    | 13  |
| 3.1.7 | Simulation                                                   | 14  |
| 3.1.8 | Diagnose                                                     | 15  |
| 3.1.9 | Belegung der I/O-Eingangs- und Ausgangsdaten                 | 16  |
|       | - Eingangsdaten                                              | 17  |
|       | - Ausgangsdaten                                              | 17  |
| 3.2   | Prozessabbild der BL20-2RFID-S-Module                        | 18  |
| 3.2.1 | Prozess-Eingangsdaten                                        | 18  |
|       | - Bedeutung der Status-Bits                                  | 18  |
| 3.2.2 | Prozess-Ausgangsdaten                                        | 21  |
|       | - Bedeutung der Befehls-Bits/Steuer-Bits                     | 21  |
|       | - Ablaufdiagramme zur Ausführung der Befehle                 | 24  |
| 3.3   | Warnungen und Fehlermeldungen                                | 25  |

## 4 Glossar

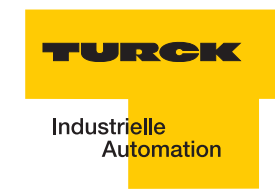

# Sicherheitshinweise!

#### Vor Beginn der Installationsarbeiten

- Gerät spannungsfrei schalten
- Gegen Wiedereinschalten sichern
- Spannungsfreiheit feststellen
- Erden und kurzschließen
- Benachbarte, unter Spannung stehende Teile abdecken oder abschranken.
- Die für das Gerät angegebenen Montagehinweise sind zu beachten.
- Nur entsprechend qualifiziertes Personal gemäß EN 50 110-1/-2 (VDE 0105 Teil 100) darf Eingriffe an diesem Gerät/System vornehmen.
- Achten Sie bei Installationsarbeiten darauf, dass Sie sich statisch entladen, bevor Sie das Gerät berühren.
- Die Funktionserde (FE) muss an die Schutzerde (PE) oder den Potentialausgleich angeschlossen werden. Die Ausführung dieser Verbindung liegt in der Verantwortung des Errichters.
- Anschluss- und Signalleitungen sind so zu installieren, dass induktive und kapazitive Einstreuungen keine Beeinträchtigung der Automatisierungsfunktionen verursachen.
- Einrichtungen der Automatisierungstechnik und deren Bedienelemente sind so einzubauen, dass sie gegen unbeabsichtigte Betätigung geschützt sind.
- Damit ein Leitungs- oder Aderbruch auf der Signalseite nicht zu undefinierten Zuständen in der Automatisierungseinrichtung führen kann, sind bei der E/A-Kopplung hard- und softwareseitig entsprechende Sicherheitsvorkehrungen zu treffen.
- Bei 24-Volt-Versorgung ist auf eine sichere elektrische Trennung der Kleinspannung zu achten. Es dürfen nur Netzgeräte verwendet werden, die die Forderungen der IEC 60 364-4-41 bzw. HD 384.4.41 S2 (VDE 0100 Teil 410) erfüllen.
- Schwankungen bzw. Abweichungen der Netzspannung vom Nennwert dürfen die in den technischen Daten angegebenen Toleranzgrenzen nicht überschreiten, andernfalls sind Funktionsausfälle und Gefahrenzustände nicht auszuschließen.
- NOT-AUS-Einrichtungen nach IEC/EN 60 204-1 müssen in allen Betriebsarten der Automatisierungseinrichtung wirksam bleiben. Entriegeln der NOT-AUS-Einrichtungen darf keinen Wiederanlauf bewirken.
- Einbaugeräte für Gehäuse oder Schränke dürfen nur im eingebauten Zustand, Tischgeräte oder Portables nur bei geschlossenem Gehäuse betrieben und bedient werden.
- Es sind Vorkehrungen zu treffen, dass nach Spannungseinbrüchen und -ausfällen ein unterbrochenes Programm ordnungsgemäß wieder aufgenommen werden kann. Dabei dürfen auch kurzzeitig keine gefährlichen Betriebszustände auftreten. Ggf. ist NOT-AUS zu erzwingen.
- An Orten, an denen in der Automatisierungseinrichtung auftretende Fehler Personen- oder Sachschäden verursachen können, müssen externe Vorkehrungen getroffen werden, die auch im Fehler- oder Störfall einen sicheren Betriebszustand gewährleisten beziehungsweise erzwingen (z. B. durch unabhängige Grenzwertschalter, mechanische Verriegelungen usw.).
- Die elektrische Installation ist nach den einschlägigen Vorschriften durchzuführen (z. B. Leitungsquerschnitte, Absicherungen, Schutzleiteranbindung).
- Alle Arbeiten zum Transport, zur Installation, zur Inbetriebnahme und zur Instandhaltung dürfen nur von qualifiziertem Fachpersonal durchgeführt werden. (IEC 60 364 bzw. HD 384 oder DIN VDE 0100 und nationale Unfallverhütungsvorschriften beachten).
- Während des Betriebes sind alle Abdeckungen und Türen geschlossen zu halten.

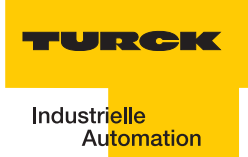

| 0.1            | Dokumentationskonzept                                                                 | 2      |
|----------------|---------------------------------------------------------------------------------------|--------|
| 0.2            | Erklärungen zu den verwendeten Symbolen                                               | 2      |
| 0.3            | Allgemeine Hinweise                                                                   | 3      |
| 0.3.1<br>0.3.2 | Bestimmungsgemäßer Gebrauch<br>Hinweise zur Projektierung/ Installation des Produktes | 3<br>3 |

#### 0.1 Dokumentationskonzept

Im ersten Kapitel dieses Handbuch bekommen Sie einen Überblick zu dem TURCK *BL ident* <sup>®</sup>-System.

Kapitel zwei enthält alle Informationen für eine Montage und Installation.

Das dritte Kapitel enthält eine Anleitung zur Inbetriebnahme der EtherNet/IP™-Interface-Module mit dem Zusatz "-S".

In dem Glossar finden Sie Erläuterungen zu zahlreichen RFID-spezifischen Begriffen.

#### 0.2 Erklärungen zu den verwendeten Symbolen

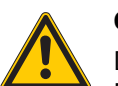

#### Gefahr

Dieses Zeichen steht neben Warnhinweisen, die auf eine Gefahrenquelle hindeuten. Dies kann sich auf Personenschäden und auf Beschädigungen der Systeme (Hardund Software) beziehen. Für den Anwender bedeutet dieses Zeichen: Gehen Sie mit ganz besonderer Vorsicht

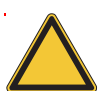

## Achtung

zu Werke.

Dieses Zeichen steht neben Warnhinweisen, die auf eine potenzielle Gefahrenquelle hindeuten.

Dies kann sich auf mögliche Personenschäden und auf Beschädigungen der Systeme (Hard- und Software) und Anlagen beziehen.

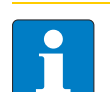

#### Hinweis

Dieses Zeichen steht neben allgemeinen Hinweisen, die auf wichtige Informationen zum Vorgehen hinsichtlich eines oder mehrerer Arbeitsschritte deuten.

Die betreffenden Hinweise können die Arbeit erleichtern und zum Beispiel helfen, Mehrarbeit durch falsches Vorgehen zu vermeiden.

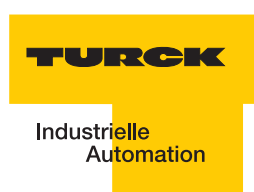

#### 0.3 Allgemeine Hinweise

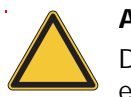

#### Achtung

Diesen Abschnitt sollten Sie auf jeden Fall lesen, da die Sicherheit im Umgang mit elektrischen Geräten nicht dem Zufall überlassen werden darf.

Dieses Handbuch enthält die erforderlichen Informationen für die Inbetriebnahme des TURCK *BL ident* <sup>®</sup>-Systems.

Es wurde speziell für qualifiziertes Personal mit dem nötigen Fachwissen konzipiert.

#### 0.3.1 Bestimmungsgemäßer Gebrauch

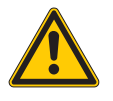

# Gefahr

Die in diesem Handbuch beschriebenen Geräte dürfen nur für die in diesem Handbuch und in der jeweiligen technischen Beschreibung vorgesehenen Einsatzfälle und nur in Verbindung mit zertifizierten Fremdgeräten und -komponenten verwendet werden.

Der einwandfreie und sichere Betrieb der Geräte setzt sachgemäßen Transport, sachgerechte Lagerung, Aufstellung und Montage sowie sorgfältige Bedienung und Wartung voraus.

#### 0.3.2 Hinweise zur Projektierung/ Installation des Produktes

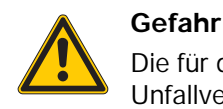

Die für den jeweiligen Einsatzfall geltenden Sicherheits- und Unfallverhütungsvorschriften sind unbedingt zu beachten.

Zu diesem Handbuch

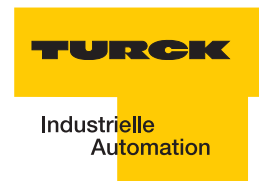

# 1 Das TURCK-BL ident<sup>®</sup>-System

| 1.1   | BL ident <sup>®</sup> – Modulares RFID-System                                 | 2    |
|-------|-------------------------------------------------------------------------------|------|
| 1.1.1 | BL ident® – Flexibilität für Ihre Anwendung, Sicherheit für Ihre Investition! | 2    |
| 1.1.2 | BL ident <sup>®</sup> – Datenträger                                           |      |
| 1.1.3 | BL ident <sup>®</sup> – Schreib-Lese-Köpfe                                    |      |
| 1.1.4 | BL ident <sup>®</sup> – Interfaces                                            |      |
|       | - Interfaces für die Feldbusanbindung: Sets und Einzelkomponenten             |      |
|       | - Kompakte Feldbusstationen mit Interfaces zur Feldbusanbindung               | 8    |
| 1.2   | Schematische Darstellung des Identifikationssystems BL ident <sup>®</sup>     | 9    |
| 1.2.1 | Unterstützung für <i>BL ident</i> <sup>®</sup> -Projekte                      |      |
| 1.2.2 | Vernetzung mit BL ident <sup>®</sup> -Systemen                                | 10   |
| 1.3   | Identifikationssysteme mit Radiofrequenztechnologie (RFID)                    | 10   |
| 1.4   | Leistungsmerkmale und Einsatzbereiche des BL ident <sup>®</sup> -Systems      | 11   |
| 1.4.1 | Schutzart                                                                     |      |
| 1.4.2 | Lebensdauer                                                                   |      |
| 1.4.3 | Übertragungsfrequenz                                                          |      |
| 1.4.4 | Bauformen                                                                     |      |
|       | – Datenträger                                                                 |      |
|       | – Schreib-Lese-Köpfe                                                          |      |
| 1.4.5 | Speicherplatz                                                                 | 12   |
| 1.5   | Nutzerdatenbereiche der Datenträgervarianten                                  | 13   |
| 1.5.1 | Übersicht zu den HF-TURCK-Datenträgern                                        |      |
| 1.5.2 | Übersicht zu den UHF-TURCK-Datenträgern                                       | 17   |
| 1.6   | Schreib-/Lesezeit im Erfassungsbereich des HF-Schreib-Lese-Kopfes             | 18   |
| 1.6.1 | EEPROM-I-Code-SL2-Datenträger                                                 |      |
| 1.6.2 | EEPROM-I-Code-SL1-Datenträger                                                 | 21   |
| 1.6.3 | FRAM-Datenträger                                                              | 23   |
| 1.7   | Geschwindigkeit des Datenträgers zum Schreib-Lese-Kopf bei HF-RFID-System     | en25 |
| 1.7.1 | Lesereichweite / Schreibreichweite                                            |      |
| 1.7.2 | BL ident <sup>®</sup> -Simulator für HF-RFID                                  |      |
| 1.7.3 | BL ident <sup>®</sup> -Simulator für UHF-RFID (Ray-Tracer)                    | 28   |
| 1.8   | Kompatibilität                                                                | 30   |
| 1.9   | Einsatzbereiche (Beispiele):                                                  | 30   |

#### 1.1 BL ident<sup>®</sup> – Modulares RFID-System

*BL ident*<sup>®</sup> ist ein RFID-Komplettsystem, das seine besonderen Stärken vor allem auch in industrieller Umgebung zeigt. Basis des modular aufgebauten Systems sind die I/O-Systeme BL67 (Feldmontage) und BL20 (Schaltschrankmontage) bzw. die kompakten Feldbusmodule BL compact (Feldmontage).

Jedes *BL ident<sup>®</sup>*-System lässt sich flexibel aus Datenträgern, Schreib-Lese-Köpfen, Verbindungstechnik und Interfaces (Gateway und RFID-I/O-Module) zu einer maßgeschneiderten RFID-Lösung zusammenstellen.

Zur Auswahl stehen nicht nur extrem schnelle, nahezu unbegrenzt beschreibbare FRAM-Datenträger, sondern auch Hochtemperatur-Varianten bis 210 °C, die z. B. in Lackierstraßen eingesetzt werden können.

Ein weiteres Feature: *BL ident<sup>®</sup>* lässt sich problemlos in bestehende Anlagenkonfigurationen integrieren.

#### 1.1.1 *BL ident<sup>®</sup>* – Flexibilität für Ihre Anwendung, Sicherheit für Ihre Investition!

Das RFID-System *BL ident<sup>®</sup>* sorgt in allen Ebenen für die Flexibilität, die Sie für Ihre Anwendung brauchen: Von der Auswahl der Datenträger über die Schreib-Lese-Köpfe bis zur Ankopplung an die Steuerungsebene: Sie haben immer die Möglichkeit, das System perfekt zu konfigurieren und an Ihre spezielle Aufgabenstellung anzupassen.

*BL ident*<sup>®</sup> ist zukunftssicher und interoperabel durch internationale, weltweit gültige Standards. Dadurch erreichen Sie höchsten Investitionsschutz.

#### 1.1.2 BL ident<sup>®</sup> – Datenträger

- Besonders kleine Bauformen (Ø 7,5 mm bei HF)
- EEPROM-Datenträger für hohe Stückzahlen
- FRAM-Datenträger für hohe Geschwindigkeiten und viele Schreibzyklen
- Hochtemperaturdatenträger zur durchgängigen Prozesskontrolle bei -40...+210 °C
- Autoklaven-Datenträger zum Einsatz bei unter Druck stehendem, 121 °C heißem Wasserdampf
- Direkte Montage auf Metall
- Offene und weltweit gültige Standards (ISO 15693 und ISO 18000-6C)

#### 1.1.3 BL ident<sup>®</sup> – Schreib-Lese-Köpfe

- Industriegerechtes und robustes Design
- Vollvergossene Schreib-Lese-Köpfe (HF)
- Schreib-Lese-Reichweiten bis zu 500 mm (HF) oder mehrere Meter (UHF)
- Einsatz in Lebensmittelapplikationen, Wash-Down (IP69K)

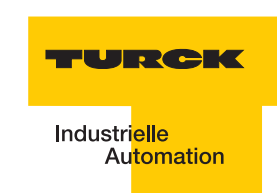

### 1.1.4 BL ident® - Interfaces

- Modulares Konzept (BL20 und BL67) mit bis zu 16 Kanälen pro Gateway
- *BL ident<sup>®</sup>* zur Montage im Schaltschrank
- BL67 zur Montage direkt im Feld
- BL compact zur Montage direkt im Feld (z.T. mit integrierten I/Os)
- Leitungslänge zum Schreib-Lese-Kopf bis zu 50 m
- Gemischter Betrieb von HF- und UHF-Schreib-Lese-Köpfen an den selben Interfacemodulen möglich
- Vielfältige und einfache Feldbusankopplungen (PROFIBUS-DP, DeviceNet<sup>™</sup>, CANopen, PROFINET IO, Ethernet Modbus TCP, EtherNet/IP<sup>™</sup>)
- Programmierbare Gateways für dezentrale und autarke Steuerungsaufgaben
- Zusätzliche Integration von I/O-Modulen auf gleichem Gateway bzw. Busknoten
- Module f
  ür platzsparende und einfache Montage im Feld (BL compact)

#### Interfaces für die Feldbusanbindung: Sets und Einzelkomponenten

Für den Anschluss an den Feldbus stehen Interfaces als komplette Sets zur Verfügung. Ein bestehendes Set kann auch nachträglich mit zusätzlichen Kanälen erweitert werden (für je zwei Kanäle wird ein Elektronik- und ein Basismodul benötigt).

Maximal können bei den Interfaces 8 Kanäle bestückt werden; bei den Interfaces mit einfacher I/O-Kommunikation sind – abhängig vom Feldbustyp – maximal 16 Kanäle möglich.

| Tabelle 1:<br>Erweite-<br>rungen und<br>Interfaces in<br>IP20 | Abmessungen/<br>Gehäuselänge | Schutz-<br>art | Beschreibung                                                                                                    | Typenbezeichnung |
|---------------------------------------------------------------|------------------------------|----------------|----------------------------------------------------------------------------------------------------|------------------|
|                                                               | 128,9                        | IP20           | BL20-Basismodul                                                                                                    | BL20-S4T-SBBS    |
|                                                               | LED<br>55,4<br>12,6          | IP20           | RFID-Elektronikmodul zur<br>Verwendung mit<br>Funktionsbaustein bzw. mit<br>programmierbarem<br>Gateway für PROFIBUS-<br>DPV1, DeviceNet™,<br>PROFINET IO, Ethernet<br>Modbus TCP,<br>EtherNet/IP™ | BL20-2RFID-A     |

Interfaces in 2-, 4-, 6- und 8-kanaliger Ausführung erhältlich (die letzte Ziffer in der Typenbezeichnung bezeichnet die Kanalanzahl; als Beispiel hier nur die 2-kanaligen Versionen)

| 128,9<br>74,4 | IP20 | Interfaces (Sets) für<br>PROFIBUS-DPV1<br>DeviceNet™<br>PROFINET IO<br>EtherNet/IP™ | TI-BL20-DPV1-2<br>TI-BL20-DN-2<br>TI-BL20-EN-PN-2<br>TI-BL20-EIP-2 |
|---------------|------|-------------------------------------------------------------------------------------|--------------------------------------------------------------------|
| 110,3         | IP20 | Interfaces (Sets) ECONOMY<br>für<br>PROFIBUS-DPV1                                   | TI-BL20-E-DPV1-2                                                   |
|               | IP20 | Interfaces (Sets) –<br>programmierbar für<br>Ethernet Modbus TCP<br>EtherNet/IP™    | TI-BL20-PG-EN-2<br>TI-BL20-PG-EIP-2                                |

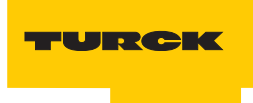

| Tabelle 2:<br>Erweite-<br>rungen und<br>Interfaces in<br>IP20 für<br>einfache<br>Kommunika-<br>tion | Abmessungen/<br>Gehäuselänge | Schutz-<br>art | Beschreibung                                               | Typenbezeichnung |
|----------------------------------------------------------------------------------------------------|------------------------------|----------------|------------------------------------------------------------|------------------|
|                                                                                                    | 128,9                        | IP20           | BL20-Basismodul                                            | BL20-S4T-SBBS    |
|                                                                                                    | 55,4<br>55,4<br>12,6         | IP20           | RFID-Elektronikmodul für<br>einfache I/O-<br>Kommunikation | BL20-2RFID-S     |

Interfaces in 2-, 4-, 6- und 8-kanaliger Ausführung erhältlich (die letzte Ziffer in der Typenbezeichnung bezeichnet die Kanalanzahl; als Beispiel hier nur die 2-kanaligen Versionen)

| 74.4<br>74.4 | IP20 | Interfaces (Sets) für<br>einfache Kommunikation<br>PROFIBUS-DPV1<br>DeviceNet™<br>Ethernet Modbus TCP<br>PROFINET IO<br>EtherNet/IP™ | TI-BL20-DPV1-S-2<br>TI-BL20-DN-S-2<br>TI-BL20-EN-S-2<br>TI-BL20-EN-PN-S-2<br>TI-BL20-EIP-S-2 |
|--------------|------|----------------------------------------------------------------------------------------------------|----------------------------------------------------------------------------------------------|
| 110,3        | IP20 | Interfaces (Sets)<br>ECONOMY für einfache<br>Kommunikation<br>PROFIBUS-DPV1<br>DeviceNet™<br>CANopen                                 | TI-BL20-E-DPV1-S-2<br>TI-BL20-E-EN-S-2<br>TI-BL20-E-EIP-S-2                                  |
|              | IP20 | Interfaces (Sets) –<br>programmierbar für<br>Ethernet Modbus TCP<br>EtherNet/IP™                                                     | TI-BL20-PG-EN-S-2<br>TI-BL20-PG-EIP-S-2                                                      |

| Tabelle 3:<br>Erweite-<br>rungen und<br>Interfaces in<br>IP67 | Abmessungen/<br>Gehäuselänge                                             | Schutz-<br>art             | Beschreibung                                                                                                    | Typenbezeichnung                   |
|---------------------------------------------------------------|--------------------------------------------------------------------------|----------------------------|----------------------------------------------------------------------------------------------------|------------------------------------|
|                                                               |                                                                          | IP67                       | BL20-Basismodul                                                                                                    | BL67-B-2M12                        |
|                                                               | 77,5<br>145<br>145                                                       | IP67                       | RFID-Elektronikmodul zur<br>Verwendung mit<br>Funktionsbaustein bzw. mit<br>programmierbarem<br>Gateway für PROFIBUS-<br>DPV1, DeviceNet <sup>™</sup> ,<br>PROFINET IO, Ethernet<br>Modbus TCP,<br>EtherNet/IP <sup>™</sup> | BL67-2RFID-A                       |
|                                                               | Interfaces in 2-, 4-, 6- und 8<br>Typenbezeichnung bezeich<br>Versionen) | 3-kanaliger<br>net die Kar | Ausführung erhältlich (die letzte<br>nalanzahl; als Beispiel hier nur d                                                                                                    | e Ziffer in der<br>lie 2-kanaligen |

|         | IP67 | Interfaces (Sets) für<br>PROFIBUS-DPV1<br>DeviceNet™<br>PROFINET IO<br>EtherNet/IP™             | TI-BL67-DPV1-2<br>TI-BL67-DN-2<br>TI-BL67-EN-PN-2<br>TI-BL67-EIP-2 |
|---------|------|-------------------------------------------------------------------------------------------------|--------------------------------------------------------------------|
| 145 204 | IP67 | Interfaces (Sets) –<br>programmierbar für<br>PROFIBUS-DP<br>Ethernet Modbus TCP<br>EtherNet/IP™ | TI-BL67-PG-DP-2<br>TI-BL67-PG-EN-2<br>TI-BL67-PG-EIP-2             |

\_

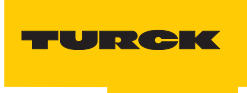

| Tabelle 4:<br>Erweite-<br>rungen und<br>Interfaces in<br>IP67 für<br>einfache<br>Kommuni-<br>kation | Abmessungen/<br>Gehäuselänge | Schutz-<br>art | Beschreibung                                               | Typenbezeichnung |
|----------------------------------------------------------------------------------------------------|------------------------------|----------------|------------------------------------------------------------|------------------|
|                                                                                                    |                              | IP67           | BL20-Basismodul                                            | BL67-B-2M12      |
|                                                                                                    |                              | IP67           | RFID-Elektronikmodul für<br>einfache I/O-<br>Kommunikation | BL67-2RFID-S     |

Interfaces in 2-, 4-, 6- und 8-kanaliger Ausführung erhältlich (die letzte Ziffer in der Typenbezeichnung bezeichnet die Kanalanzahl; als Beispiel hier nur die 2-kanaligen Versionen)

| IP67 | Interfaces (Sets) für<br>einfache Kommunikation<br>PROFIBUS-DPV1<br>DeviceNet™<br>PROFINET IO<br>EtherNet/IP™<br>Ethernet Modbus TCP<br>Modbus TCP-Slave mit<br>DeviceNet™-Master<br>EtherNet/IP™-Slave mit<br>DeviceNet™-Master | TI-BL67-DPV1-S-2<br>TI-BL67-DN-S-2<br>TI-BL67-EN-PN-S-2<br>TI-BL67-EIP-S-2<br>TI-BL67-EN-S-2<br>TI-BL67-EN-DN-S-2<br>TI-BL67-EN-IP-DN-S-2 |
|------|----------------------------------------------------------------------------------------------------|----------------------------------------------------------------------------------------------------|
| IP67 | Interfaces (Sets) für<br>einfache Kommunikation,<br>programmierbar für<br>PROFIBUS-DP<br>Ethernet Modbus TCP<br>EtherNet/IP™                                                                                                    | TI-BL67-PG-DP-S-2<br>TI-BL67-PG-EN-S-2<br>TI-BL67-PG-EIP-S-2                                                                              |

# Kompakte Feldbusstationen mit Interfaces zur Feldbusanbindung

Die Interfaces der kompakten Feldbusstationen *BL compact* sind 2-kanalig ausgeführt und verfügen z.T. außerdem über integrierte konfigurierbare, digitale I/Os.

| Tabelle 5:<br>BL compact –<br>Kompakte<br>Feldbus-stati-<br>onen mit<br>RFID-Inter-<br>face in IP67 | Abmessungen/<br>Gehäuselänge | Schutz-<br>art | Beschreibung                                                                                                    | Typenbezeichnung                 |
|----------------------------------------------------------------------------------------------------|------------------------------|----------------|----------------------------------------------------------------------------------------------------|----------------------------------|
|                                                                                                    |                              | IP67           | Kompakte Feldbusstation<br>für PROFIBUS-DP (BL<br>compact, Advanced RFID<br>Interface =<br>azyklischer<br>Datenaustausch)                                                                                       | BLCDP-2M12MT-<br>2RFID-A         |
|                                                                                                    |                              | IP67           | Kompakte Feldbusstation<br>für PROFIBUS-DP (BL<br>compact, Simple RFID<br>Interface =<br>einfache Kommunikation)                                                                                                | BLCDP-2M12MT-<br>2RFID-S         |
|                                                                                                    |                              | IP67           | Kompakte Feldbusstation<br>für PROFIBUS-DP (BL<br>compact, Simple RFID<br>Interface =<br>einfache I/O-<br>Kommunikation und 8<br>digitale<br>Eingänge(Ausgänge,<br>konfigurierbar, PNP mit<br>Diagnosefunktion) | BLCDP-6M12LT-<br>2RFID-S-8XSG-PD |
|                                                                                                    |                              | IP67           | Kompakte Feldbusstation<br>fürDeviceNet <sup>™</sup> (BL<br>compact,Simple RFID<br>Interface =<br>einfache I/O-<br>Kommunikation)                                                                               | BLCDN-2M12S-<br>2RFID-S          |

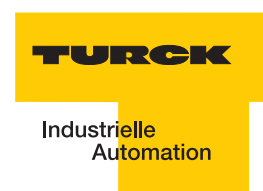

#### 1.2 Schematische Darstellung des Identifikationssystems *BL ident*<sup>®</sup>

Das TURCK *BL ident*<sup>®</sup>-System besteht aus mehreren Ebenen. Jede Ebene bietet Variationsmöglichkeiten. Eine dem Gesamtsystem angepasste Applikation ist möglich.

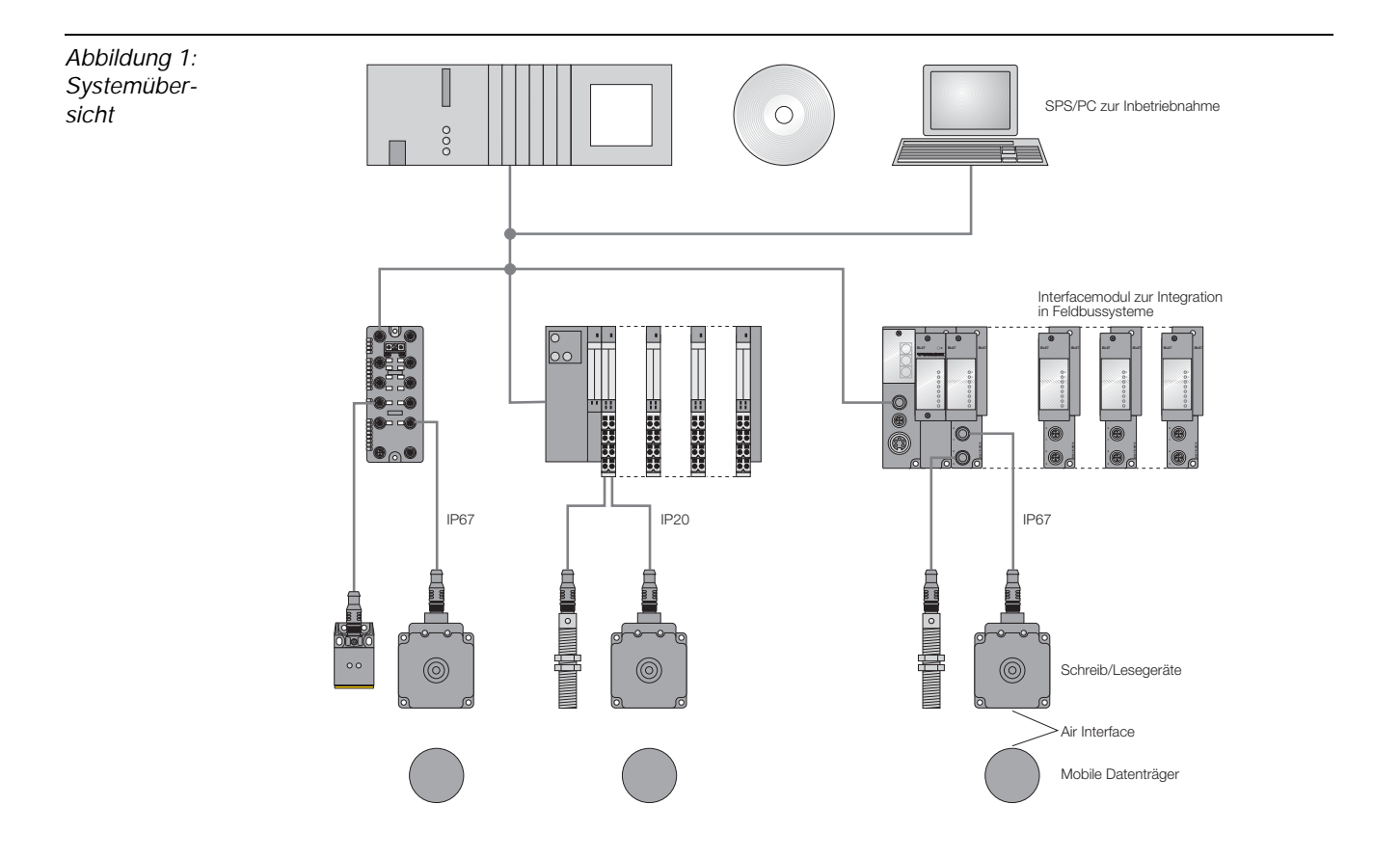

#### 1.2.1 Unterstützung für BL ident <sup>®</sup>-Projekte

Bei der Projektierung, Installation und Inbetriebnahme finden Sie weitere Unterstützung durch die folgende Software und die folgenden Dokumente:

- Zur Simulation und Optimierung einer Applikation steht im Internet unter <u>http://www.turck.com..</u>. ein "BL ident<sup>®</sup>-Simulator" kostenlos zur Verfügung.
- D101580 "Interface-Module zum Feldbusanschluss". Dieses Handbuch beschreibt den fachgerechten Betrieb von *BL ident*<sup>®</sup>-Interface-Modulen.
- D101606 Dieses Handbuch beinhaltet eine Softwarebeschreibung zu einem sogenannten "Handheld" (Programmiergerät), mit dem sich Daten ortsunabhängig auslesen und schreiben lassen.
- D101584 Dieses Handbuch umfasst eine Hardwarebeschreibung zu einem sogenannten "Handheld" (Programmiergerät), mit dem sich Daten ortsunabhängig auslesen und schreiben lassen.
- D101639 "Inbetriebnahme mit der CoDeSys für programmierbare Gateways"
- D101641 "Inbetriebnahme mit DeviceNet<sup>TM</sup>"
- D101643 "Inbetriebnahme mit EtherNet/IP<sup>TM</sup>"
- D101647 "Inbetriebnahme in PROFINET"

Die aufgeführten Handbücher stehen im Internet zum Download zur Verfügung.

#### 1.2.2 Vernetzung mit BL ident <sup>®</sup>-Systemen

Aufgrund der Möglichkeit, *BL ident*<sup>®</sup>-Systeme in (bestehende) Bussysteme zu integrieren, kann eine Vernetzung mehrerer *BL ident*<sup>®</sup>-Systeme stattfinden.

Es gelten die Richtlinien zum Maximalausbau des jeweils eingesetzten Bussystems.

Ein PROFIBUS-DP-System kann ohne Repeater z. B. maximal 31 Stationen und einen Master umfassen.

#### 1.3 Identifikationssysteme mit Radiofrequenztechnologie (RFID)

RFID ist die Abkürzung für Funkidentifikation (Radio Frequency Identification).

Ein RFID-System besteht aus einem Datenträger, einem Gerät zum Auslesen und Beschreiben des Datenträgers sowie weiteren Geräten, die die Übertragung und Verarbeitung der Daten leisten.

Die Übertragung der Daten von dem Datenträger zu dem Schreib-Lese-Kopf erfolgt berührungslos mittels elektromagnetischer Wellen. Diese Art der Übertragung ist unempfindlich gegenüber mechanischen Verschmutzungen und Temperaturschwankungen.

Die Datenträger können direkt an einem Objekt befestigt sein. Aus diesem Grund wird auch die Bezeichnung "Mobiler Datenspeicher" verwendet. Weitere Begriffe für den Datenträger sind TAG oder Transponder. Der Dateninhalt kann aus Produktions- und Fertigungsdaten bestehen. Wichtig sind dabei diejenigen Daten, die das Produkt identifizieren. Daher kommt die Bezeichnung "Identifikations-System".

Weiter reichende Möglichkeiten ergeben sich dadurch, dass der Dateninhalt durch Schreiben auf den Datenträger verändert werden kann. Hierdurch können Produktions-/ Fertigungsprozesse nachvollzogen werden. Logistik/ Distribution können optimiert werden.

Die "Identifikations-Systeme" können in (bestehende) Feldbus-Automatisierungssysteme (z. B. PROFIBUS-DP) eingebunden werden. Die Anbindung an das jeweilige Feldbussystem erfolgt mit geeigneten Interface-Modulen.

Standardisierte Softwarebausteine (z. B. der Proxy Ident Function Block für PROFIBUS-DP) ermöglichen eine einfache Systemintegration und Inbetriebnahme.

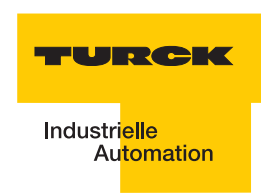

#### 1.4 Leistungsmerkmale und Einsatzbereiche des *BL ident<sup>®</sup>*-Systems

Um den Anforderungen in unterschiedlichen Anwendungsgebieten gerecht zu werden, bietet das TURCK *BL ident* <sup>®</sup>-System zahlreiche Kombinationsmöglichkeiten von Datenträgern und Schreib-Lese-Köpfen sowie Interface-Modulen zur Anbindung an Automatisierungssysteme (z. B. PROFIBUS-DP). Software-Bausteine ermöglichen eine einfache Integration und Inbetriebnahme.

Im Folgenden werden die Leistungsmerkmale des TURCK *BL ident*<sup>®</sup>-Systems aufgeführt:

#### 1.4.1 Schutzart

Einige Datenträger sowie die passenden Schreib-Lese-Köpfe weisen eine hohe mechanische Schutzart (z. B. **IP67**) auf und können damit auch unter rauesten industriellen Bedingungen eingesetzt werden.

Die Schreib-Lese-Köpfe sind auch in IP69K verfügbar (Wash-Down-Ausführung).

Die Anbindung an ein Feldbussystem wird mit geeigneten TURCK Interface-Modulen realisiert. Die Interface-Module für CANopen sind in der Schutzart IP20 erhältlich. TURCK Verbindungskabel in geeigneter Schutzart komplettieren das Identifikationssystem.

Temperaturfeste Datenträger bis 210°C stehen für den Hochtemperaturbereich zur Verfügung.

#### 1.4.2 Lebensdauer

Die Lebensdauer ergibt sich aus den möglichen Lese-/Schreiboperationen auf den Datenträgern.

FRAM Datenträger können eine **unbegrenzte** Anzahl an Leseoperationen und 10<sup>10</sup> Schreiboperationen gewährleisten.

EEPROM Datenträger können eine **unbegrenzte** Anzahl an Leseoperationen und 10<sup>4</sup> oder 10<sup>5</sup> Schreiboperationen gewährleisten.

Die Datenträger benötigen keine Batterien.

#### 1.4.3 Übertragungsfrequenz

Das TURCK *BL ident* <sup>®</sup>-System arbeitet mit einer Übertragungsfrequenz von 13,56 MHz im HF-Band oder mit einer länderspezifischen Übertragungsfrequenz im UHF-Bereich (860-960 MHz) zwischen den Datenträgern und den Schreib-Lese-Köpfen.

**HF**: Systeme, die mit dieser Übertragungsfrequenz arbeiten sind weitgehend unempfindlich gegen elektromagnetische Störungen. Die 13,56 MHz-Übertragungsfrequenz hat sich daher in vielen RFID-Einsatzbereichen zum Standard entwickelt.

**UHF**: Systeme in diesem Frequenzband erzielen höhere Schreib-Lese-Reichweiten als bei HF, typischerweise mehrere Meter. Die Trägerfrequenzen sind länderspezifisch und liegen in Europa beispielsweise zwischen 865 und 868 MHz.

#### 1.4.4 Bauformen

#### Datenträger

**HF**: Für die HF-Arbeitsfrequenz liefert TURCK runde, flache Datenträger z. B. mit den Durchmessern 16, 20, 30 und 50 mm.

Die Hochtemperaturdatenträger haben eine zylindrische Bauform (z. B. 22 x 125 mm).

Inlays und Aufkleber haben Folienstärke (Größe z. B. 43 x 43 mm).

Spezielle Bauformen sind zum Einbau in und auf Metall geeignet. Weitere Ausführungen sind Datenträger in einem Glaszylindergehäuse oder als flaches Scheckkartenformat. Einige Datenträger haben Löcher, damit sie festgeschraubt werden können.

**UHF**: Datenträger für UHF haben unterschiedliche Bauformen und Befestigungsmöglichkeiten und sind entweder für geringe Gehäuseabmessungen oder große Datenübertragungsreichweiten optimiert. Datenträger in hoher Schutzart, auch für den Außeneinsatz, sind verfügbar, genauso wie Datenträger zur direkten Montage auf Metall oder bedruckbare Etiketten.

Auf Anfrage liefert TURCK kundenspezifische Datenträger-Lösungen.

#### Schreib-Lese-Köpfe

**HF**: Die Schreib-Lese-Köpfe sind in unterschiedlichen Bauformen erhältlich, von Normgewinden M18 und M30, über Quaderbauformen Q14, CK40, Q80, S32XL bis hin zu Q80L400 und Q350 für hohe Reichweiten bis zu 500 mm.

**UHF**: Es sind unterschiedliche Quaderbauformen erhältlich, zum Beispiel als kompakter Schreib-Lese-Kopf im Gehäuse mit ca. 110 mm oder 240 mm Kantenlänge für hohe Datenübertragungsreichweiten von bis zu mehreren Metern.

#### 1.4.5 Speicherplatz

Die Speicherkapazität der Datenträger für den HF-Bereich beträgt 64 oder 128 Byte (48 oder 112 Byte Nutzdaten) mit einem EEPROM-Speicher und 2 oder 8 KByte (2000 oder 8000 Byte Nutzdaten) mit einem FRAM-Speicher.

Für den UHF-Bereich stehen EEPROM-Datenträger mit bis zu 110 Byte (94 Byte Nutzdaten) zur Verfügung.

FRAM: (Ferroelectric Random Access Memory), nichtflüchtig, höhere Lebensdauer durch höhere Anzahl der Lese-/Schreiboperationen und schnellere Schreiboperationen als EEPROM.

EEPROM: (Electrically eraseable programmable read only memory), nichtflüchtig.

Die Datenträger für die HF-Arbeitsfrequenz erfüllen den Kommunikationsstandard ISO 15693.

Die Datenträger im UHF-Frequenzband erfüllen den Kommunikationsstandard ISO 18000-6C und EPCglobal Class 1 Gen 2.

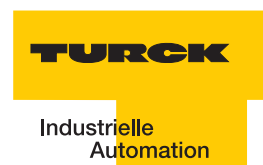

#### 1.5 Nutzerdatenbereiche der Datenträgervarianten

#### 1.5.1 Übersicht zu den HF-TURCK-Datenträgern

Die HF-Datenträger vom Typ **I-Code SL2** sind ab der Bytenummer 0 bis Bytenummer 111 beschreibbar und lesbar.

Die Tabelle "Datenaufbau der I-Code SL2-Datenträger" Seite 1-13 beschreibt den Datenaufbau der Datenträger:

- TW-I14-B128
- TW-L43-43-F-B128
- TW-L82-49-P-B128
- TW-R16-B128
- TW-R20-B128
- TW-R30-B128
- TW-R50-B128
- TW-R50-90-HT-B128
- **...**

| Tabelle 6:<br>Datenaufbau<br>der I-Code<br>SL2-Daten-<br>träger | Bytenummer<br>(StartAddress) | Inhalt                                | Zugriff                               | Blocknummer<br>(ein Block umfasst<br>4 Byte) |
|-----------------------------------------------------------------|------------------------------|---------------------------------------|---------------------------------------|----------------------------------------------|
|                                                                 | -16 bis -9                   | UID                                   | Read only über Befehl<br>"Tag_ID"     | -4 bis -3                                    |
|                                                                 | -8 bis -5                    | Informationen zum<br>Tag              | Read only über<br>spezielle Kommandos | -2                                           |
|                                                                 | -4 bis-1                     | Bedingungen für den<br>Schreibzugriff |                                       | -1                                           |
|                                                                 | 0 bis 111                    | Nutzerdatenbereich                    | Read / write                          | 0 bis 27                                     |

Die HF-Datenträger vom Typ I-Code SL1 sind ab der Bytenummer 18 bis Bytenummer 63 beschreibbar und lesbar.

Die Tabelle "Datenaufbau der I-Code SL1-Datenträger" Seite 1-14 beschreibt den Datenaufbau der Datenträger:

- **TW-R16-B64**
- TW-R22-HT-B64
- **—** ...

| Tabelle 7:<br>Datenaufbau<br>der I-Code<br>SL1-Daten-<br>träger | Bytenummer<br>(StartAddress) | Inhalt                                   | Zugriff                                  | Blocknummer<br>(ein Block umfasst<br>4 Byte) |
|-----------------------------------------------------------------|------------------------------|------------------------------------------|------------------------------------------|----------------------------------------------|
|                                                                 | 0 bis 7                      | UID                                      | Read only                                | 0 bis1                                       |
|                                                                 | 8 bis 11                     | Bedingungen für den<br>Schreibzugriff    | Read only über<br>spezielles Kommando    | 2                                            |
|                                                                 | 12 bis 15                    | Spezialfunktionen (z.<br>B. EAS / QUIET) | Read / write über<br>spezielle Kommandos | 3/4                                          |
|                                                                 | 16                           | family code                              |                                          |                                              |
|                                                                 | 17                           | application identifier                   |                                          |                                              |
|                                                                 | 18 bis 63                    | Nutzerdatenbereich                       | Read / write                             | 4/5 bis 15                                   |

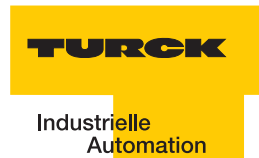

Die HF-Datenträger vom Typ **FRAM** sind ab der Bytenummer 0 bis Bytenummer 1999 beschreibbar und lesbar.

Die Tabelle "Datenaufbau der FRAM-Datenträger" Seite 1-15 beschreibt den Datenaufbau der Datenträger:

- TW-R20-K2
- TW-R30-K2
- TW-R50-K2
- TW-R50-90-HT-K2
- **...**

| Tabelle 8:<br>Datenaufbau<br>der FRAM-<br>Datenträger | Bytenummer<br>(StartAddress) | Inhalt                                   | Zugriff                                                              | Blocknummer<br>(ein Block umfasst<br>8 Byte) |
|-------------------------------------------------------|------------------------------|------------------------------------------|----------------------------------------------------------------------|----------------------------------------------|
|                                                       | 0 bis 1999                   | Nutzerdatenbereich                       | Read / write                                                         | 0 bis 249                                    |
|                                                       | 2000 bis 2007                | UID                                      | Read only über Befehl<br>"Tag_ID"                                    | 250                                          |
|                                                       | 2008 bis 2015                | AFI, DSFID, EAS                          | Read / write (mit<br>Einschränkungen)<br>über spezielles<br>Kommando | 251                                          |
|                                                       | 2016 bis 2047                | Spezialfunktionen<br>(z. B. EAS / QUIET) | Read only über<br>spezielles Kommando                                | 252 bis 255                                  |

Die HF-Datenträger vom Typ **FRAM** sind ab der Bytenummer 0 bis Bytenummer 7935 beschreibbar und lesbar.

TW-R50-K8

Der Datenträger verfügt über 248 Blöcke (00Hex bis F7Hex) mit jeweils 32 Byte

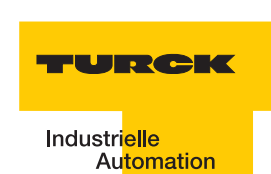

#### 1.5.2 Übersicht zu den UHF-TURCK-Datenträgern

Die UHF-Datenträger-Speicher-Hierchie ist in vier logische Bänke gem. ISO 18000-6C eingeteilt und kann mehrere Blöcke aufnehmen:

- Reservierter Bereich: Diese Bank enthält die Passwörter für den Speicherzugang und zum Löschen des Speichers. Die Passwörter zum Löschen sind in den Speicheradressen 00hex bis 1Fhex abgelegt. Die Passwörter für den Zugang sind in den Speicheradressen 20hex bis 3Fhex abgelegt. Der Speicherzugriff erfolgt über gesonderte Protokollbefehle.
- EPC (Elektronischer Produktcode) oder UII (Unique Item Identifier): Diese Bank enthält die wesentlichen Identifikationsdaten des Transponders und ist byte-orientiert. Die TAG's werden anhand der ersten acht Byte des Datenbereichs, also von Adresse 0x0004 bis 0x000C unterschieden. Damit ist später im Einsatz eine eindeutige Identifikation gegeben. Im ersten Wort stehen Passwörter (Adresse 0x0000). Der CRC steht im zweiten Wort. Dieser hat die Adresse 0x0002. Der Datenbereich des EPC's beginnt bei der Adresse 0x0004. Die Umschaltung der Bereiche funktioniert bei S- und A-Modul über verschiedene Mechanismen. Beim S-Modul funktioniert das Umschalten der Adressen über die Domains. Domain UHF-Tags: 0: passwords/reserved , 1: file EPC, 2: TID, 3: user memory; bei dem A-Modul werden die verschiedenen Bereiche über den erweiterten Adressraum angesprochen
- TID (Datenträger-Identifizierung): Diese Bank enthält zu einem eine 2-Byte-Serienummer gem. ISO/IEC 15963 in den Speicheradressen 0x0000 bis 0x0007. Ein weitergehender Bereich zur vollständigen Identifizierung steht ab der Speicheradresse 0x0007 zur Verfügung. Je nach Datenträger kann diese Speicherbank bis zu 62 Byte groß sein. Sie wird bei der Herstellung des Datenträgers zunächst beschrieben und anschließend mit einem Schreibschutz versehen. Diese Bank kann durch Auslesen für eine eindeutige Identifizierung des Datenträgers verwendet werden.
- Anwenderbereich: Diese Bank ist optional und enthält einen unterschiedlich großen Speicherbereich zum freien anwenderspezifischen Einsatz..

Abbildung 2: UHF-Datenträger-Speicher-Hierchie

|         |                  |                   | MSB                  | LSB                    |
|---------|------------------|-------------------|----------------------|------------------------|
|         |                  |                   |                      |                        |
|         |                  | / 00 <sub>h</sub> | Wort 0 von Block     | < 0 0 F <sub>h</sub>   |
|         |                  | //                | MSB                  | LSB                    |
|         |                  | // 10h            |                      | 1Eb                    |
|         |                  | // 00h            | TID [31:16]          | OFh                    |
|         |                  |                   | MSB                  | LSB                    |
|         |                  |                   |                      | _                      |
| Bank 11 | Anwenderspeicher | 220 <sub>h</sub>  | Optional XPC_W2 [    | 15:0] 22F <sub>h</sub> |
| Bank 10 | TID              |                   | Optional XPC_W2 [    | 15:0] 21Fh             |
| Bank 01 | EPC/UII/         | /                 | :<br>EPC/UII/ [15:0  | <u></u>                |
| Bank 00 | reserviert       |                   |                      |                        |
|         |                  | 20h               | EPC/UII/ [N:N-       | 15] 2Fh                |
|         |                  | 10h               | PC [15:0]            |                        |
|         |                  |                   | CRC [15:0]           | UFh                    |
|         |                  |                   | MSB                  | LSB                    |
|         |                  |                   |                      |                        |
|         |                  | \ 30h             | Zugangspasswort [    | 15:0] 3Fh              |
|         |                  | 20h               | Zugangspasswort [3   | 31:16] 2Fh             |
|         |                  | 10h               | Deaktivierungspasswo | rt [15:0] IFh          |
|         |                  | \ UUh             | Deakuvierungspasswoi | 1 31:10 UFh            |

#### 1.6 Schreib-/Lesezeit im Erfassungsbereich des HF-Schreib-Lese-Kopfes

Die Zeit, die sich der Datenträger im Erfassungsbereich des Schreib-Lese-Kopfes befinden muss, damit alle erforderlichen Daten sicher gelesen und geschrieben werden können, hängt von den folgenden Faktoren ab:

- Befehlstyp (Schreiben oder Lesen)
- Datenträger mit Speichertyp EEPROM oder FRAM
- Datenmenge
- Ausdehnung des Erfassungsbereichs (ergibt sich aus der Kombination des Schreib-Lese-Kopf-Typs und des Datenträgers).

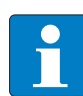

#### Hinweis

Halten Sie die empfohlenen Abstände zwischen dem Datenträger und dem Schreib-Lese-Kopf ein.

Die Angaben "empfohlener" und "maximaler Abstand" finden Sie in dem Kapitel "Betriebsdaten".

Die Erfassung der Daten kann gestört werden durch folgende Einflüsse:

- elektromagnetische Störungen
- starke Reflexionen an Metallteilen in der unmittelbaren Umgebung des Erfassungsbereichs

Die folgenden Abschnitte zeigen die erforderliche Zeit für das Lesen oder Schreiben einer bestimmten Datenmenge. Die erforderliche Zeit ist abhängig vom Speichertyp des Datenträgers.

Derzeit bietet *BL ident*<sup>®</sup>-HF-Datenträger mit folgenden Speichertypen an:

- EEPROM-I-Code SL1
- EEPROM-I-Code SL2
- FRAM

Derzeit bietet *BL ident*<sup>®</sup>-UHF-Datenträger mit folgenden Speichertypen an:

- EEPROM-U-Code G2XM
- EEPROM-U-Code G2XL
- EEPROM-Monza
- EEPROM-Higgs

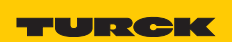

# EEPROM-I-Code-SL2-Datenträger

Der EEPROM-Datenträger ist aufgeteilt in Datenblöcke. Jeder Datenblock umfasst:

4 Byte

Die Startadresse und Länge der zu lesenden/schreibenden Bytes kann innerhalb des Nutzerdatenbereichs beliebig gewählt werden ("Datenaufbau der I-Code SL2-Datenträger" Seite 1-13).

Für die Betrachtung der erforderlichen Schreib- und Lesezeit sollte berücksichtigt werden, dass der Zugriff auf den Nutzdatenbereich immer blockweise erfolgt. Es ergibt sich z. B. keine Zeitersparnis, wenn die Länge der zu lesenden Bytes kleiner als 4 Byte ist. Die Startadressen der Blöcke sind 0,4,8,12...

Wird als Startadresse "5" gewählt und die Länge der zu lesenden Bytes beträgt "4", werden zwei Blöcke bearbeitet.

Für zeitkritische Applikationen beachten Sie die folgenden beiden Hinweise:

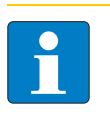

#### Hinweis

Geben Sie als Startadresse und Länge der zu lesenden/schreibenden Bytes nur Vielfache von "4" ein!

Die Startadresse und Länge der zu lesenden/schreibenden Bytes sind Attribute der Schreib- und Lese-Befehle!

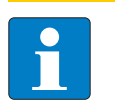

Hinweis

Bevorzugen Sie niedrige Adressen bei der Auswahl des Datenspeicherbereichs!

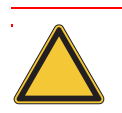

#### Achtung

Die folgenden beiden Diagramme haben Gültigkeit, wenn Sie die Hinweise für zeitkritische Applikationen befolgen!

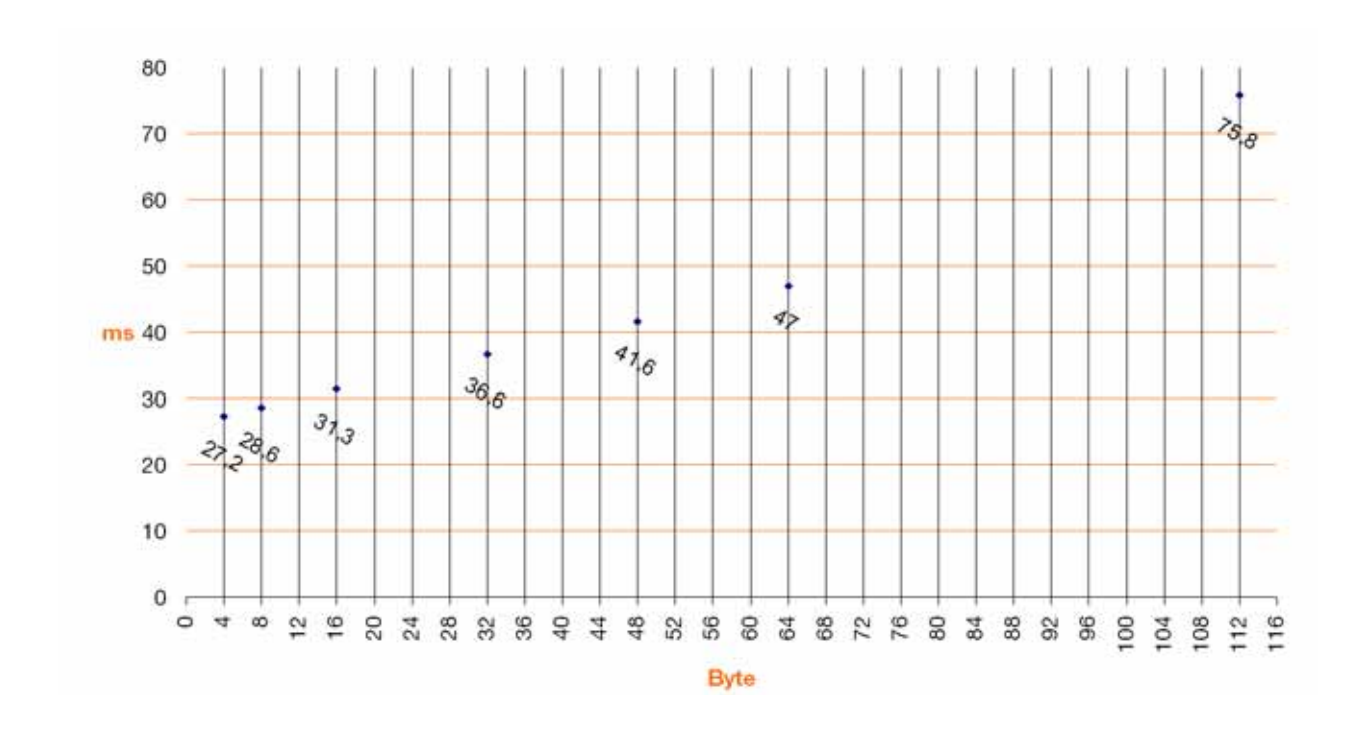

Abbildung 3: Verweilzeiten beim Lesen von einem Datenträger des Typs "EEPROM-I-Code-SL2".

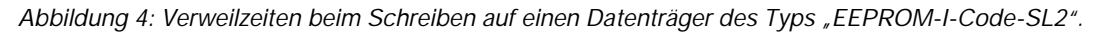

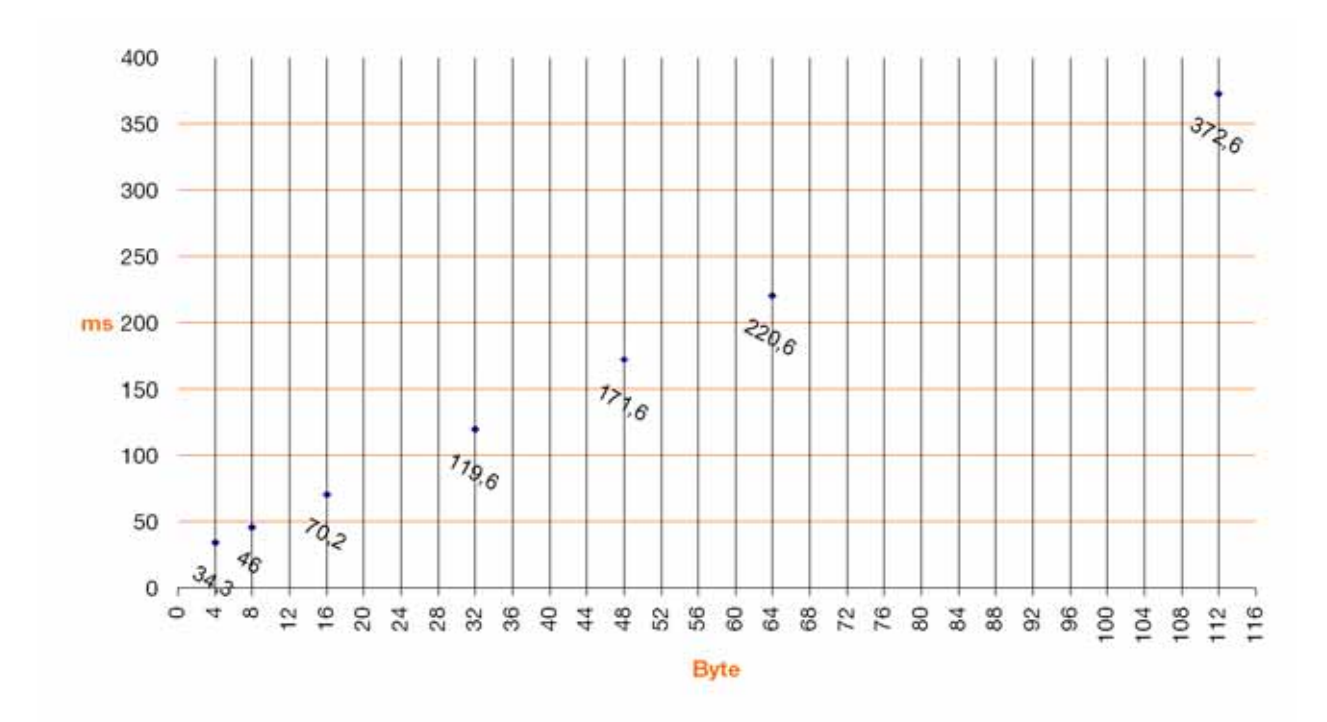

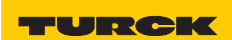

# EEPROM-I-Code-SL1-Datenträger

Der EEPROM-Datenträger ist aufgeteilt in Datenblöcke. Jeder Datenblock umfasst:

4 Byte

Die Startadresse und Länge der zu lesenden/schreibenden Bytes kann innerhalb des Nutzerdatenbereichs beliebig gewählt werden ("Datenaufbau der I-Code SL1-Datenträger" Seite 1-14)

Für die Betrachtung der erforderlichen Schreib- und Lesezeit sollte berücksichtigt werden, dass der Zugriff auf den Nutzdatenbereich immer blockweise erfolgt. Es ergibt sich z. B. keine Zeitersparnis, wenn die Länge der zu lesenden Bytes kleiner als 4 Byte ist. Die Startadressen der Blöcke sind 16, 20, 24, 28...

Wird als Startadresse "19" gewählt und die Länge der zu lesenden Bytes beträgt "4", werden zwei Blöcke bearbeitet.

Für zeitkritische Applikationen beachten Sie die folgenden beiden Hinweise:

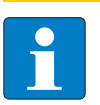

#### Hinweis

Geben Sie als Startadresse und Länge der zu lesenden/schreibenden Bytes nur Vielfache von "4" ein!

Die Startadresse und Länge der zu lesenden/schreibenden Bytes sind Attribute der Schreib- und Lese-Befehle!

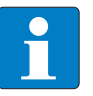

#### Hinweis

Die Datenträgern gem. ISO15693 gegenüber I-Code SL1 unterscheiden sich bei Anwendung des Befehls "INVENTORY": ISO15693: UID (8 Byte, LSB first, MSB = immer 0xE0) + DSFID: xx xx xx xx xx xx xx E0 xx SL1 (DSFID = Dummy = immer 0x50): xx xx xx xx xx xx xx xx 50 oder bei Anwendung des Befehls "GET SYSTEM INFORMATION": (UID + DSFID + AFI + Blockanzahl + Byte/Block + IC-Kennung) ISO 15693: xx xx xx xx xx xx 50 00 0F 03 01

(xx = variabel, abhängig vom Datenträgertyp)

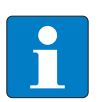

#### Hinweis

Bevorzugen Sie niedrige Adressen bei der Auswahl des Datenspeicherbereichs!

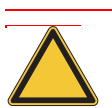

#### Achtung

Die folgenden beiden Diagramme haben Gültigkeit, wenn Sie die Hinweise für zeitkritische Applikationen befolgen!

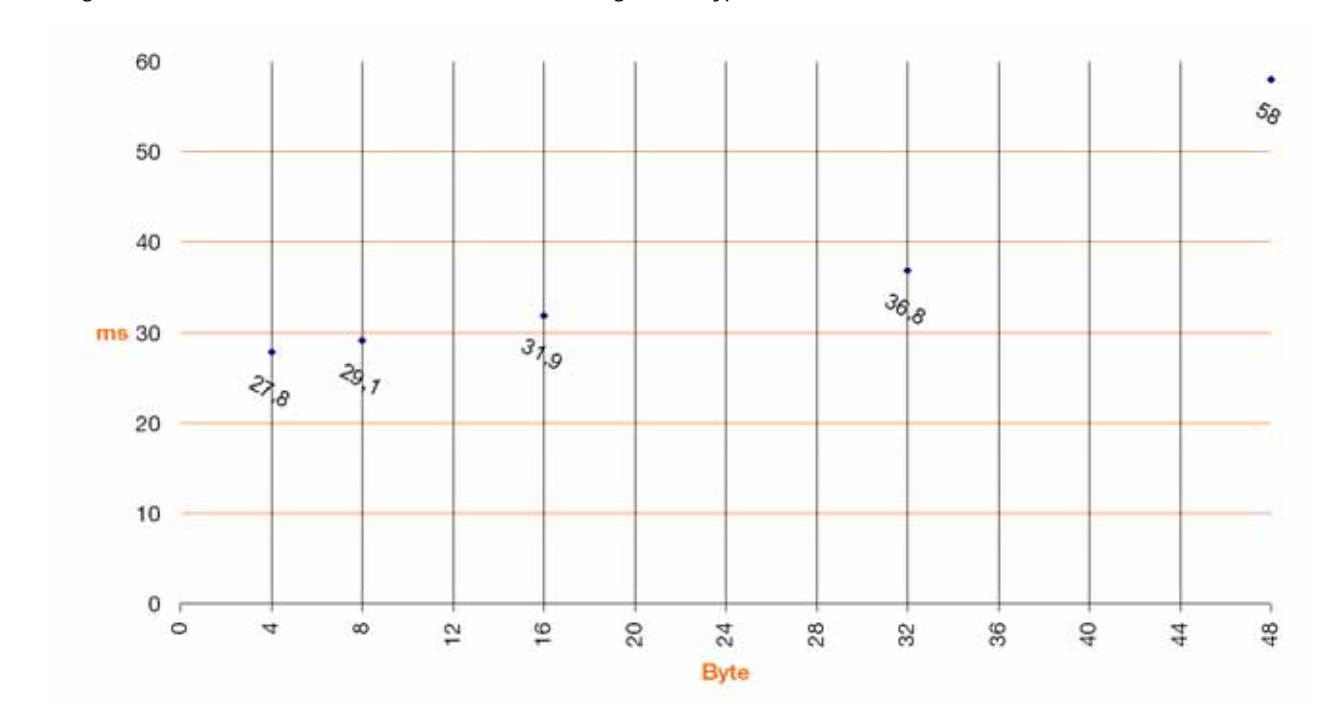

Abbildung 5: Verweilzeiten beim Lesen von einem Datenträger des Typs "EEPROM-I-Code-SL1".

Abbildung 6: Verweilzeiten beim Schreiben auf einen Datenträger des Typs "EEPROM-I-Code-SL1".

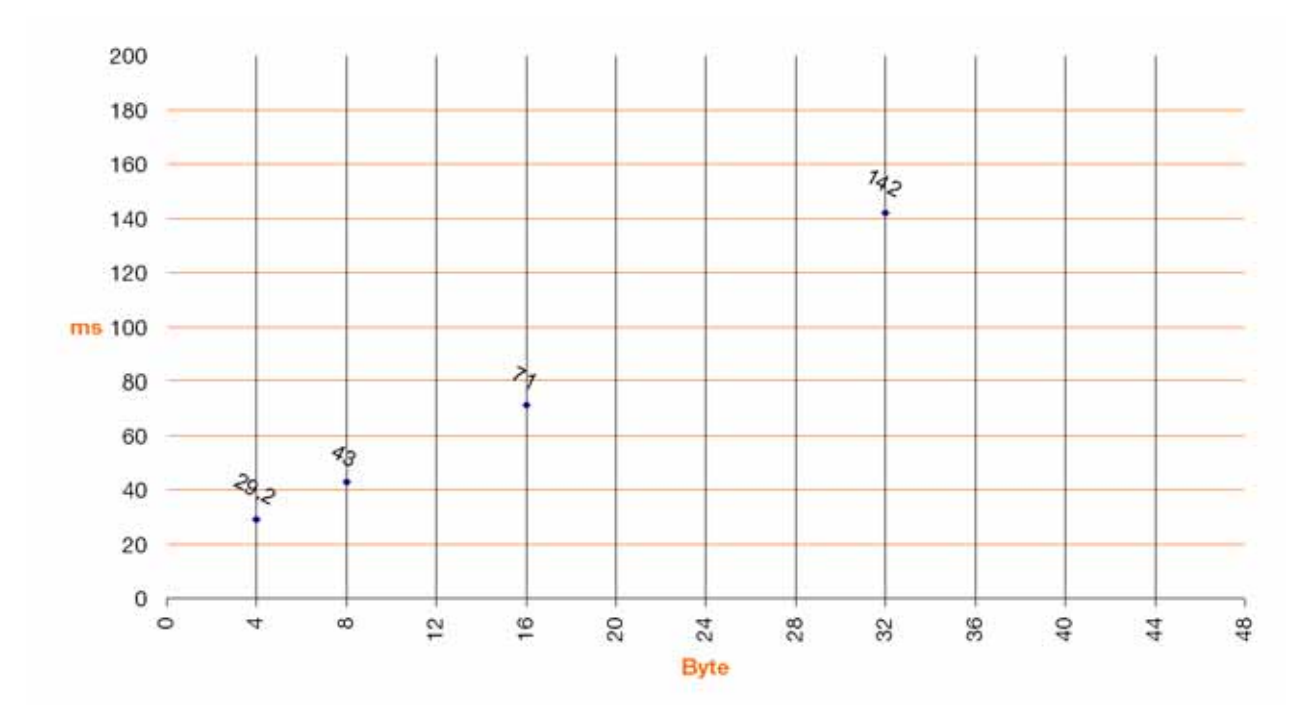

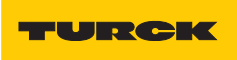

#### **FRAM-Datenträger**

Der FRAM-Datenträger ist aufgeteilt in Datenblöcke. Jeder Datenblock umfasst:

8 Byte

Die Startadresse und Länge der zu lesenden/schreibenden Bytes kann innerhalb des Nutzerdatenbereichs beliebig gewählt werden ("Datenaufbau der FRAM-Datenträger" Seite 1-15)

Für die Betrachtung der erforderlichen Schreib- und Lesezeit sollte berücksichtigt werden, dass der Zugriff auf den Nutzdatenbereich immer blockweise erfolgt. Es ergibt sich z. B. keine Zeitersparnis, wenn die Länge der zu lesenden Bytes kleiner als 8 Byte ist. Die Startadressen der Blöcke sind 8, 16, 24, 32...

Wird als Startadresse "19" gewählt und die Länge der zu lesenden Bytes beträgt "8", werden zwei Blöcke bearbeitet.

Für zeitkritische Applikationen beachten Sie die folgenden beiden Hinweise:

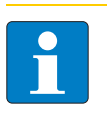

#### Hinweis

Geben Sie als Startadresse und Länge der zu lesenden/schreibenden Bytes nur Vielfache von "8" ein!

Die Startadresse und Länge der zu lesenden/schreibenden Bytes sind Attribute der Schreib- und Lese-Befehle!

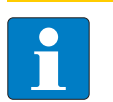

Hinweis

Bevorzugen Sie niedrige Adressen bei der Auswahl des Datenspeicherbereichs!

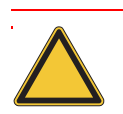

#### Achtung

Die folgenden beiden Diagramme haben Gültigkeit, wenn Sie die Hinweise für zeitkritische Applikationen befolgen!

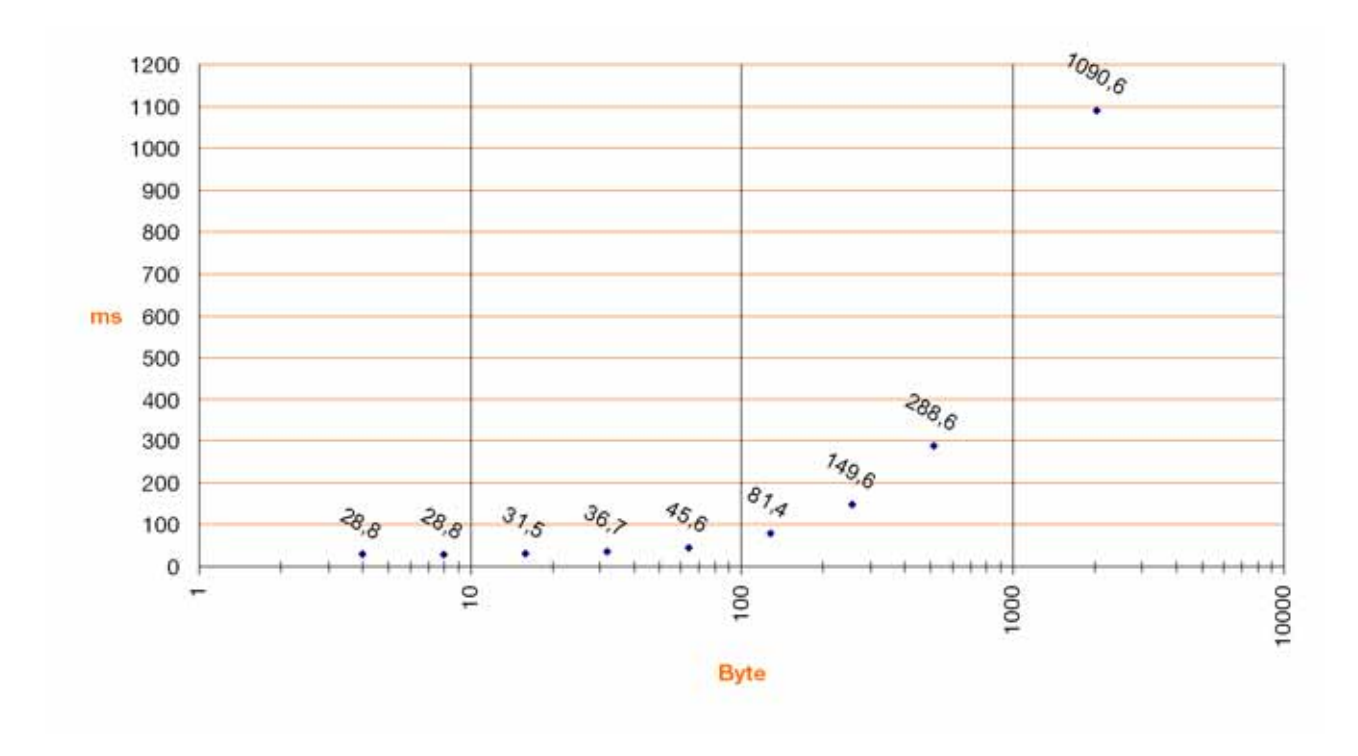

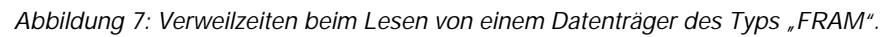

Abbildung 8: Verweilzeiten beim Schreiben auf einen Datenträger des Typs "FRAM".

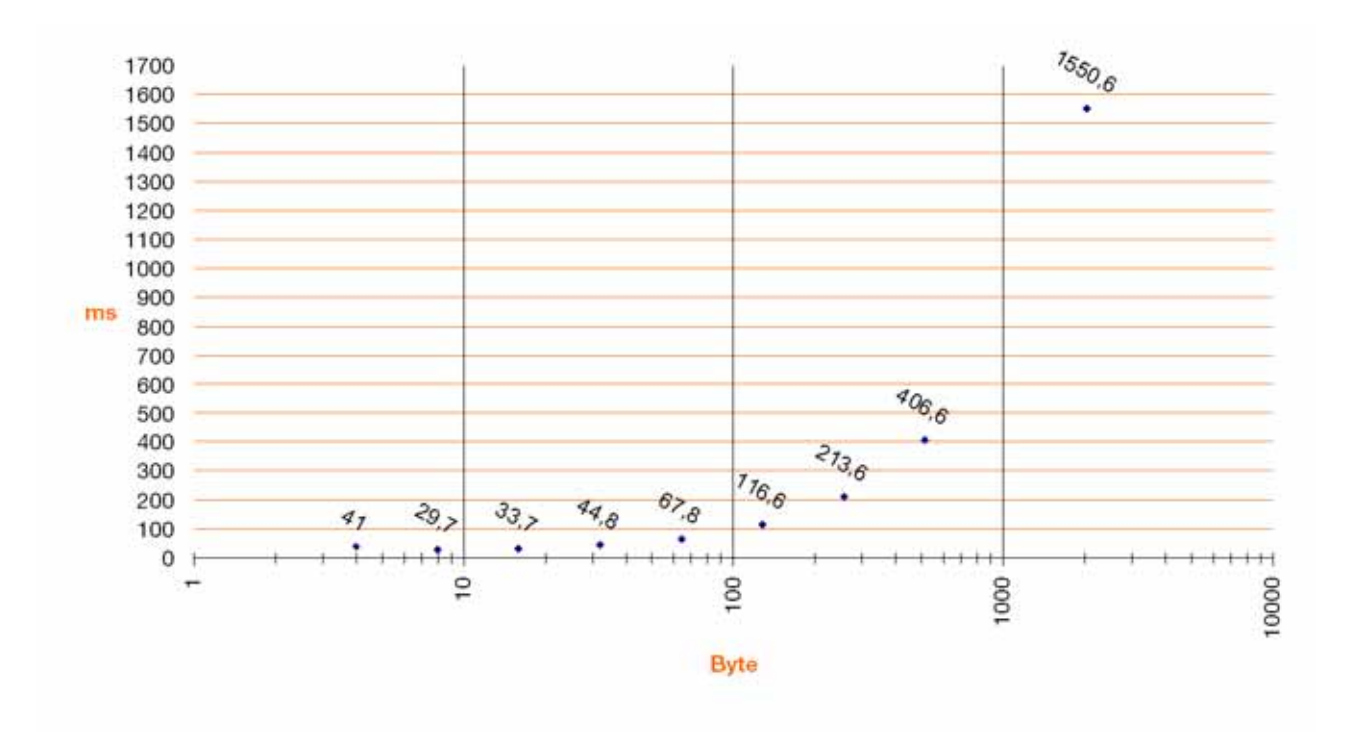
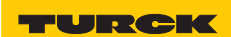

#### 1.7 Geschwindigkeit des Datenträgers zum Schreib-Lese-Kopf bei HF-RFID-Systemen

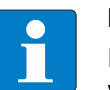

#### Hinweis

Die Geschwindigkeit, mit der sich der Datenträger am Schreib-Lese-Kopf vorbeibewegen kann, wird von der zu verarbeitenden Datenmenge beeinflusst und variiert je nach eingesetzter Kombination aus Schreib-Lesekopf und Datenträger. Zahlenangaben für maximale Geschwindigkeit und Datenmenge können deshalb immer nur beispielhaft sein!

Die Geschwindigkeit, mit der sich der Datenträger am Schreib-Lese-Kopf vorbeibewegen kann, lässt sich z.B. mit dem Datenträger TW-R50-K2 und dem Schreib-Lese-Kopf TN-CK40-H1147 auf bis zu 2,5 m/s für 8 Bytes bei einer Entfernung von 36 mm steigern. Mit dem "*BL ident*<sup>®</sup>-Simulator" (s. u.) können die Applikationsparameter "Geschwindigkeit", "Datenmenge" und "Reichweite" variiert werden. Die für die jeweilige Applikation optimale Kombination aus Schreib-Lese-Kopf und Datenträger ist in dem Simulator ersichtlich.

Der Simulator steht online unter <u>http://www.turck.com...</u> zur Verfügung. Beachten Sie bitte in jedem Fall die einschränkenden Hinweise in diesem Abschnitt.

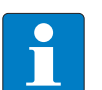

#### Hinweis

Neben der Datenverarbeitungszeit im Schreib-Lese-Kopf, muss auch die Verarbeitungszeit im Gesamtaufbau des Identifikationssystems berücksichtigt werden ("Systemübersicht" Seite 1-9). Die Zeit für das Weiterreichen und Verarbeiten der Daten im Gesamtaufbau kann von Applikation zu Applikation abweichen! Sieht Ihre Applikation eine schnelle Folge von Datenträgern vor, kann es erforderlich sein die Geschwindigkeit, mit der sich die Datenträger am Schreib-Lese-Kopf vorbei bewegen, zu verringern.

Im Zweifelsfall empfehlen wir, die mögliche Geschwindigkeit empirisch zu ermitteln!

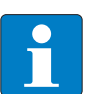

#### Hinweis

Die Übertragungskurven (maximaler Schreib-/Leseabstand, Länge der Übertragungszone) stellen nur typische Werte unter Laborbedingungen dar. Durch Bauteiltoleranzen, Einbausituation in der Applikation, Umgebungsbedingungen und Beeinflussung durch Materialien (insbesondere Metall) können die erreichbaren Abstände bis zu 30 % abweichen.

Darum ist ein Test der Applikation (besonders beim Lesen und Schreiben in der Bewegung) unter Realbedingungen unbedingt erforderlich!

Weiterhin sollte der empfohlene Abstand von Datenträger zu Schreib-Lese-Kopf möglichst eingehalten werden, um trotz eventueller Abweichungen in der Reichweite einwandfreie Schreib-/Lesevorgänge zu erreichen.

Abhängig von der tatsächlichen Übertragungskurve in der jeweiligen Applikation ändern sich auch die Parameter erreichbare Überfahrgeschwindigkeit (Lesen und Schreiben on the Fly) und die maximal übertragbare Datenmenge.

#### 1.7.1 Lesereichweite / Schreibreichweite

Die erreichbaren Schreib-Lese-Abstände sind abhängig von der jeweiligen Kombination aus Datenträger und Schreib-Lese-Kopf. Beeinflusst wird der mögliche Schreib-Lese-Abstand von der zu schreibenden und zu lesenden Datenmenge und der Geschwindigkeit, mit der sich der Datenträger am Schreib-Lese-Kopf vorbeibewegt. Eine Reichweite von mehreren Metern erreichen die Schreib-Lese-Köpfe, die UHF-Arbeitsfrequenzen verwenden. Schreib-Lese-Köpfe, die mit 13,56 MHz (HF) Übertragungsfrequenz arbeiten, erzielen geringere Reichweiten. Hier wird die größte Reichweite (ca. 500 mm) mit der Bauform TNLR-Q350-H1147 erreicht, wenn z. B. ein Datenträger TW-L86-54-C-B128 eingesetzt wird.

#### 1.7.2 BL ident<sup>®</sup>-Simulator für HF-RFID

Mit der Software "*BL ident*<sup>®</sup>-Simulator" können die Applikationsparameter "Geschwindigkeit", "Reichweite" und "Datenmenge" variiert werden. Die für die jeweilige Applikation optimale Kombination aus Schreib-Lese-Kopf und Datenträger kann somit entsprechend ausgewählt werden.

Der Simulator steht online unter http://www.turck.com... zur Verfügung.

Die Anwendung von Sensoren und Aktoren und sogar von Feldbussen ist heute in vielen Bereichen der Industrie Stand der Technik. Beim Einsatz von RFID-Systemen dagegen entstehen immer wieder Fragen zum Air-Interface wie z. B. "Wie schnell kann ich an den Schreib-Lese-Köpfen vorbeifahren?" oder "In welchem Abstand kann ich an den Schreib-Lese-Köpfen vorbeifahren?", d. h. es existiert im Allgemeinen eine gewisse Unsicherheit über die Einsatzmöglichkeiten eines RFID-Systems.

Generelle Angaben wie "empfohlener Schreib-Lese-Abstand" oder "Übertragungsgeschwindigkeit = 0,5 ms/Byte" sind für die Beurteilung des Einsatzes der Geräte in einer bestimmten Applikation meist nicht ausreichend, da die Applikationsvariablen, wie Datenmenge, Geschwindigkeit und Entfernung sich aus einem komplexen Zusammenspiel zwischen den Schreib-Lese-Köpfen und Datenträgern ergeben.

Mit dem *"BL ident*<sup>®</sup>-Simulator" kann jetzt die jeweilige Applikation simuliert werden und die richtige Vor-Auswahl getroffen werden.

Durch das Einstellen der Applikationsparameter bzw. durch das "Spielen" mit den Werten können Möglichkeiten und Grenzen der jeweiligen Kombination einfach erfahren werden.

Die Online-Variante des Simulators (kostenlos im Internet erhältlich unter <u>http://</u><u>www.turck.com...</u>) greift auf die Daten der Turck-Produktdatenbank zurück und liefert damit immer tagesaktuell die Daten. Neben der Simulation der Applikation erzeugt der Simulator auch die entsprechenden Datenblätter bzw. Unterlagen.

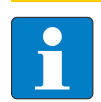

#### Hinweis

Der maximale Schreib-/Leseabstand, und die Länge der Übertragungszone stellen nur typische Werte unter Laborbedingungen dar. Durch Bauteiltoleranzen, Einbausituation in der Applikation, Umgebungsbedingungen und Beeinflussung durch Materialien (insbesondere Metall) können die erreichbaren Abstände bis zu 30 % abweichen. Darum ist ein Test der Applikation (besonders beim Lesen und Schreiben in der Bewegung) unter Realbedingungen unbedingt erforderlich! Weiterhin sollte der empfohlene Abstand von Datenträger zu Schreib-Lese-Kopf möglichst eingehalten werden um trotz eventueller Abweichungen in der Reichweite einwandfreie Schreib-/ Lesevorgänge zu erreichen.

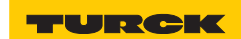

```
Industri<mark>elle</mark>
Au<mark>tomation</mark>
```

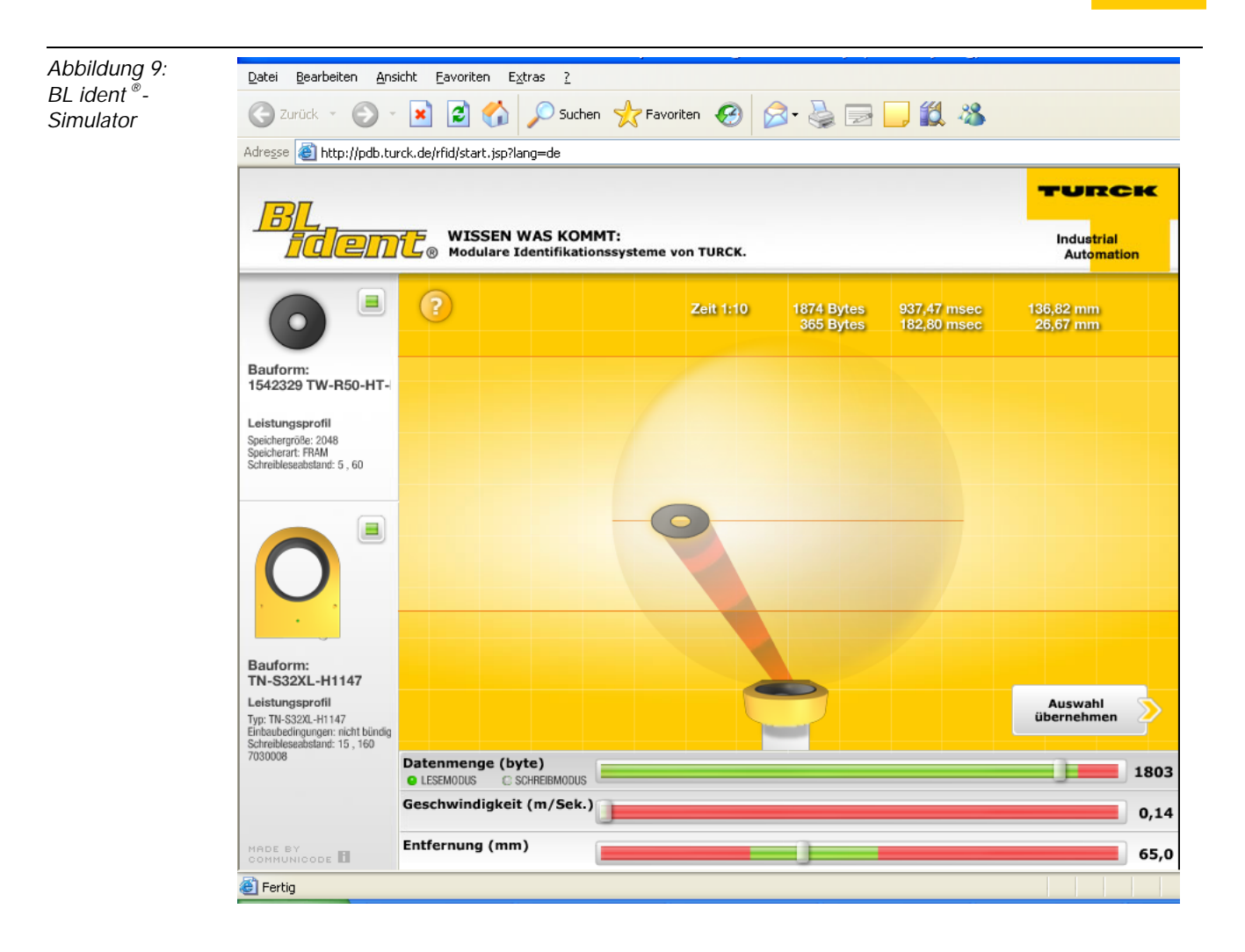

# 1.7.3 BL ident<sup>®</sup>-Simulator für UHF-RFID (Ray-Tracer)

Der Ray-Tracer ist eine Software-Simulation, mit dessen Hilfe sich verschiedenste UHF-RFID-Systemkonstellationen unter praxisnahen Randbedingungen auf Funktion erproben lassen. Durch dreidimensionale Computermodelle der RFID-Einsatzumgebung und Algorithmen zur Berechnung der Funkausbreitung im Raum wird der Betrieb von UHF-RFID-Systemen realitätsgetreu nachgestellt.

Die Durchführung verschiedener Simulationsdurchläufe erlaubt somit vor der eigentlichen UHF-RFID-Hardware-Installation eine Eingrenzung und Vorauswahl geeigneter Systemkomponenten. Ebenso analysiert der Ray-Tracer bei komplexen räumlichen Applikationsumgebungen die technische Machbarkeit von UHF-RFID-Funkanwendungen für eine jeweils vorgegebene räumliche Struktur.

Abbildung 10: Dreidimensionale, komplexe Computer-Applikations-umgebung

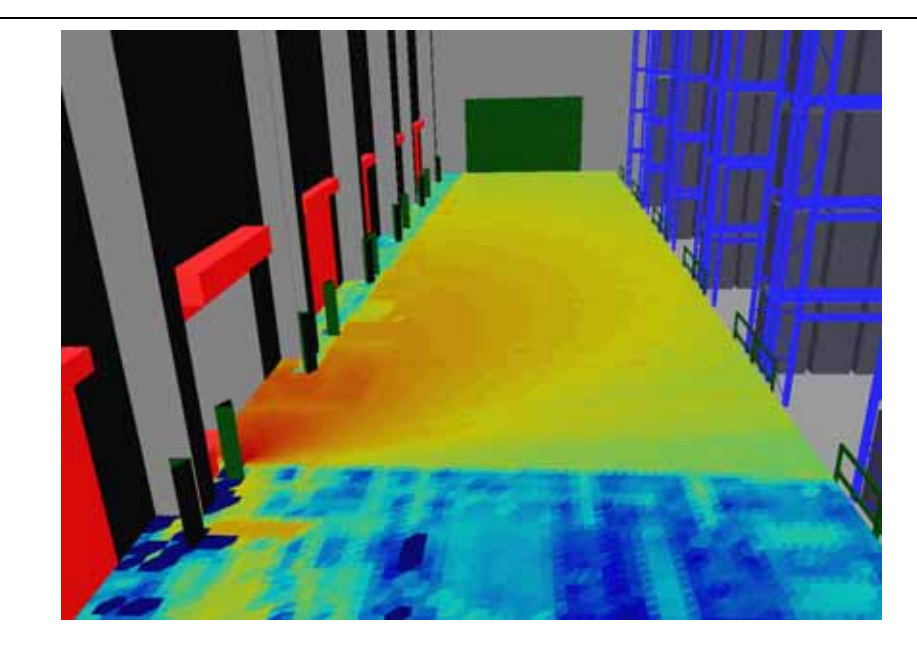

Alle wesentlichen physikalischen Effekte werden berücksichtigt, die zur Ausbreitung von Funkwellen gehören. Dies sind beispielsweise: Dämpfungseigenschaften in Luft und anderen Medien (Hindernisse), Reflexions- und Transmissionseigenschaften an Objekten verschiedener Materialien, Polarisationseigenschaften, Antennencharakteristiken und -gewinn von Schreib-Lese-Einheiten und Datenträgern.

Da der Umgang mit dem Ray-Tracer ein hohes Maß an Einarbeitung und Fachwissen erfordert, kann er nicht kundenseitig angewendet werden und steht daher nur TURCK-RFID-Spezialisten bzw. deren Systempartnern zur Verfügung. Sprechen Sie uns an, dann können wir für Ihre UHF-Applikationsumgebung die entsprechende Simulation durchführen.

Da jede Simulation auf konkrete räumliche Applikations-Umgebungsbedingungen basiert, ist jeder Simulationsdurchlauf stets kundenspezifisch und liefert zugeschnittene Ergebnisse für den jeweiligen Einsatzort. Die Aussagekraft dieser Simulationsergebnisse ist denjenigen aus realen, vor Ort gewonnenen Messreihen oftmals überlegen und der Zeit- und Kostenaufwand lässt sich erheblich reduzieren. Allgemeingültige bzw. übertragbare Aussagen lassen sich aufgrund von applikationsbedingt wechselnden physikalischen Einsatzsorten allerdings nicht daraus ableiten.

Ray-Tracer-Simulationen sind jedoch bestens geeignet, um Systemplanungen und Analysen von UHF-RFID-Systemen unter Berücksichtigung kundenspezifischer Anwendungsgegebenheiten erheblich zu beschleunigen.

TURCK

Industri<mark>elle</mark> Au<mark>tomation</mark>

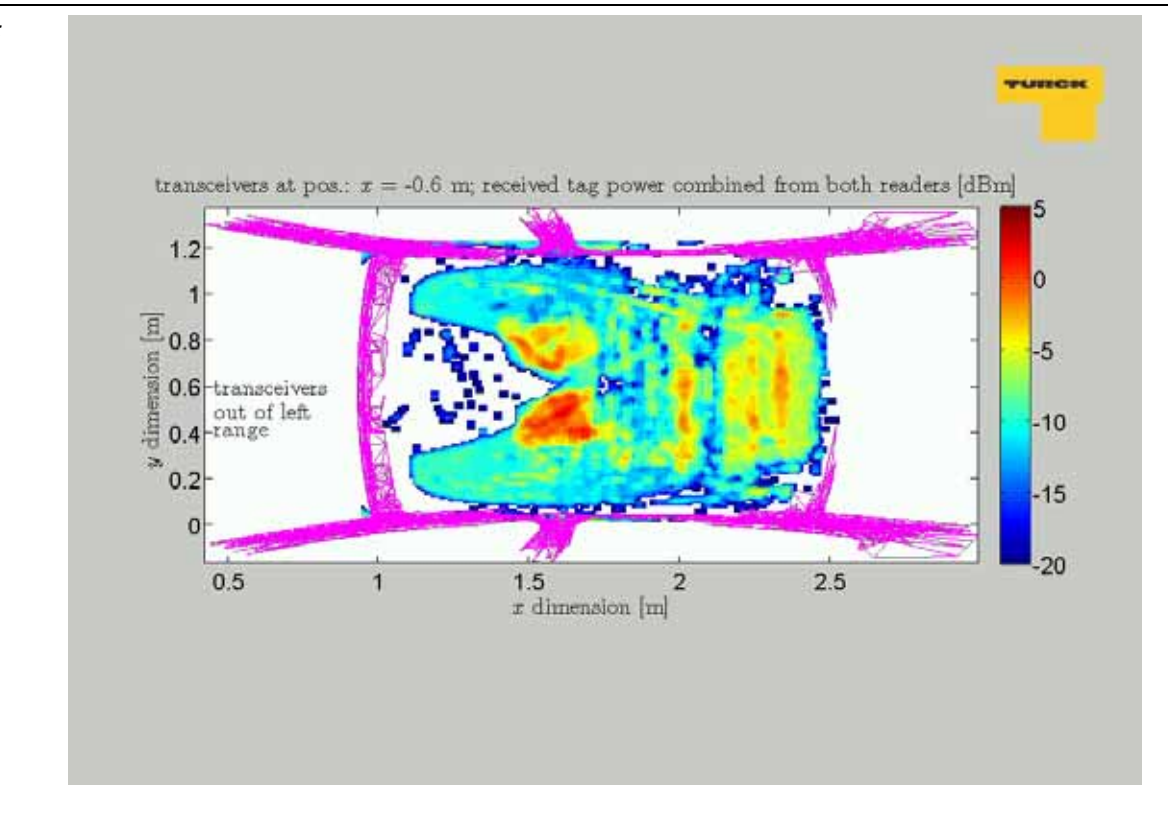

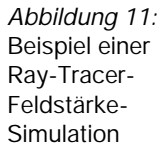

#### 1.8 Kompatibilität

Alle technischen Daten beziehen sich auf das *BL ident*<sup>®</sup>-System, d.h. auf die Kombinationen von *BL ident*<sup>®</sup>-Datenträgern, Schreib-Lese-Köpfen und Interfacemodulen. Für Datenträger anderer Hersteller können völlig andere Werte gelten.

#### 1.9 Einsatzbereiche (Beispiele):

Die im vorausgehenden Kapitel genannten Leistungsmerkmale ermöglichen den Einsatz eines TURCK *BL ident* <sup>®</sup>-Systems in den folgenden Branchen:

- Automobil
- Transport und Handling
- Maschinenbau
- Lebensmittel und Getränke
- Chemie
- Pharmazie und Petrochemie.

Dabei ist der Einsatz in allen Bereichen möglich, wie:

- Montagelinien
- Fördertechnik
- Industrielle Fertigung
- Lager
- Logistik
- Distribution
- Kommissionierung
- Transportlogistik

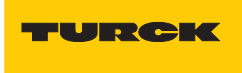

# 2 Montage und Installation

| 2.1    | Interfaces in der Schutzart IP20                                             | 3          |
|--------|------------------------------------------------------------------------------|------------|
| 2.1.1  | Abbildungen und Ausführungen der Interface-Module                            | 3          |
|        | - Standard-Module                                                            | 3          |
|        | - ECONOMY-Module                                                             | 4          |
| 2.1.2  | Versorgungsspannung                                                          | 5          |
|        | - Standard-Module                                                            | 5          |
|        | - ECONOMY-Module                                                             | 6          |
| 2.1.3  | Feldbusanschluss                                                             |            |
|        | - Standard-Wodule                                                            |            |
| 211    |                                                                              | ةة<br>0    |
| 2.1.4  | – Standard-Module                                                            | 9<br>0     |
|        | - Standard-Wodule                                                            | ····· / 11 |
|        | - ECONOMY-Module                                                             |            |
| 2.1.5  | Serviceschnittstelle                                                         |            |
| 2      | - Standard-Module                                                            |            |
|        | – Verbindung mit BL20-Kabel                                                  | 16         |
|        | - Die Tabelle zeigt die Pinbelegung bei Verwendung des PS/2-Kabels:          | 17         |
|        | - ECONOMY-Module                                                             | 18         |
| 2.1.6  | Anschlüsse der Schreib-Lese-Köpfe                                            | 19         |
|        | - Vorkonfektionierte Verbindungsleitungen                                    | 19         |
|        | – Verbindungsleitungen zur Montage einer Kupplung                            | 21         |
|        | – Anschlussklemmen bei Verwendung der Verbindungsleitungen RK4.5T und WK4.5T | 22         |
|        | – Anschlussklemmen bei Verwendung der Verbindungsleitungen FB4.5T            | 22         |
| 2.1.7  | Diagnosen über LEDs                                                          | 24         |
|        | – LEDs der Feldbusseite                                                      | 24         |
|        | - Standard-Module                                                            | 24         |
|        | - ECUNUMY-MODULE                                                             | 27         |
| 210    | - LEDS ZU UEIT RFID-Alischlussell                                            | 29<br>20   |
| 2.1.0  | Parametrierung der BL 20-2PEID-S-Module                                      | 30<br>30   |
| 2.1.7  | Diagnosemeldungen der <i>BL ident</i> <sup>®</sup> -Kanäle                   | 30<br>37   |
| 2.1.10 | Technische Daten                                                             |            |
| 2      | <ul> <li>Zulassungen und Pr</li></ul>                                        |            |
|        | – Standard-Gateway-Anschlussebene                                            | 40         |
|        | - ECONOMY-Gateway-Anschlussebene                                             | 42         |
|        | – Anschlussebene Schreib-Lese-Kopf                                           | 44         |
|        |                                                                              |            |
| 2.2    | Interfaces in der Schutzart IP67                                             | 46         |
| 2.2.1  | Abbildungen und Ausführungen der Interface-Module                            | 46         |
| 2.2.2  | Versorgungsspannung                                                          | 47         |
|        | - Prinzipschaltbild                                                          | 48         |
| 2.2.3  | Feldbusansschluss                                                            | 49         |
| 2.2.4  | Adressierung                                                                 | 50         |
|        | - SET-Taster                                                                 | 52         |
| 2.2.5  | Service-Schnittstelle                                                        | 52         |
| 2.2.6  | Anschlüsse der Schreib-Lese-Köpfe                                            | 54         |
|        | - Vorkonfektionierte Verbindungsleitungen mit Kupplung und Stecker           | 54         |
|        | Vorkontektionierte Verbindungsleitungen mit Kupplung                         | 55         |
|        | - verbindungsieitungen zur Montage eines Steckers und einer Kupplung         | 56         |
|        | - ANSCHIUSSEDERE - BASISMOUULBL07-B-2IVL12                                   | 5/<br>57   |
|        |                                                                              | J/         |

| 2.2.7  | Diagnosen über LEDs                                 | 58 |
|--------|-----------------------------------------------------|----|
|        | – LEDs der Feldbusseite                             | 58 |
|        | – LEDs zu den RFID-Anschlüssen                      | 60 |
| 2.2.8  | Parametrierung der BL67-2RFID-S-Module              | 61 |
| 2.2.9  | Diagnosemeldungen der BL ident <sup>®</sup> -Kanäle | 68 |
| 2.2.10 | Technische Daten                                    | 69 |
|        | – Zulassungen und Prüfungen des Interface-Modul     | 70 |
|        | - Gateway-Anschlussebene                            | 71 |
|        | – Anschlussebene Schreib-Lese-Kopf                  | 72 |

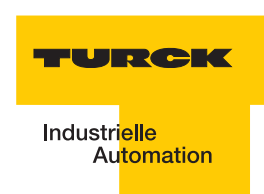

#### 2.1 Interfaces in der Schutzart IP20

# 2.1.1 Abbildungen und Ausführungen der Interface-Module

#### Standard-Module

Die *BL ident*<sup>®</sup>-EtherNet/IP<sup>™</sup>-Schnittstelle ist mit 2, 4, 6, 8 Kanälen erhältlich. Die Interface-Module stehen für die Möglichkeit einer einfachen Inbetriebnahme. Mit einem Schreib- oder Lese-Befehl können 8 Byte übertragen werden.

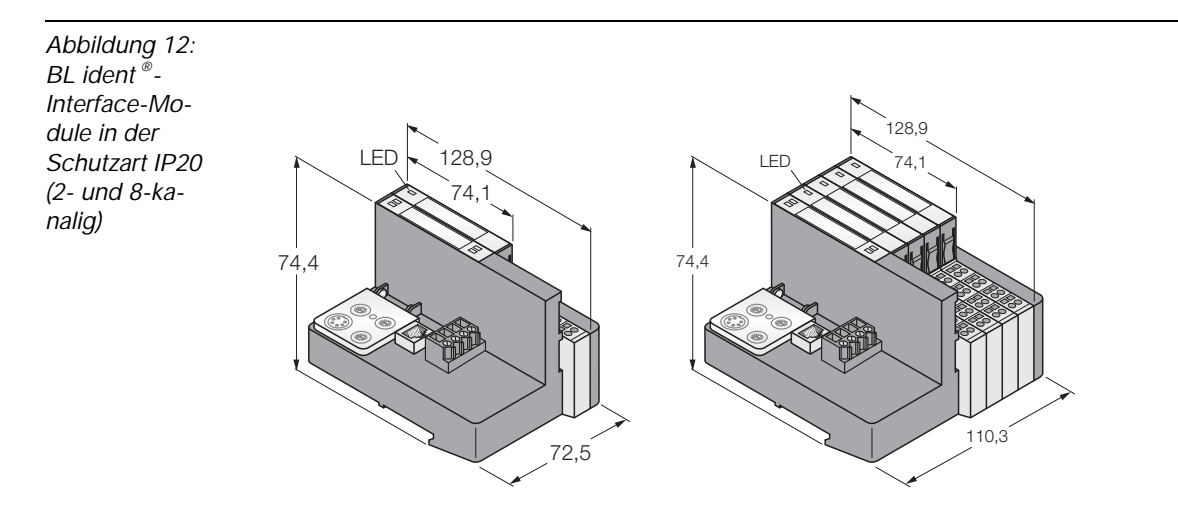

| Tabelle 10:<br>BL ident <sup>®</sup> -<br>Standard-<br>Interface-<br>Module in der<br>Schutzart<br>IP20 | Produktbezeichnung | Identnummer |
|----------------------------------------------------------------------------------------------------|--------------------|-------------|
|                                                                                                    | TI-BL20-EN-S-2     | 1545138     |
|                                                                                                    | TI-BL20-EN-S-4     | 1545139     |
|                                                                                                    | TI-BL20-EN-S-6     | 1545140     |
|                                                                                                    | TI-BL20-EN-S-8     | 1545141     |

Die *BL ident*<sup>®</sup>-EtherNet/IP<sup>™</sup>-Schnittstelle ist mit 2, 4, 6, 8 Kanälen erhältlich. Die Interface-Module stehen für die Möglichkeit einer einfachen Inbetriebnahme. Mit einem Schreib- oder Lese-Befehl können 8 Byte übertragen werden..

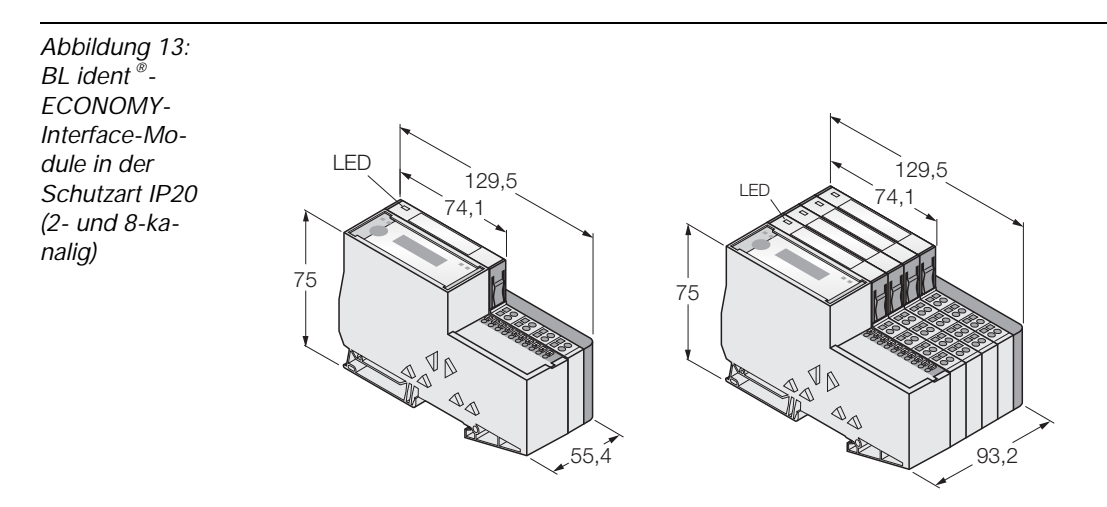

| Tabelle 11:<br>BL ident <sup>®</sup> -<br>ECONOMY-<br>Interface-<br>Module in der<br>Schutzart<br>IP20 | Produktbezeichnung | Identnummer |
|----------------------------------------------------------------------------------------------------|--------------------|-------------|
|                                                                                                    | TI-BL20-E-EN-S-2   | auf Anfrage |
|                                                                                                    | TI-BL20-E-EN-S-4   | auf Anfrage |
|                                                                                                    | TI-BL20-E-EN-S-6   | auf Anfrage |
|                                                                                                    | TI-BL20-E-EN-S-8   | auf Anfrage |

\_

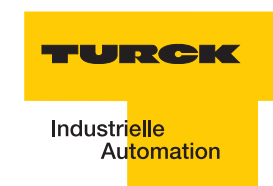

#### 2.1.2 Versorgungsspannung

#### Standard-Module

Die Versorgung des *BL ident*-Interface-Moduls wird über die beiden Anschlussklemmen U<sub>L</sub> und U<sub>SYS</sub> (Feldversorgung und Systemversorgung) durchgeführt. An den jeweils 2-poligen Schraubklemmen wird eine Spannung in dem Bereich 18 bis 30 VDC (Nennwert 24 VDC) angeschlossen.

Die **Systemversorgungsspannung** beträgt transformiert 5 VDC (aus 24 VDC) und kann maximal 1,5 A liefern. Diese Spannung wird intern mit einem Aderpaar des 7-adrigen Modulbusses übertragen und dient zur Versorgung der modulbusseitigen Modulelektronik.

Die **Feldversorgungsspannung** beträgt 24 VDC und kann maximal 10 A liefern. Diese Spannung wird über eine Stromschiene durch das Interface-Modul geführt. Die feldbusseitige Modulbuselektronik und die angeschlossenen Schreib-Lese-Geräte werden von der Feldversorgungsspannung gespeist ("Anschlüsse der Schreib-Lese-Köpfe" Seite 2-19).

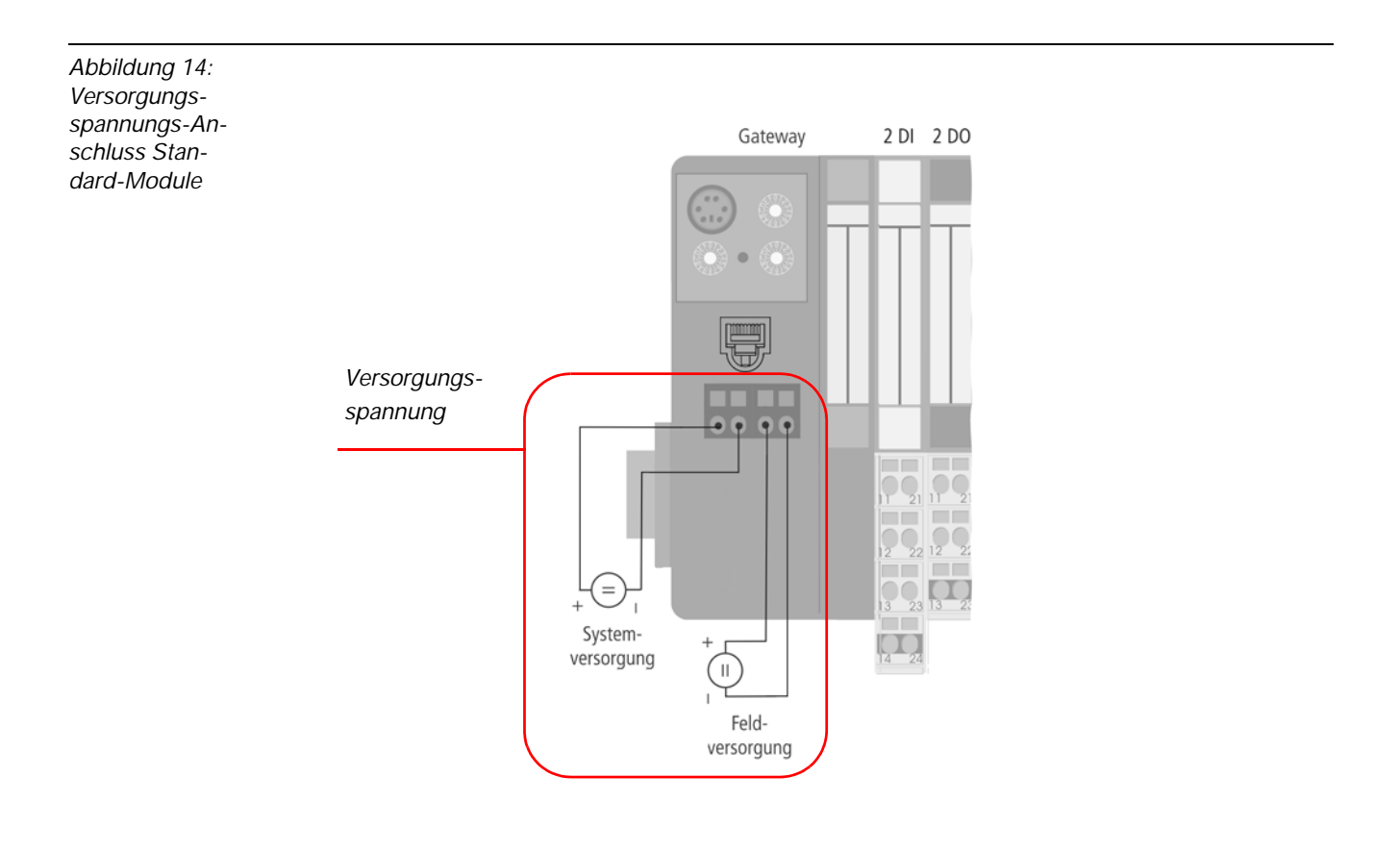

Die Versorgung des *BL ident* <sup>®</sup>-BL20-ECO-Interface-Moduls wird über die Push-In-Federzugklemmen U<sub>L</sub>/GND<sub>L</sub> und U<sub>SYS</sub>/GND<sub>SYS</sub> am Gateway (Feldversorgung und Systemversorgung) durchgeführt.

Die Versorgungsspannung muss in dem Bereich 18 bis 30 VDC (Nennwert 24 VDC) liegen.

Die **Systemversorgungsspannung** (U<sub>SYS</sub>/GND<sub>SYS</sub>) beträgt 24 VDC. Diese Spannung dient zur Versorgung der modulbusseitigen Modulelektronik so wie zur Versorgung des Gateways.

Die **Feldversorgungsspannung** (U<sub>L</sub>/GND<sub>L</sub>) beträgt 24 VDC.Diese Spannung wird über eine Stromschiene (Stromtragfähigkeit 10 A) durch das Interface-Modul geführt. Die feldbusseitige Modulbuselektronik und die angeschlossenen Schreib-Lese-Geräte werden von der Feldversorgungsspannung gespeist ("Anschlüsse der Schreib-Lese-Köpfe" Seite 2-19).

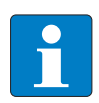

#### Hinweis

Bei Speisung über das Gateway ist die maximale Stromtragfähigkeit des Gateways der entsprechenden Gateway-Dokumentation zu entnehmen)

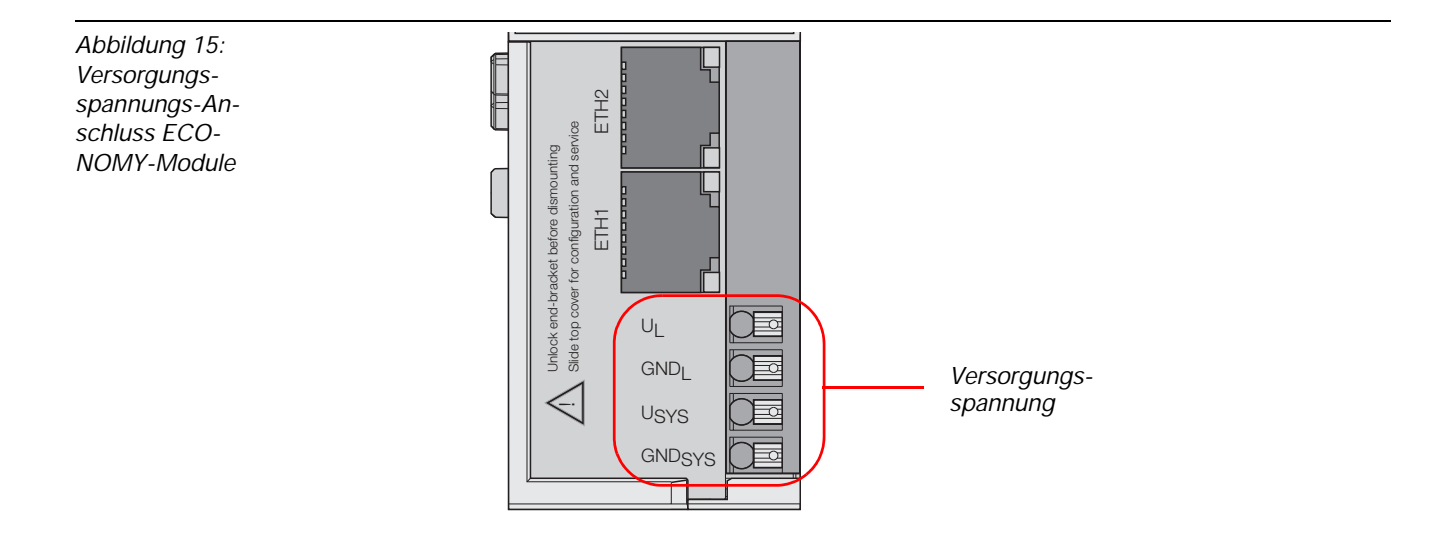

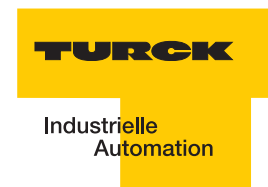

### 2.1.3 Feldbusanschluss

#### Standard-Module

Zur Kommunikation der Gateways über den Feldbus EtherNet/IP<sup>™</sup> steht ein RJ45-Anschluss zur Verfügung ("Ethernet/IP<sup>™</sup>-Anschluss für Standard-Module" Seite 2-7).

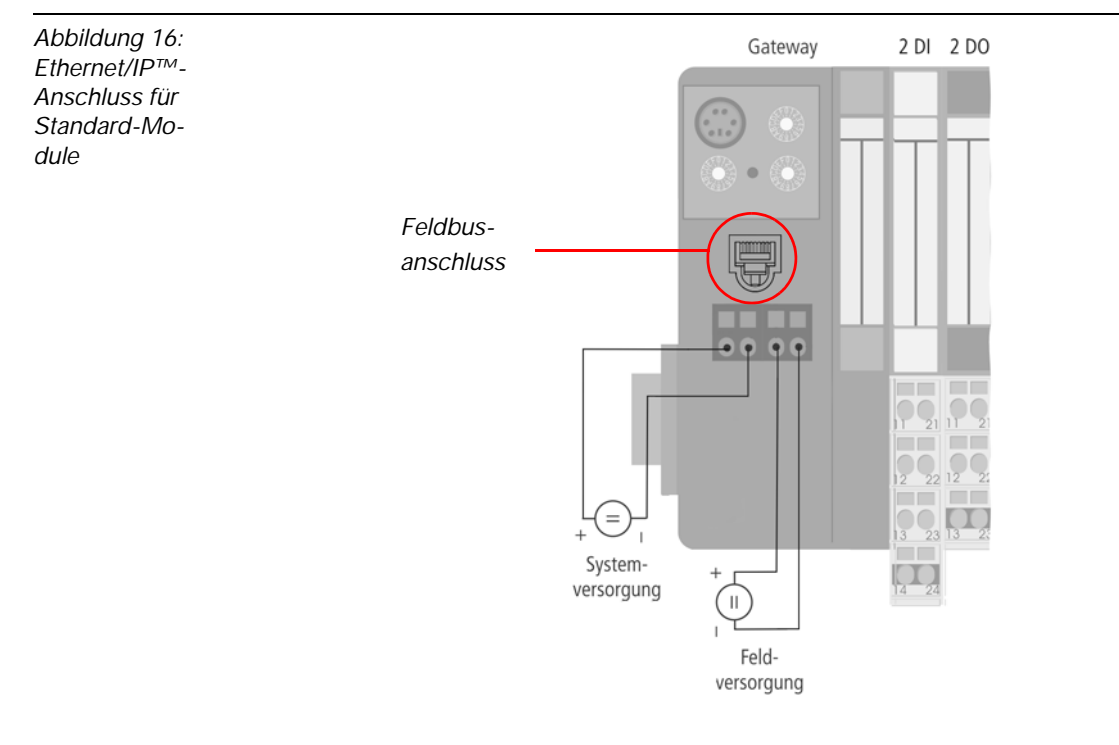

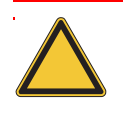

#### Achtung

Wird das *BL ident*<sup>®</sup>-Interface-Modul als erster oder letzter Teilnehmer in der Buskommunikation eingesetzt, ist der Einsatz eines speziellen Bussteckers mit eingebautem oder zuschaltbarem Abschlusswiderstand unbedingt erforderlich!

Vorkonfektionierte Ethernet-Kabel von TURCK finden Sie im TURCK-Katalog "Feldbustechnik" D301052.

Die Pinbelegung der Buchsen ist hier exemplarisch dargestellt:

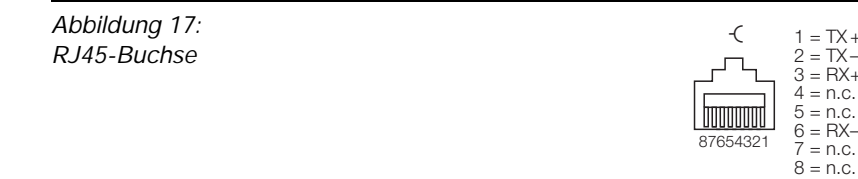

Der Feldbusanschluss wird über einen integrierten RJ45-Ethernet-Switch durchgeführt ("EtherNet/IP™-Anschlüsse für ECONOMY-Module" Seite 2-8)

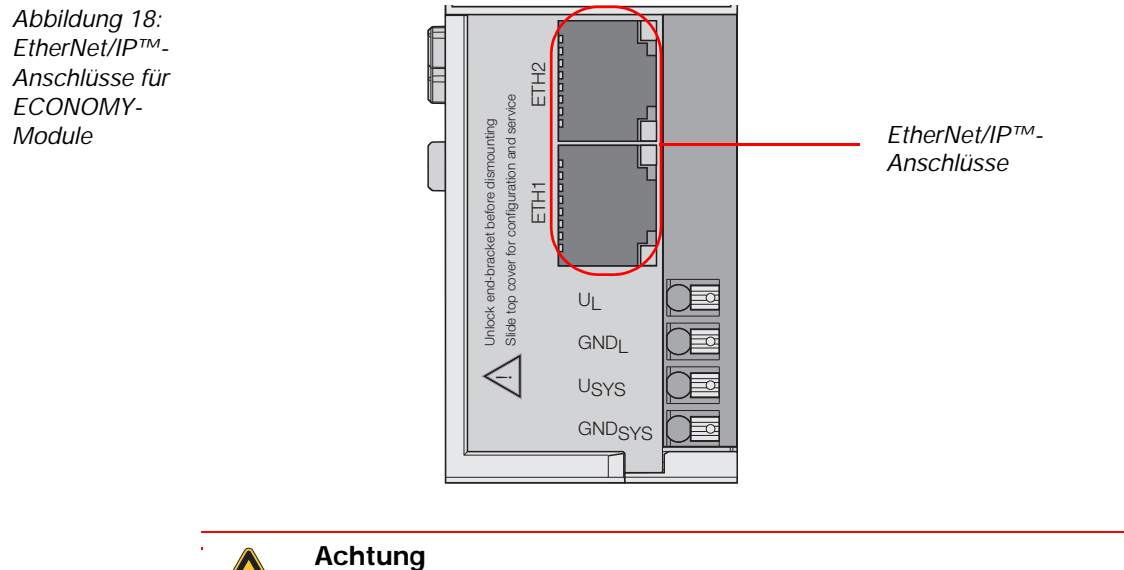

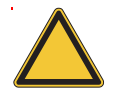

Wird das BL ident <sup>®</sup>-Interface-Modul als erster oder letzter Teilnehmer in der Buskommunikation eingesetzt, ist der Einsatz eines speziellen Bussteckers mit eingebautem oder zuschaltbarem Abschlusswiderstand unbedingt erforderlich!

Vorkonfektionierte Ethernet-Kabel von TURCK finden Sie im TURCK-Katalog "Feldbustechnik" D301052.

Die Pinbelegung der Buchsen ist hier exemplarisch dargestellt:

Abbildung 19: RJ45-Buchse

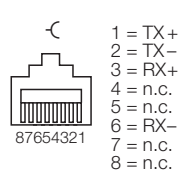

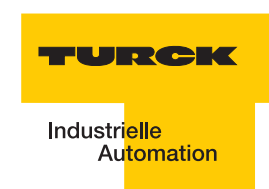

#### 2.1.4 Adressierung

#### Standard-Module

Die Adressierungwird über die drei Dezimal-Drehkodierschalter auf der Feldbusseite (Gateway) der Feldbusschnittstelle durchgeführt.

Die Adressierung der BL20-EtherNet/IP™-Gateways wird über verschiedene Modi durchgeführt:

- Rotary-Modus (manuelle Adressierung über Drehkodierschalter)
- PGM-Modus (manuelle Adressierung über Software)
- BootP-, DHCP- Modus (automatische Adressierung über BootP/DHCP-Server beim Boot-Up des Gateways).

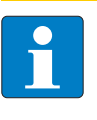

# Hinweis

Die Schalter befinden sich gemeinsam mit der Service-Schnittstelle unter einer Abdeckung ("Dezimal-Drehkodierschalter zur Adressierung am EtherNet/IP™" Seite 2-9)

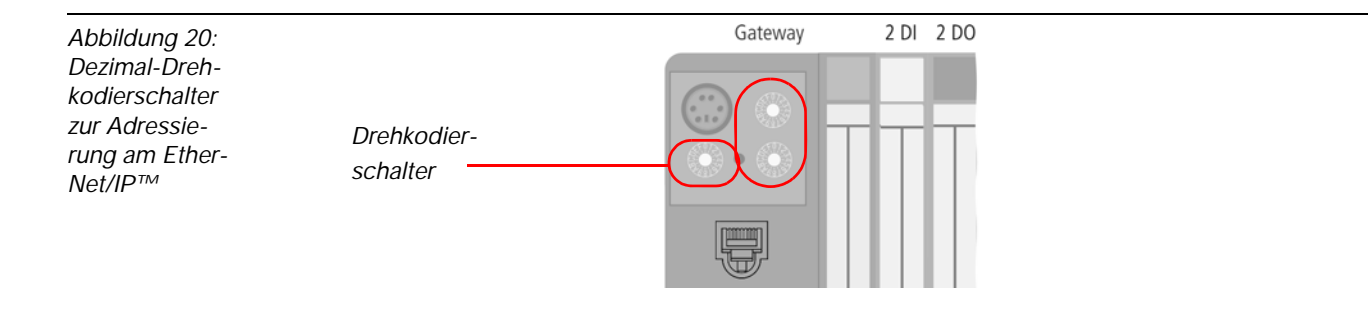

Abbildung 21: Dezimale Drehkodierschalter zur Einstellung der Adresse

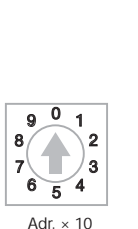

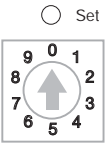

Adr. × 100

9 0 1

6 5 4

8/

7

Adr. × 1

| : 192.168.1.254 |
|-----------------|
| : Static rotary |
| : BootP         |
| : DHCP          |
| : PGM           |
| : PGM-DHCP      |
|                 |

\_

| Tabelle 12:SSchalterstel-Iungen für ver-lungen für ver-SchiedeneModi zurAdressverga-beSenter | Schalter-<br>stellung | Adressierungsmodus                                                                                                    |
|----------------------------------------------------------------------------------------------|-----------------------|----------------------------------------------------------------------------------------------------|
| C                                                                                            | 000                   | Das Gateway hat die Default-IP-Adresse:<br>192.168.1.254 und die Default Subnetzmaske 255.255.255.0<br>Die Übernahme dieser neu eingestellten Ziffernfolge erfolgt nach einem<br>Spannungsreset!                                                                                                    |
| 1                                                                                            | 1 bis 254             | Rotary-Modus<br>In diesem Modus kann die Einstellung der letzten drei Ziffern der 12-<br>stelligen<br>IP-Adresse manuell vorgenommen werden. Die Übernahme der neu<br>eingestellten 3-stelligen Ziffernfolge erfolgt nach einem Spannungsreset!<br>Die letzten drei Stellen einer im EEPROM gespeicherten IP-Adresse<br>werden<br>in diesem Modus ignoriert, die ersten 9 Stellen und die Subnetzmaske sind<br>jedoch relevant!<br>Mit den Modi 300, 400, 500 und 600 kann die im EEPROM gespeicherte<br>IP-Adresse und die Subnetzmaske verändert werden.<br>Die hier vorgenommene 3-stellige Einstellung wird nicht im EEPROM des<br>Gateways gespeichert. |
| 3                                                                                            | 300                   | BootP_Modus<br>Die Vergabe der IP-Adresse des Gateways und die Subnetzmaske erfolgt<br>über einen BootP-Server. Beide Netzwerkeinstellungen werden im<br>EEPROM des Gateways nicht flüchtig gespeichert.                                                                                                    |
| 4                                                                                            | 400                   | DHCP_Modus<br>Die Vergabe der IP-Adresse des Gateways und die Subnetzmaske erfolgt<br>über einen DHCP-Server. Beide Netzwerkeinstellungen werden im<br>EEPROM des Gateways nichtflüchtig gespeichert.                                                                                                    |
| 5                                                                                            | 500                   | PGM_Modus<br>Der PGM-Modus ermöglicht den Zugriff des I/O-ASSISTANTs auf die<br>Netzwerk-<br>Einstellungen des Gateways. Die IP-Adresse des Gateways und die<br>Subnetzmaske werden im EEPROM des Gateways nicht flüchtig<br>gespeichert.                                                                                                    |
| 6                                                                                            | 600                   | PGM_DHCP_Modus wie DHCP_Modus                                                                                                    |

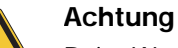

Beim Wechsel des Adressierungsmodus ist generell ein Spannungsreset durchzuführen!

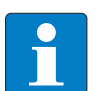

# Hinweis

Nach der Adressierung muss die Schutzabdeckung über den Dezimal-Drehcodierschaltern wieder geschlossen werden.

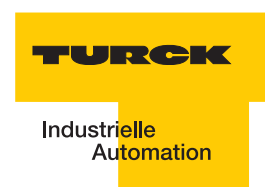

# SET-Taster

Der SET-Taster am Gateway dient zur Übernahme der Ist-Konfiguration der physikalisch vorliegenden Station als Referenzkonfiguration in den nicht flüchtigen Speicher des Gateways.

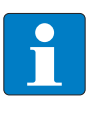

Hinweis

Der Taster befindet sich gemeinsam mit der Service-Schnittstelle unter einer Abdeckung ("Dezimal-Drehkodierschalter zur Adressierung am EtherNet/IP™" Seite 2-9)

Betätigen Sie bei jeder Hardware-Konfigurationsänderung den Taster für ca. 10 Sekunden, um die Ist-Konfiguration als Soll-Konfiguration (Referenzkonfiguration) im Gateway abzuspeichern!

Die Einstellung der Adresse des BL20-ECO-Gateways für EtherNet/IP™ wird über die DIP-Schalter am Gateway durchgeführt..

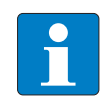

# Hinweis

Ziehen Sie die Einsteckfolie nach oben aus dem Gehäuse heraus, um an die DIP-Schalter zu gelangen.

Abbildung 22: DIP-Schalterzur Adressierung am EtherNet/ IP™

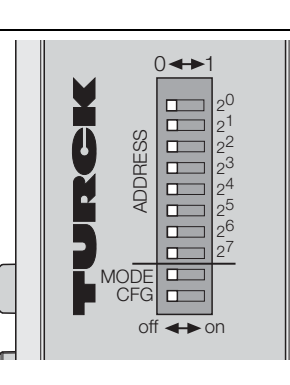

# Default-Einstellung des Gateways

Das Gateway hat folgende Default-Einstellungen: IP-Adresse 192.168.1.254 Subnetz-Maske 255.255.255.000

Default-Gateway 192.168.1.001

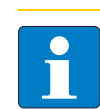

# Hinweis

Das Gateway kann jederzeit vom Anwender auf diese Default-Einstellungen zurückgesetzt werden. Dazu müssen die Adress-DIP-Schalter 2<sup>0</sup> bis 2<sup>7</sup> alle auf "0" gestellt und anschließend ein Spannungs-Reset durchgeführt werden.

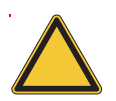

#### Achtung

Beim Wechsel des Adressierungsmodus ist generell ein Spannungsreset durchzuführen!

| Tabelle 13:<br>Bedeutung<br>der DIP-<br>schalter | Bezeichnung                     | Funktion                                                                                                    |
|--------------------------------------------------|---------------------------------|----------------------------------------------------------------------------------------------------|
|                                                  | 2 <sup>0</sup> - 2 <sup>7</sup> | Adressschalter zu Einstellung des letzen Bytes der IP-Adresse des<br>Gateways (nur, wenn "MODE" auf "OFF" ("Kombinationen der<br>Adressschalter" Seite 2-13). |
|                                                  | MODE                            | Je nach Einstellung wird die Bedeutung der Adressschalter 2 <sup>0</sup> - 2 <sup>7</sup> verändert ("Kombinationen der Adressschalter" Seite 2-13).          |
|                                                  | CFG                             | Ein Umschalten von "OFF" auf "ON" führt zur Übernahme der Stationskonfiguration.                                                                              |

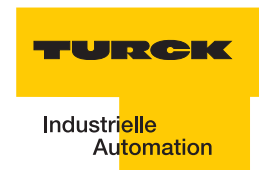

| Tabelle 14:<br>Kombinatio-<br>nen der Ad-<br>ressschalter | Bezeichnung                                                                                                    | Funktion                                                           |
|-----------------------------------------------------------|----------------------------------------------------------------------------------------------------|--------------------------------------------------------------------|
|                                                           | 0                                                                                                    | Wiederherstellen der "Default-Einstellung des Gateways" Seite 2-12 |
|                                                           | 1-254"Adressierung per DIP-Schalter 20 bis 27" Seite 2-13<br>(Einstellen des letzen Bytes der IP-Adresse des Gatewa |                                                                    |
| 1 Gateway-"Adressierung via DHCP" Seite 2-14              |                                                                                                    | Gateway- "Adressierung via DHCP" Seite 2-14                        |
|                                                           | 2                                                                                                    | Gateway-"Adressierung via BootP" Seite 2-14                        |
| 4 Gateway-"Adressi                                        |                                                                                                    | Gateway- "Adressierung via PGM" Seite 2-15                         |
|                                                           | 8                                                                                                    | reserviert                                                         |

# Adressierung per DIP-Schalter 2<sup>0</sup> bis 2<sup>7</sup>

Einstellbar sind Adressen von 1 bis 254. Die Adressen 0 und 255 werden für Broadcast-Meldungen im Subnetz verwendet.

Der Schalter MODE muss auf "OFF" stehen

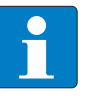

# Hinweis

Die übrigen Netzwerkeinstellungen sind nichtflüchtig im EEPROM des Moduls hinterlegt und können nicht verändert werden.

Die Feldbusadresse des Gateways ergibt sich aus der Addition der Wertigkeiten ( $2^0$  bis  $2^7$ ) der aktiv geschalteten DIP-Schalter (Schalterstellung = 1).

Beispiel:

Busadresse 50 = 0×32 = 00110010

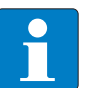

# Hinweis

Der interne Modulbus erfordert keine Adressierung.

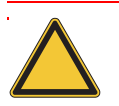

# Achtung

Die über die DIP-Schalter 2<sup>0</sup> bis 2<sup>7</sup> vorgenommene Einstellung wird nicht im EEPROM des Moduls gespeichert, d.h. sie geht im Falle einer späteren Adresszuweisung via BootP/ DHCP oder PGM verloren.

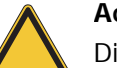

#### Achtung

Die Übernahme der neu eingestellten IP-Adresse erfolgt erst nach einem Spannungsreset am Gateway!

#### Adressierung via DHCP

Die Adressierung erfolgt hierbei bei der Inbetriebnahme des Gateways über einen DHCP-Server

im Netzwerk.

Zur Aktivierung des DHCP-Modus wird der DIP-Schalter MODE auf "ON" gestellt, die Adressschalter

2<sup>0</sup> bis 2<sup>7</sup> auf Adresse "1" ("Kombinationen der Adressschalter" Seite 2-13).

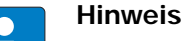

Die vom DHCP-Server zugewiesene Subnetmaske und Default-Gateway-Adresse werden nichtflüchtig im EEPROM des Gateways gespeichert. Im Falle eines Umschaltens auf einen anderen Adressier-Modus, werden die hier vorgenommenen Einstellungen (IP-Adresse, Subnetz-Maske) aus dem EEPROM des Moduls übernommen.

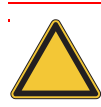

#### Achtung

Beim Wechsel des Adressierungsmodus ist generell ein Spannungsreset durchzuführen!

DHCP unterstützt 3 Arten der IP-Adresszuweisung:

- Bei der "automatischen Adressvergabe", vergibt der DHCP-Server eine permanente IP-Adresse an den Client.
- Bei der "dynamischen Adressvergabe", ist die vom Server vergebene Adresse immer nur für einen bestimmten Zeitraum reserviert. Nach Ablauf dieser Zeit, oder wenn ein Client die Adresse innerhalb dieses Zeitraums von sich aus explizit "freigibt", wird sie neu vergeben.
- Bei der "manuellen Adressvergabe", erfolgt die Zuweisung durch den Netzwerk-Administrator. DHCP wird in diesem Fall nur noch zur Übermittlung der zugewiesenen Adresse an den Client genutzt.

#### Adressierung via BootP

Die Adressierung erfolgt hierbei bei der Inbetriebnahme des Gateways über einen BootPServer im Netzwerk.

Zur Aktivierung des BootP-Modus wird der DIP-Schalter MODE auf "ON" gestellt, die Adressschalter 2<sup>o</sup> bis 2<sup>7</sup> auf Adresse "2" "Kombinationen der Adressschalter" Seite 2-13).

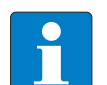

#### Hinweis

Die vom DHCP-Server zugewiesene Subnetmaske und Default-Gateway-Adresse werden nichtflüchtig im EEPROM des Gateways gespeichert. Im Falle eines Umschaltens auf einen anderen Adressier-Modus, werden die hier vorgenommenen Einstellungen (IP-Adresse, Subnetz-Maske) aus dem EEPROM des Moduls übernommen.

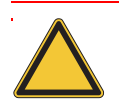

#### Achtung

Beim Wechsel des Adressierungsmodus ist generell ein Spannungsreset durchzuführen!

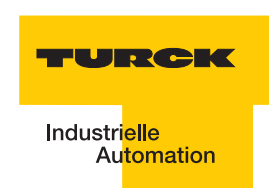

#### Adressierung via PGM

Der PGM-Modus ermöglicht den Zugriff des I/O-ASSISTANT 3 (FDT/DTM) auf die Netzwerk-Einstellungen des Gateways.

Zur Aktivierung des PGM-Modus wird der DIP-Schalter Mode auf "ON" gestellt, die Adressschalter 2<sup>0</sup> bis 2<sup>7</sup> auf Adresse "4" ("Kombinationen der Adressschalter" Seite 2-13).

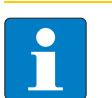

# Hinweis

Im PGM-Modus werden alle Netzwerk-Einstellungen (IP-Adresse, Subnetz-Maske etc.) vom internen EEPROM des Moduls übernommen.

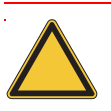

#### Achtung

Beim Wechsel des Adressierungsmodus ist generell ein Spannungsreset durchzuführen!

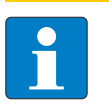

#### Hinweis

Nach der Adressierung muss die Schutzabdeckung über den DIP-Schaltern wieder geschlossen werden.

# 2.1.5 Serviceschnittstelle

#### Standard-Module

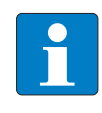

#### **Hinweis**

Service-

Die Service-Schnittstelle befindet sich unter dem oberen Einsteckschild am Gateway. Ziehen Sie die Folie nach oben aus dem Gehäuse heraus, um an die Serviceschnittstelle zu gelangen.

Abbildung 23: Service-Schnittstelle

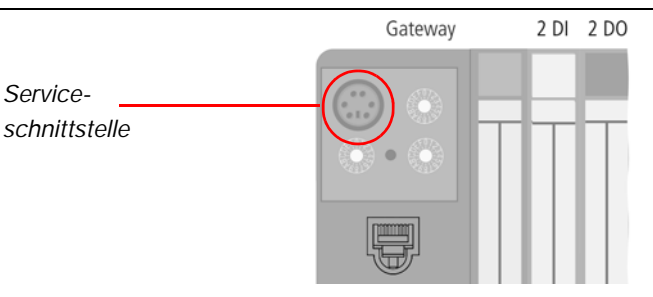

Die Service-Schnittstelle verbindet das BL ident <sup>®</sup>-Interface-Modul mit einem PC. Mit der Software I/O-ASSISTANT kann das Interface-Modul projektiert und Diagnosemeldungen können angezeigt werden.

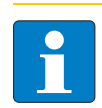

### **Hinweis**

Nach einem Spannungsreset liest das Gateway die Parameter der Module aus. Sind die Parameter des RFID-Moduls fehlerhaft, wird das Gateway diese übernehmen. Werden die Parameter nicht verändert, d. h. die Station ist nicht am Feldbus oder es wurde keine Parameteränderung per I/O-ASSISTANT vorgenommen, dann bleiben diese fehlerhaften Parameter im Modul weiter bestehen!

Die Verbindung Service-Schnittstelle / PC muss mit einem speziell hierfür konfektionierten Kabel vorgenommen werden.

TURCK Verbindungskabel (I/O-ASSISTANT-KABEL-BL20/BL67; Ident Nr.: 6827133)

#### Verbindung mit BL20-Kabel

Das BL20-Kabel hat einen PS/2-Stecker (Anschluss für Buchse am Gateway) und eine SUB-D-Buchse (Anschluss für Stecker am PC)

Abbildung 24: PS/2-Stecker am Anschlusskabel zum Gateway (Draufsicht)

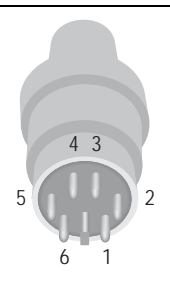

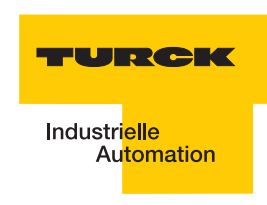

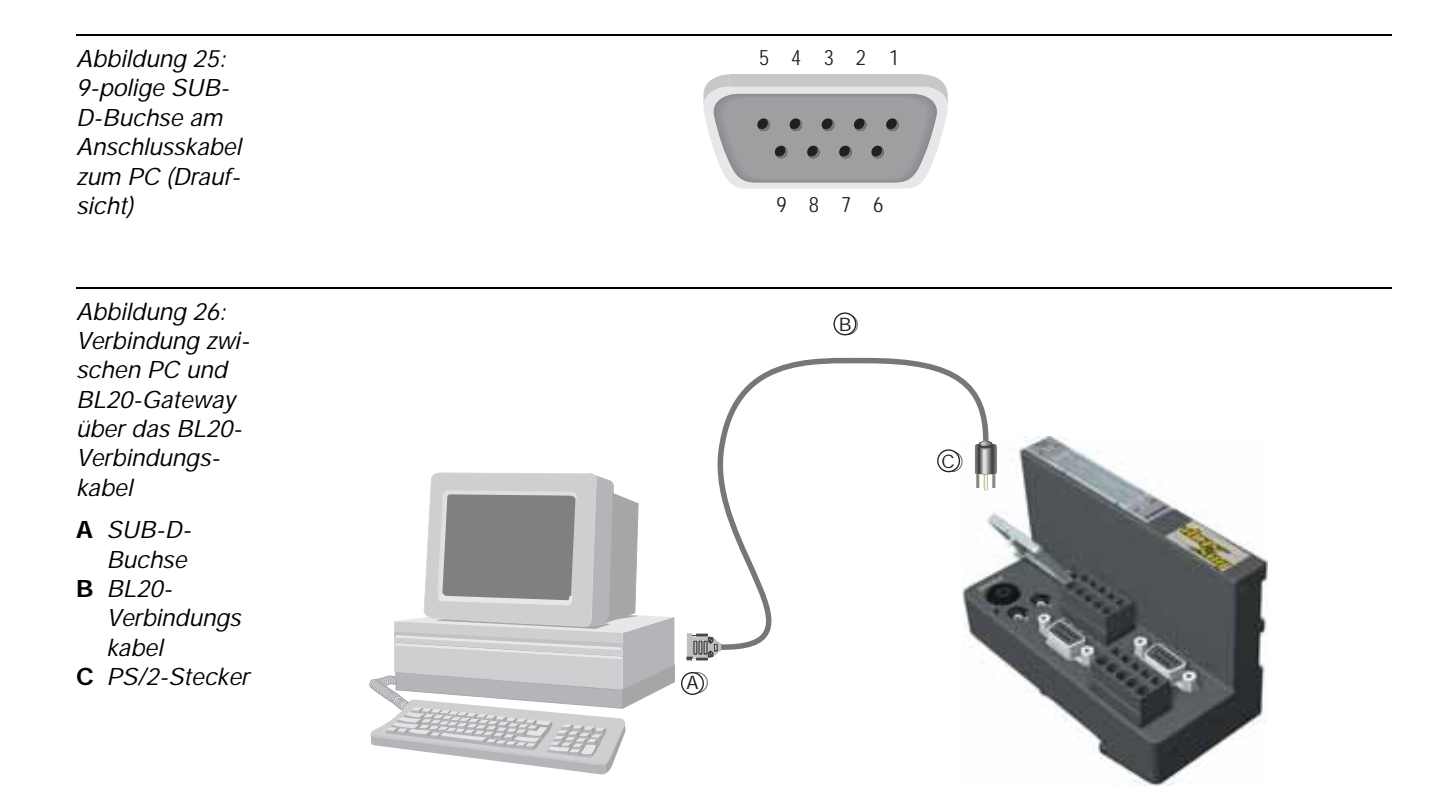

#### Pinbelegung des PS/2-Kabels

Die Tabelle zeigt die Pinbelegung bei Verwendung des PS/2-Kabels:

| Tabelle 15:             | Pin | BL20 Gateway - PS/2-Buchse | Sub-D-Schnittstelle am PC | Pin  |
|-------------------------|-----|----------------------------|---------------------------|------|
| PS/2- und               | 1   | CLK                        | DTR, DSR                  | 4, 6 |
| SUB-D-<br>Schnittstelle | 2   | GND                        | GND                       | 5    |
|                         | 3   | DATA                       | -                         | -    |
|                         | 4   | n.c. (DATA2)               | RxD                       | 2    |
|                         | 5   | +5 V                       | RTS                       | 7    |
|                         | 6   | n.c. (CLK2)                | TxD                       | 3    |

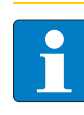

#### Hinweis

Die Service-Schnittstelle befindet sich unter dem oberen Einsteckschild am Gateway. Ziehen Sie die Folie nach oben aus dem Gehäuse heraus, um an die Serviceschnittstelle zu gelangen.

Die Service-Schnittstelle verbindet das *BL ident<sup>®</sup>*-Interface-Modul mit einem PC. Mit der Software I/O-ASSISTANT kann das Interface-Modul projektiert und Diagnosemeldungen angezeigt werden.

Die Schnittstelle ist als 5-polige Mini-USB-Buchse ausgeführt.

Um die Service-Schnittstelle des Gateways mit dem PC zu verbinden, wird ein handelsübliches Kabel mit Mini-USB-Stecker (wie z. B. bei Digitalkameras) verwendet.

Abbildung 27: Mini-USB-Buchse am Gateway

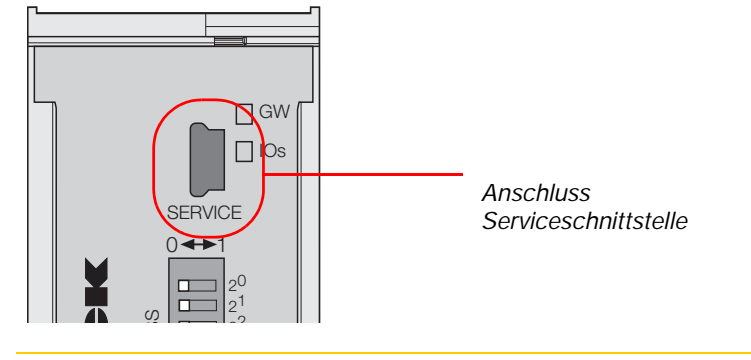

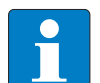

# Hinweis

Nach einem Spannungsreset liest das Gateway die Parameter der Module aus. Sind die Parameter des RFID-Moduls fehlerhaft, wird das Gateway diese übernehmen. Werden die Parameter nicht verändert, d. h. die Station ist nicht am Feldbus oder es wurde keine Parameteränderung per I/O-ASSISTANT vorgenommen, dann bleiben diese fehlerhaften Parameter im Modul weiter bestehen!

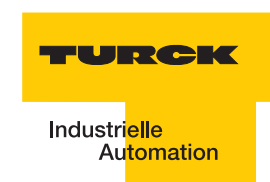

#### 2.1.6 Anschlüsse der Schreib-Lese-Köpfe

#### Vorkonfektionierte Verbindungsleitungen

Die folgende Tabelle stellt vorkonfektionierte Verbindungsleitungen mit einer Kupplung zum Anschluss des Schreib-Lese-Kopfes und einem offenen Ende zum Anschluss an die Federzug-Klemmen des Interface-Moduls dar. Der Anschluss an die Federzug-Klemmen des Interface-Moduls wird in den Abschnitten "Anschlussklemmen bei Verwendung der Verbindungsleitungen RK4.5T... und WK4.5T..." Seite 2-22 und "Anschlussklemmen bei Verwendung der Verbindungsleitungen FB4.5T..." Seite 2-22 erklärt.

| Tabelle 16:                                                    | Typenbezeichnung                                             | Kupplung <sup>A)</sup>        | 2m | 5 m | 10 m | 25 m | 50 m |  |
|----------------------------------------------------------------|--------------------------------------------------------------|-------------------------------|----|-----|------|------|------|--|
| Vorkonfektio-<br>nierte<br>Verbindungs-<br>leitungen<br>(BL20) | (Identnummer)                                                | gerade = g<br>abgewinkelt = a |    |     |      |      |      |  |
|                                                                | RK4.5T-2/S2500<br>(8035244)                                  | g                             | х  |     |      |      |      |  |
|                                                                | RK4.5T-5/S2500<br>(6699206)                                  | g                             |    | х   |      |      |      |  |
|                                                                | RK4.5T-10/S2500<br>(6699207)                                 | g                             |    |     | х    |      |      |  |
|                                                                | RK4.5T-25/S2500<br>(6699421)                                 | g                             |    |     |      | х    |      |  |
|                                                                | RK4.5T-50/S2500<br>(6699422)                                 | g                             |    |     |      |      | х    |  |
|                                                                | WK4.5T-2/S2500<br>(8035245)                                  | а                             | х  |     |      |      |      |  |
|                                                                | WK4.5T-5/S2500<br>(6699208)                                  | а                             |    | х   |      |      |      |  |
|                                                                | WK4.5T-10/S2500<br>(6699209)                                 | а                             |    |     | х    |      |      |  |
|                                                                | WK4.5T-25/S2500<br>(6699423)                                 | а                             |    |     |      | х    |      |  |
|                                                                | WK4.5T-50/S2500<br>(6699424)                                 | а                             |    |     |      |      | х    |  |
|                                                                | Für den Lebensmittelbereich (FB = Food and Beverage) - IP69K |                               |    |     |      |      |      |  |
|                                                                | FB-RK4.5T-5/S2500<br>(7030281)                               | g                             |    | х   |      |      |      |  |
|                                                                | FB-RK4.5T-10/S2500<br>(7030282)                              | g                             |    |     | х    |      |      |  |
|                                                                | FB-RK4.5T-25/S2500<br>(7030283)                              |                               |    |     |      | Х    |      |  |
|                                                                | FB-RK4.5T-50/S2500<br>(7030284)                              | g                             |    | х   |      |      | х    |  |

| Tabelle 16:<br>(Forts.)<br>Vorkonfektio-<br>nierte<br>Verbindungs-<br>leitungen | Typenbezeichnung<br>(Identnummer)   | Kupplung <sup>A)</sup><br>gerade = g<br>abgewinkelt = a | 2m | 5 m | 10 m | 25 m | 50 m |
|---------------------------------------------------------------------------------|-------------------------------------|---------------------------------------------------------|----|-----|------|------|------|
|                                                                                 | FB-WK4.5T-5/S2500<br>(7030285)      | а                                                       |    | х   |      |      |      |
|                                                                                 | FB-WK4.5T-10/<br>S2500<br>(7030286) | а                                                       |    |     | х    |      |      |
|                                                                                 | FB-WK4.5T-25/<br>S2500<br>(7030287) | а                                                       |    |     |      | х    |      |
|                                                                                 | FB-WK4.5T-50/<br>S2500<br>(7030288) | a                                                       |    |     |      |      | х    |

A Die "Kupplung" dient zum Anschluss des Schreib-Lese-Kopfes

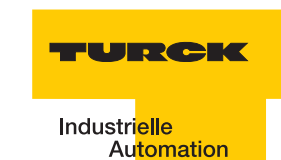

Eigenschaften der Verbindungsleitungen vom Typ RK... und WK...:

- Geschirmt
- PUR-Außenmantel, PVC-, silikon- und halogenfrei
- Hochflexibel
- Strahlenvernetzt, beständig gegen Schweißspritzer, Öle
- Hohe mechanische Festigkeit
- Zulassung 🛛

Eigenschaften der Verbindungsleitungen vom Typ FB...:

- Geschirmt
- PVC-Außenmantel,
- Zulassung í , È

#### Verbindungsleitungen zur Montage einer Kupplung

Das für *BL ident*<sup>®</sup> geeignete Kabel "KABEL-BLIDENT-100M" können Sie selbst konfektionieren. Montieren Sie dazu die M12-Kupplung "B8151-0/9" (6904604) zum Anschluss des Schreib-Lese-Kopfes.

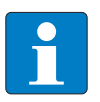

# Hinweis

Beachten Sie beim Anschluss der Kupplung die Spalte "Farbbelegung RK4.5T… und WK4.5T…" aus "Pinbelegung für die Verbindungsleitungen" Seite 2-57!

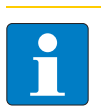

#### Hinweis

Schließen Sie das offene Ende der Verbindungsleitung gemäß den folgenden beiden Abschnitten an!

# Anschlussklemmen bei Verwendung der Verbindungsleitungen RK4.5T... und WK4.5T..

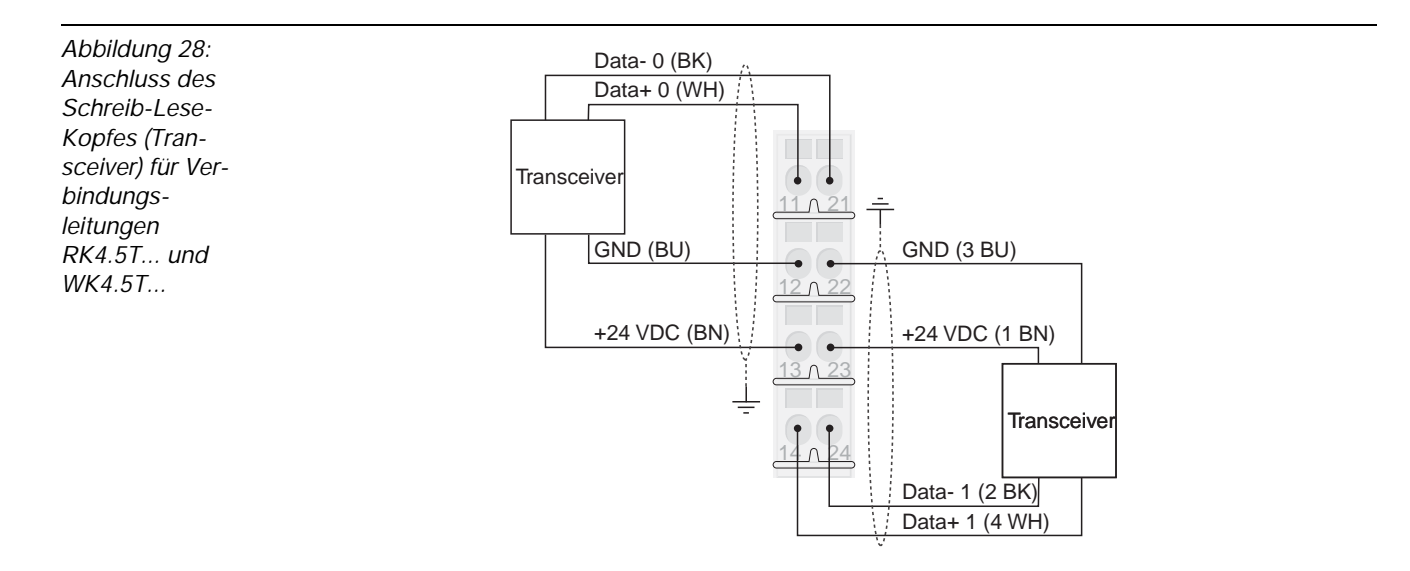

| Tabelle 17:            | Signal                | Farbbelegung |
|------------------------|-----------------------|--------------|
| gung der Ver-          | V <sub>S/L-Kopf</sub> | Braun (BN)   |
| bindungs-<br>leitungen | GND                   | Blau (BU)    |
| RK4.5T und<br>WK4.5T   | Data-                 | Schwarz (BK) |
|                        | Data+                 | Weiß (WH)    |

#### Anschlussklemmen bei Verwendung der Verbindungsleitungen FB4.5T...

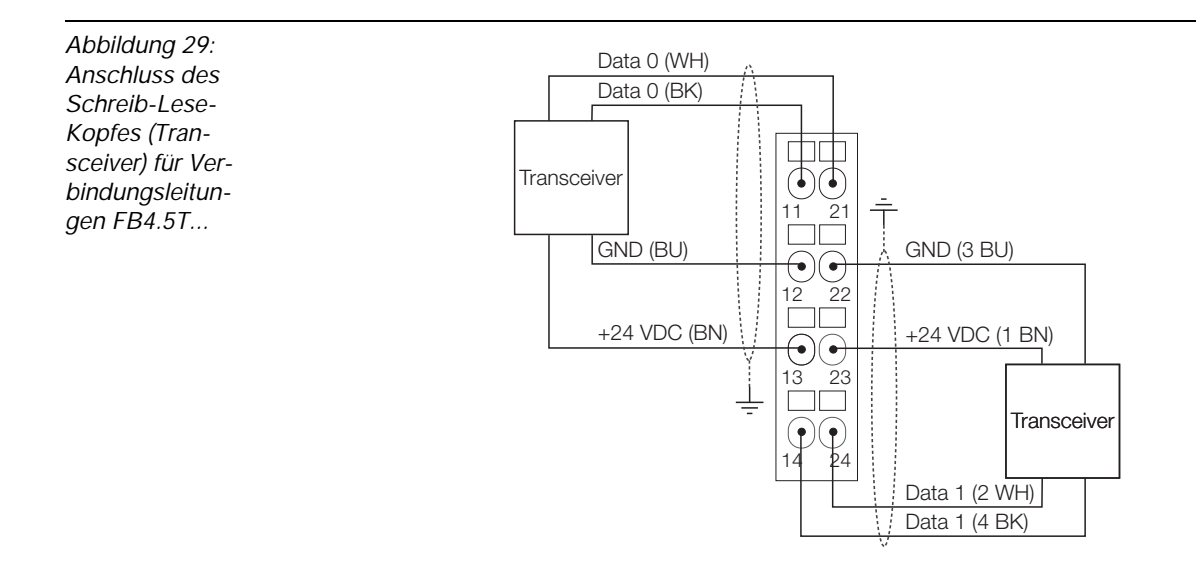

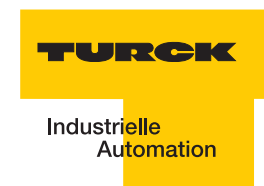

| Tabelle 18:<br>Farbbele-<br>gung der Ver-<br>bindungs-<br>leitungen<br>FB4.5T | Signal                | Farbbelegung |
|-------------------------------------------------------------------------------|-----------------------|--------------|
|                                                                               | V <sub>S/L-Kopf</sub> | Braun (BN)   |
|                                                                               | GND                   | Blau (BU)    |
|                                                                               | Data+                 | Weiß (WH)    |
|                                                                               | Data-                 | Schwarz (BK) |

# 2.1.7 Diagnosen über LEDs

# LEDs der Feldbusseite

Standard-Module

| Tabelle 19:<br>LEDs auf der<br>Feldbusseite-<br>Standard-Mo-<br>dule | LED | Status                                                  | Bedeutung                                                                                             | Abhilfe                                                                                                    |
|----------------------------------------------------------------------|-----|---------------------------------------------------------|----------------------------------------------------------------------------------------------------|----------------------------------------------------------------------------------------------------|
|                                                                      | GW  | AUS                                                     | CPU wird nicht mit<br>Spannung versorgt.                                                              | <ul> <li>Prüfen Sie die am Gateway<br/>anliegende<br/>Spannungsversorgung des<br/>Systems.</li> </ul>                                                                                                    |
|                                                                      |     | grün                                                    | 5 VDC Betriebsspannung<br>vorhanden; Firmware aktiv;<br>Gateway betriebs- und<br>sendebereit          |                                                                                                    |
|                                                                      |     | grün<br>blinkend,<br>1 Hz<br><b>und</b> LED<br>IOs: rot | Firmware nicht aktiv                                                                                  | <ul> <li>Laden Sie die Firmware<br/>erneut! Wenden Sie sich an<br/>Ihren TURCK-<br/>Ansprechpartner.</li> </ul>                                                                                                    |
|                                                                      |     | grün<br>blinkend,<br>4 Hz                               | Firmware aktiv, Hardware des<br>Gateways defekt.                                                      | <ul> <li>Tauschen Sie das Gateway<br/>aus.</li> </ul>                                                                                                    |
|                                                                      |     | grün<br>blinkend,<br>1 Hz                               | U <sub>SYS</sub> : Unter- oder Überspannung<br>U <sub>L</sub> : Unterspannung                         | – Prüfen Sie, ob die<br>Spannungsversorgung im<br>zulässigen Bereich liegt.                                                                                                    |
|                                                                      | IOs | AUS                                                     | CPU wird nicht mit<br>Spannung versorgt.                                                              | <ul> <li>Prüfen Sie die am Gateway<br/>anliegende<br/>Spannungsversorgung des<br/>Systems.</li> </ul>                                                                                                    |
|                                                                      |     | grün                                                    | Konfigurierte Konstellation der<br>Modulbus-Teilnehmer entspricht<br>der realen; Kommunikation läuft. |                                                                                                    |
|                                                                      |     | grün<br>blinkend,<br>1 Hz                               | Station befindet sich im Force<br>Mode des I/O-ASSISTANT.                                             | <ul> <li>Deaktivieren sie den Force<br/>Mode des I/O-ASSISTANT</li> </ul>                                                                                                    |
|                                                                      |     | rot und LED<br>"GW" AUS                                 | Controller nicht betriebsbereit<br>oder Vcc-Pegel nicht im<br>erforderlichen Bereich                  | <ul> <li>Prüfen Sie das Bus<br/>Refreshing-Modul rechts<br/>neben dem Gateway und<br/>seine Verdrahtung. Bei korrekt<br/>angelegter Netzspannung<br/>wenden Sie sich an Ihren<br/>TURCK-Ansprechpartner.</li> </ul> |

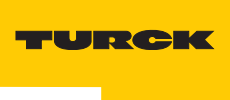

| Tabelle 19:<br>(Forts.)<br>LEDs auf der<br>Feldbusseite–<br>Standard-Mo-<br>dule | LED          | Status                     | Bedeutung                                                                             | Abhilfe                                                                                                    |
|----------------------------------------------------------------------------------|--------------|----------------------------|---------------------------------------------------------------------------------------|----------------------------------------------------------------------------------------------------|
|                                                                                  |              | rot                        | Modulbus nicht<br>betriebsbereit                                                      | <ul> <li>Prüfen Sie die korrekte<br/>Montage der einzelnen BL20-<br/>Module.</li> </ul>                                                                                                    |
|                                                                                  |              | rot blinkend,<br>1 Hz      | Nicht adaptierbare Veränderung<br>der realen Konstellation der<br>Modulbusteilnehmer  | <ul> <li>Vergleichen Sie die<br/>Projektierung Ihrer BL20-<br/>Station mit der realen<br/>Konstellation.</li> <li>Prüfen Sie den Aufbau Ihrer<br/>BL20-Station auf defekte oder<br/>falsch gesteckte<br/>Elektronikmodule.</li> </ul> |
|                                                                                  |              | rot/grün<br>blinkend, 1 Hz | Adaptierbare Veränderung der<br>realen Konstellation der<br>Modulbusteilnehmer        | <ul> <li>Prüfen Sie Ihre BL20-Station<br/>auf gezogene oder neue, nicht<br/>projektierte Module.</li> </ul>                                                                                                    |
|                                                                                  |              | rot blinkend,<br>4 Hz      | Keine Kommunikation über den<br>Modulbus                                              | <ul> <li>Prüfen Sie, ob die Richtlinien<br/>zum Einsatz von<br/>Versorgungsmodulen<br/>eingehalten wurden.</li> </ul>                                                                                                    |
|                                                                                  | RUN/<br>STP  | AUS                        | Kein Programm ins<br>Gateway geladen.                                                 | -                                                                                                    |
|                                                                                  |              | grün                       | Applikation in Gateway<br>geladen, Programm läuft.                                    | -                                                                                                    |
|                                                                                  |              | grün<br>blinkend           | Applikation in Gateway<br>geladen, PLC aber noch<br>nicht gestartet bzw.<br>gestoppt. | <ul> <li>Starten Sie das Gateway/<br/>das PLC-Programm.</li> </ul>                                                                                                    |
|                                                                                  |              | rot                        | PLC-Test beim<br>Starten des Gateways                                                 | -                                                                                                    |
|                                                                                  | LINK/<br>ACT | AUS                        | Kein Ethernet Link                                                                    | <ul> <li>Überprüfen Sie die Ethernet-<br/>Verbindung</li> </ul>                                                                                                    |
|                                                                                  |              | grün                       | Link hergestellt, 100 Mbit/s                                                          | -                                                                                                    |
|                                                                                  |              | grün<br>blinkend           | Ethernet Traffic 100 Mbit/s                                                           | -                                                                                                    |
|                                                                                  |              | orange                     | Link hergestellt, 10 Mbit/s                                                           | -                                                                                                    |
|                                                                                  |              | orange<br>blinkend         | Ethernet Traffic 10 Mbit/s                                                            | -                                                                                                    |
|                                                                                  | MS           | grün                       | Anzeige der logischen<br>Verbindung zu einem Master<br>(1. Ethernet-Verbindung)       | -                                                                                                    |

| Tabelle 19:<br>(Forts.)<br>LEDs auf der<br>Feldbusseite–<br>Standard-Mo-<br>dule | LED | Status           | Bedeutung                               | Abhilfe |
|----------------------------------------------------------------------------------|-----|------------------|-----------------------------------------|---------|
|                                                                                  |     | grün<br>blinkend | Gateway meldet<br>Betriebsbereitschaft. | -       |
|                                                                                  |     | rot              | Gateway meldet Fehler.                  | -       |
|                                                                                  |     | rot<br>blinkend  | DHCP/BootP-Suche der<br>Einstellungen   | -       |

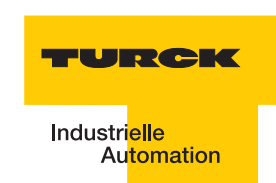

| Tabelle 20:<br>LEDs auf der<br>Feldbusseite–<br>ECONOMY-<br>Module | LED | Status                        | Bedeutung                                                                                                    | Abhilfe                                                                                                    |
|--------------------------------------------------------------------|-----|-------------------------------|----------------------------------------------------------------------------------------------------|----------------------------------------------------------------------------------------------------|
|                                                                    | GW  | AUS                           | CPU wird nicht mit<br>Spannung versorgt.                                                                                                    | <ul> <li>Prüfen Sie die am Gateway<br/>anliegende<br/>Spannungsversorgung des<br/>Systems.</li> </ul>                                                                                                    |
|                                                                    |     | grün                          | Firmware aktiv, Gateway betriebsbereit                                                                                                    | -                                                                                                    |
|                                                                    |     | grün<br>blinkend,<br>1 Hz     | Firmware nicht aktiv.                                                                                                    | Wenn LED <b>"IOs</b> " rot, Firmware-<br>download notwendig                                                                                                    |
|                                                                    |     | grün<br>blinkend,<br>4 Hz     | Firmware aktiv, Hardware des<br>Gateways<br>defekt.                                                                                                    | Tauschen Sie das Gateway aus.                                                                                                    |
|                                                                    |     | rot                           | CPU nicht betriebsbereit, V <sub>CC</sub> zu<br>niedrig →<br>mögliche Ursachen:<br>– zu viele Module am Gateway<br>– Kurzschluss in<br>angeschlossenem Modul<br>– Gateway defekt. | <ul> <li>Prüfen Sie die am Gateway<br/>anliegende<br/>Spannungsversorgung des<br/>Systems und die Verdrahtung</li> <li>Demontieren Sie<br/>überschüssige Module</li> <li>Tauschen Sie ggf. das<br/>Gateway aus</li> </ul> |
|                                                                    |     | rot/grün<br>blinkend,<br>4 Hz | WINK-Command aktiv                                                                                                    | Die Software IO-ASSISTANT<br>führt ein Meldekommando auf<br>dem Gerät aus. Das Kommando<br>wird ausgeführt um zu erfragen,<br>auf welchen Teilnehmer im<br>Netzwerk zugegriffen wird.                                     |
|                                                                    | IOs | AUS                           | CPU wird nicht mit<br>Spannung versorgt.                                                                                                    | <ul> <li>Prüfen Sie die am Gateway<br/>anliegende<br/>Spannungsversorgung des<br/>Systems.</li> </ul>                                                                                                    |
|                                                                    |     | grün                          | Konfigurierte Konstellation der<br>Modulbus-Teilnehmer<br>entspricht der realen;<br>Kommunikation läuft.                                                                          | -                                                                                                    |
|                                                                    |     | grün<br>blinkend,<br>1 Hz     | Station befindet sich im Force-<br>Mode des I/O-ASSISTANT.                                                                                                    | Deaktivieren Sie den Force<br>Mode des I/O-ASSISTANT.                                                                                                    |

| Tabelle 20:<br>(Forts.)<br>LEDs auf der<br>Feldbusseite-<br>ECONOMY-<br>Module | LED           | Status                   | Bedeutung                                                                                                    | Abhilfe                                                                                                    |
|--------------------------------------------------------------------------------|---------------|--------------------------|----------------------------------------------------------------------------------------------------|----------------------------------------------------------------------------------------------------|
|                                                                                |               | rot                      | CPU nicht betriebsbereit,<br>entweder V <sub>CC</sub> zu niedrig oder<br>Bootload erforderlich →<br>mögliche Ursachen:<br>– zu viele Module am Gateway<br>– Kurzschluss in<br>angeschlossenem Modul<br>– Gateway defekt. | <ul> <li>Prüfen Sie die am Gateway<br/>anliegende<br/>Spannungsversorgung des<br/>Systems und die Verdrahtung</li> <li>Demontieren Sie<br/>überschüssige Module</li> <li>Tauschen Sie ggf. das<br/>Gateway aus</li> </ul>             |
|                                                                                |               | rot<br>blinkend,<br>1 Hz | Nicht adaptierbare<br>Veränderung der realen<br>Konstellation der<br>Modulbusteilnehmer.                                                                                                    | <ul> <li>Vergleichen Sie die<br/>Projektierung Ihrer BL20-<br/>Station mit der realen<br/>Konstellation.</li> <li>Prüfen Sie den Aufbau Ihrer<br/>BL20-Station auf defekte oder<br/>falsch gesteckte<br/>Elektronikmodule.</li> </ul> |
|                                                                                |               | rot<br>blinkend,<br>4 Hz | Keine Kommunikation<br>über den Modulbus.                                                                                                    | <ul> <li>Mindestens 1 Elektronikmodul<br/>muss gesteckt sein und mit<br/>dem Gateway kommunizieren<br/>können</li> </ul>                                                                                                    |
|                                                                                |               | rot/grün<br>blinkend     | Die maximal zulässige Anzahl<br>der am Gateway<br>angeschlossenen Module wurde<br>überschritten.                                                                                                    | <ul> <li>Prüfen Sie die Anzahl der am<br/>Gateway angeschlossenen<br/>Module und demontieren Sie<br/>ggf. überschüssige Module.</li> </ul>                                                                                            |
|                                                                                | MS            | grün                     | Anzeige der logischen<br>Verbindung zu einem Master (1.<br>Ethernet-Verbindung)                                                                                                    | -                                                                                                    |
|                                                                                |               | grün<br>blinkend         | Gateway meldet<br>Betriebsbereitschaft.                                                                                                    | -                                                                                                    |
|                                                                                |               | rot                      | Gateway meldet Fehler.                                                                                                    | -                                                                                                    |
|                                                                                |               | rot<br>blinkend          | DHCP/BootP-Suche der<br>Einstellungen                                                                                                    | -                                                                                                    |
|                                                                                | ETH1/<br>ETH2 | AUS                      | Kein Ethernet Link                                                                                                    | <ul> <li>Überprüfen Sie die Ethernet-<br/>Verbindung</li> </ul>                                                                                                    |
|                                                                                |               | grün                     | Link hergestellt, 10 Mbit/s                                                                                                    | -                                                                                                    |
|                                                                                |               | grün<br>blinkend         | Ethernet Traffic 10 Mbit/s                                                                                                    | -                                                                                                    |
|                                                                                |               | gelb                     | Link hergestellt, 100 Mbit/s                                                                                                    | -                                                                                                    |
|                                                                                |               | gelb blinkend            | Ethernet Traffic 100 Mbit/s                                                                                                    | -                                                                                                    |

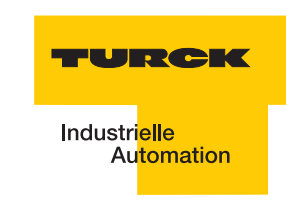

# LEDs zu den RFID-Anschlüssen

| Tabelle 21:<br>LEDs zu den<br>RFID-An-<br>schlüssen | LED          | Status                | Bedeutung                                      | Abhilfe                                                                                                    |
|-----------------------------------------------------|--------------|-----------------------|------------------------------------------------|----------------------------------------------------------------------------------------------------|
|                                                     | DIA          | AUS                   | Normaler Datenaustausch                        |                                                                                                    |
|                                                     |              | rot                   | Modulbuskommunikation ist<br>ausgefallen       | Prüfen Sie, ob mehr als 2<br>benachbarte Elektronikmodule<br>gezogen wurden.<br>Relevant sind Module, die sich<br>zwischen Gateway und diesem<br>Modul befinden. |
| rot blinkend Diagnose lieg<br>0,5 Hz                |              | Diagnose liegt vor    |                                                |                                                                                                    |
|                                                     | RW 0<br>RW 1 | AUS                   | Kein Tag im Empfangsbereich                    |                                                                                                    |
|                                                     |              | grün                  | Tag im Empfangsbereich                         |                                                                                                    |
|                                                     |              | grün blinkend<br>2 Hz | Datenübertragung von / zum<br>Tag              |                                                                                                    |
|                                                     |              | rot                   | Kanalfehler, Details in der<br>Diagnosemeldung |                                                                                                    |
|                                                     |              | rot blinkend<br>2 Hz  | Kurzschluss Schreib-Lese-<br>Kopf-Versorgung   |                                                                                                    |

#### 2.1.8 Diagnosemeldungen und Parametrierung des Gateways

Eine vollständige Beschreibung zu den Gateway-Diagnosemeldungen und Parametriermöglichkeiten finden Sie in dem Handbuch:

"BL20-USER MANUAL FOR ETHERNET" D301034

#### 2.1.9 Parametrierung der BL20-2RFID-S-Module

Zur Zeit werden bei B20-2RFID-S folgende Parameter übertragen:

"Überbrückungszeit Kx[n\*4ms]" mit dem 1 Byte Parameter-Datenabbild. Der Parameter "Ueberbrueckungszeit Kx[n\*4ms]" muss nur dann verändert/angepasst werden, wenn bei der Inbetriebnahme die bestimmte Fehlermeldung "Verweilzeit des Tags im Erfassungsbereich war nicht ausreichend für die erfolgreiche Befehlsverarbeitung" erscheint

"Betriebsart" mit den Modi "Standardzugriff" und "Schnellzugriff"

"Datenträgertyp"

"Error Code Position" mit den Modi "Byte 1-2 /13-14" und "Byte 2-3 / 14-15"

", Sendepegel" (für die UHF-Schreib-Lese-Köpfe)

"Sendefrequenzband" (für die UHF-Schreib-Lese-Köpfe).

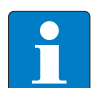

#### Hinweis

Die Parameter für die UHF-Schreib-Lese-Köpfe "Sendepegel" und "Sendefrequenzband" werden zwar angezeigt aber z. Zt. noch nicht unterstützt.

| Tabelle 22:<br>Parameter der<br>Ident-Module<br>A=Default-<br>einstellung | Parameter<br>name | Parameterbyte und Wert |                                     | Bezeichnung I/O-ASSISTANT                                                                                                    |  |  |
|---------------------------------------------------------------------------|-------------------|------------------------|-------------------------------------|----------------------------------------------------------------------------------------------------|--|--|
|                                                                           | Parameter Kanal 1 |                        |                                     |                                                                                                    |  |  |
|                                                                           | Betriebs-<br>art  | 2 0 St                 | 0 =<br>Standardzugriff              | Der Lesekopf erkennt den Tag-Typ über einen<br>GET_SYSTEM_INFORMATION-Befehl, d.h. eine<br>automatische Erkennung des Tags (s. u.<br>Parameter "Auswahl Datenträgertyp" =<br>automatische Erkennung) ist möglich.                                                                  |  |  |
|                                                                           |                   |                        | 1 =<br>Schnellzugriff <sup>A)</sup> | Der Zugriff erfolgt schneller als beim<br>Standardzugriff. Es wird kein<br>GET_SYSTEM_INFORMATION-Befehl<br>gesendet, d.h. eine automatische<br>Datenträgererkennung ist nicht möglich, es muss<br>ein Datenträger definiert werden (s. u. Parameter<br>"Auswahl Datenträgertyp"). |  |  |
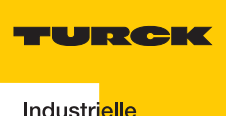

| Tabelle 22:<br>(Forts.)<br>Parameter der<br>Ident-Module<br>A=Default-<br>einstellung | Parameter<br>name          | Parame | eterbyte und Wert                      | Bezeichnung                  | I/O-ASSISTANT                |                                        |  |  |
|---------------------------------------------------------------------------------------|----------------------------|--------|----------------------------------------|------------------------------|------------------------------|----------------------------------------|--|--|
|                                                                                       | Sende-<br>frequenz<br>band | 2      | 0 = Band 1,<br>CH ETSI 302 208<br>= 4  | 865.7 MHz                    |                              |                                        |  |  |
|                                                                                       | (UHF)                      |        | 1 = Band 2,<br>CH ETSI 302 208<br>= 7  | 866.3 MHz                    | 866.3 MHz                    |                                        |  |  |
|                                                                                       |                            |        | 2 = Band 3,<br>CH ETSI 302 208<br>= 10 | 866.9 MHz                    |                              |                                        |  |  |
|                                                                                       |                            |        | 3 = Band 4<br>CH ETSI 302 208<br>= 13  | 867.5 MHz                    |                              |                                        |  |  |
|                                                                                       | Sende-<br>pegel<br>(UHF)   | 0      |                                        | TN865-<br>Q150L170-<br>V1147 | TN865-<br>Q280L640-<br>H1147 | TN865-<br>Q240L280-<br>H1147           |  |  |
|                                                                                       | B = US-<br>Version         |        | 0 = Pegel 1                            | 2 dBm                        | 24 dBm                       | 9 dBm                                  |  |  |
|                                                                                       | C =<br>abhängig            |        | 1 = Pegel 2                            | 5 dBm                        | 27 dBm                       | 12 dBm                                 |  |  |
|                                                                                       | von der                    |        | 2 = Pegel 3                            | 8 dBm                        | 28,8 dBm                     | 15 dBm                                 |  |  |
|                                                                                       | tion                       |        | 3 = Pegel 4                            | 11 dBm                       | 30 dBm                       | 18 dBm                                 |  |  |
|                                                                                       |                            |        | 4 = Pegel 5                            | 14 dBm                       | 31 dBm                       | 21 dBm                                 |  |  |
|                                                                                       |                            |        | 5 = Pegel 6                            | 17 dBm                       | 31,8 dBm                     | 24 dBm                                 |  |  |
|                                                                                       |                            |        | 6 = Pegel 7                            | 20 dBm                       | 32,4 dBm                     | 27 dBm                                 |  |  |
|                                                                                       |                            |        | 7 = Pegel 8                            | 23 dBm                       | 36 <sup>B)</sup> /33 dBm     | 32 <sup>B)</sup> /29 dBm <sup>C)</sup> |  |  |

| Tabelle 22:<br>(Forts.)<br>Parameter der<br>Ident-Module<br>A=Default-<br>einstellung | Parameter<br>name | Parameterbyte und Wert |                                              | Bezeichnung I/O-ASSISTANT                                                                      |
|---------------------------------------------------------------------------------------|-------------------|------------------------|----------------------------------------------|------------------------------------------------------------------------------------------------|
|                                                                                       | Auswahl<br>Daten- | 4                      | 0 = automatische<br>Erkennung                | Der Datenträger wird anhand seiner UID erkannt.                                                |
|                                                                                       | tragertyp         |                        | 1 = Philips I-<br>CODE SLI SL2 <sup>A)</sup> | Definition des verwendeten Datenträgers.<br>Wichtige Einstellung bei "Schnellzugriff" (s. o.). |
|                                                                                       |                   |                        | 2 = Fujitsu<br>MB89R118                      |                                                                                                |
|                                                                                       |                   |                        | 3 = TI Tag-it HF-I<br>Plus                   |                                                                                                |
|                                                                                       |                   |                        | 4 = Infineon<br>SRF55V02P                    |                                                                                                |
|                                                                                       |                   |                        | 5 = Philips I-<br>CODE SLI S                 |                                                                                                |
|                                                                                       |                   |                        | 6 = Fujitsu<br>MB89R119                      |                                                                                                |
|                                                                                       |                   |                        | 7 =TI Tag-it HF-I                            |                                                                                                |
|                                                                                       |                   |                        | 8 = Infineon<br>SRF55V10P                    |                                                                                                |
|                                                                                       |                   |                        | 9 = Turck TW-<br>R50-K8                      |                                                                                                |
|                                                                                       |                   |                        | 10 =Melexis<br>MLX90129                      |                                                                                                |
|                                                                                       |                   |                        | 11 =NXP I-CODE<br>SLI L                      |                                                                                                |

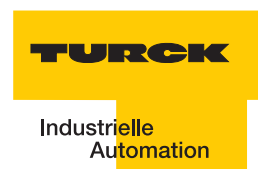

| Tabelle 22:<br>(Forts.)<br>Parameter der<br>Ident-Module<br>A=Default-<br>einstellung | Parameter<br>name      | Parameterbyte und Wert |                                                                                        | Bezeichnung I/O-ASSISTANT                                                                                                    |
|---------------------------------------------------------------------------------------|------------------------|------------------------|----------------------------------------------------------------------------------------|----------------------------------------------------------------------------------------------------|
|                                                                                       | Überbrück<br>ungszeit  | 5                      | In 4 ms-Schritten<br>von<br>0 = 0 ms <sup>A)</sup> bis<br>255 = 1020 ms<br>einstellbar | Bitte behalten Sie die Default-Einstellung "=0"<br>dieses Parameters bei, wenn eine<br>Inbetriebnahme ohne die Fehlermeldung<br>"Verweilzeit des Datenträgers im<br>Erfassungsbereich war nicht ausreichend für die<br>erfolgreiche Befehlsverarbeitung." erfolgt ist.<br>Erscheint die Fehlermeldung, prüfen Sie, ob Ihre<br>Applikation die "Einhaltung der empfohlenen<br>Abstände" (Mindestabstände), eine Verringerung<br>der Geschwindigkeit oder der Datenmenge<br>ermöglicht. Die Angaben "empfohlener" und<br>"maximaler Abstand" finden Sie in dem<br>Handbuch D101582.pdf in dem Kapitel<br>"Betriebsdaten".<br>Falls Sie die empfohlenen Abstände nicht<br>einhalten können oder falls durch äußere<br>Einflüsse der Fehler mit den empfohlenen<br>Abständen weiterhin gemeldet wird, muss dieser<br>Parameter auf einen passenden Wert gesetzt<br>werden.<br>Bei den UHF-Köpfen wird die Anzahl der<br>wiederholenden Lesungen eingestellt. |
|                                                                                       | Error Code<br>Position | 4                      | 0 = Byte 1-2/13-<br>14<br>1 = Byte 2-3/14-<br>15                                       | Definiert die Position des Fehlercodes im<br>Datenbbild.<br>Wählen Sie bei Wort-orientierten<br>Feldbussystemen die Einstellung 1 = Byte 2-3 /<br>14-15.                                                                                                    |

| Tabelle 22:<br>(Forts.)<br>Parameter der<br>Ident-Module<br>A=Default-<br>einstellung | Parameter<br>name                   | Param | eterbyte und Wert                      | Bezeichnung                                                                                                    | I/O-ASSISTANT                                                                                                    | r                            |  |  |  |  |
|---------------------------------------------------------------------------------------|-------------------------------------|-------|----------------------------------------|----------------------------------------------------------------------------------------------------|----------------------------------------------------------------------------------------------------|------------------------------|--|--|--|--|
|                                                                                       | Parameter Kanal 2                   |       |                                        |                                                                                                    |                                                                                                    |                              |  |  |  |  |
|                                                                                       | Betriebs-<br>art                    | 3     | 0 =<br>Standardzugriff                 | Der Lesekopf er<br>GET_SYSTEM_<br>automatische E<br>Parameter "Aus<br>automatische E                                                                                                    | Der Lesekopf erkennt den Tag-Typ über einen<br>GET_SYSTEM_INFORMATION-Befehl, d.h. eine<br>automatische Erkennung des Tags (s. u.<br>Parameter "Auswahl Datenträgertyp" =<br>automatische Erkennung) ist möglich. |                              |  |  |  |  |
|                                                                                       |                                     |       | 1 =<br>Schnellzugriff <sup>A)</sup>    | Der Zugriff erfolgt schneller als beim<br>Standardzugriff. Es wird kein<br>GET_SYSTEM_INFORMATION-Befehl<br>gesendet, d.h. eine automatische<br>Datenträgererkennung ist nicht möglich, es muss<br>ein Datenträger definiert werden (s. u. Parameter<br>"Auswahl Datenträgertyp"). |                                                                                                    |                              |  |  |  |  |
|                                                                                       | Sende-<br>frequenz<br>band<br>(UHF) | 3     | 0 = Band 1,<br>CH ETSI 302 208<br>= 4  | 865.7 MHz                                                                                                    |                                                                                                    |                              |  |  |  |  |
|                                                                                       |                                     |       | 1 = Band 2,<br>CH ETSI 302 208<br>= 7  | 866.3 MHz                                                                                                    |                                                                                                    |                              |  |  |  |  |
|                                                                                       |                                     |       | 2 = Band 3,<br>CH ETSI 302 208<br>= 10 | 866.9 MHz                                                                                                    |                                                                                                    |                              |  |  |  |  |
|                                                                                       |                                     |       | 3 = Band 4<br>CH ETSI 302 208<br>= 13  | 867.5 MHz                                                                                                    |                                                                                                    |                              |  |  |  |  |
|                                                                                       | Sende-<br>pegel<br>(UHF)            | 1     |                                        | TN865-<br>Q150L170-<br>V1147                                                                                                    | TN865-<br>Q280L640-<br>H1147                                                                                                    | TN865-<br>Q240L280-<br>H1147 |  |  |  |  |
|                                                                                       | B = US-<br>Version                  |       | 0 = Pegel 1                            | 2 dBm                                                                                                    | 24 dBm                                                                                                    | 9 dBm                        |  |  |  |  |
|                                                                                       | C =                                 |       | 1 = Pegel 2                            | 5 dBm                                                                                                    | 27 dBm                                                                                                    | 12 dBm                       |  |  |  |  |
|                                                                                       | von der                             |       | 2 = Pegel 3                            | 8 dBm                                                                                                    | 28,8 dBm                                                                                                    | 15 dBm                       |  |  |  |  |
|                                                                                       | tion                                |       | 3 = Pegel 4                            | 11 dBm                                                                                                    | 30 dBm                                                                                                    | 18 dBm                       |  |  |  |  |
|                                                                                       |                                     |       | 4 = Pegel 5                            | 14 dBm                                                                                                    | 31 dBm                                                                                                    | 21 dBm                       |  |  |  |  |
|                                                                                       |                                     |       | 5 = Pegel 6                            | 17 dBm                                                                                                    | 31,8 dBm                                                                                                    | 24 dBm                       |  |  |  |  |
|                                                                                       |                                     |       | 6 = Pegel 7                            | 20 dBm                                                                                                    | 32,4 dBm                                                                                                    | 27 dBm                       |  |  |  |  |

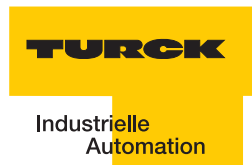

| Tabelle 22:<br>(Forts.)<br>Parameter der<br>Ident-Module<br>A=Default-<br>einstellung | Parameter<br>name              | Parame | eterbyte und Wert                            | Bezeichnung I/O-ASSISTANT                                                                      |
|---------------------------------------------------------------------------------------|--------------------------------|--------|----------------------------------------------|------------------------------------------------------------------------------------------------|
|                                                                                       | Auswahl<br>Daten-<br>trägertyp | 6      | 0 = automatische<br>Erkennung                | Der<br>Datenträger<br>wird anhand<br>seiner UID<br>erkannt.                                    |
|                                                                                       |                                |        | 1 = Philips I-<br>CODE SLI SL2 <sup>A)</sup> | Definition des verwendeten Datenträgers.<br>Wichtige Einstellung bei "Schnellzugriff" (s. o.). |
|                                                                                       |                                |        | 2 = Fujitsu<br>MB89R118                      |                                                                                                |
|                                                                                       |                                |        | 3 = TI Tag-it HF-I<br>Plus                   |                                                                                                |
|                                                                                       |                                |        | 4 = Infineon<br>SRF55V02P                    |                                                                                                |
|                                                                                       |                                |        | 5 = Philips I-<br>CODE SLI S                 |                                                                                                |
|                                                                                       |                                |        | 6 = Fujitsu<br>MB89R119                      |                                                                                                |
|                                                                                       |                                |        | 7 =TI Tag-it HF-I                            |                                                                                                |
|                                                                                       |                                |        | 8 = Infineon<br>SRF55V10P                    |                                                                                                |
|                                                                                       |                                |        | 9 = Turck TW-<br>R50-K8                      |                                                                                                |
|                                                                                       |                                |        | 10 =Melexis<br>MLX90129                      |                                                                                                |
|                                                                                       |                                |        | 11 =NXP I-CODE<br>SLI L                      |                                                                                                |

| Tabelle 22:<br>(Forts.)<br>Parameter der<br>Ident-Module<br>A=Default-<br>einstellung | Parameter<br>name      | Parameterbyte und Wert |                                                                                        | Bezeichnung I/O-ASSISTANT                                                                                                    |
|---------------------------------------------------------------------------------------|------------------------|------------------------|----------------------------------------------------------------------------------------|----------------------------------------------------------------------------------------------------|
|                                                                                       | Überbruec<br>kungszeit | 7                      | In 4 ms-Schritten<br>von<br>0 = 0 ms <sup>A)</sup> bis<br>255 = 1020 ms<br>einstellbar | <ul> <li>Bitte behalten Sie die Default-Einstellung "=0"<br/>dieses Parameters bei, wenn eine<br/>Inbetriebnahme ohne die Fehlermeldung<br/>"Verweilzeit des Datenträgers im<br/>Erfassungsbereich war nicht ausreichend für die<br/>erfolgreiche Befehlsverarbeitung." erfolgt ist.</li> <li>Erscheint die Fehlermeldung, prüfen Sie, ob Ihre<br/>Applikation die "Einhaltung der empfohlenen<br/>Abstände" (Mindestabstände), eine Verringerung<br/>der Geschwindigkeit oder der Datenmenge<br/>ermöglicht. Die Angaben "empfohlener" und<br/>"maximaler Abstand" finden Sie in dem<br/>Handbuch D101582.pdf in dem Kapitel<br/>"Betriebsdaten".</li> <li>Falls Sie die empfohlenen Abstände nicht<br/>einhalten können oder falls durch äußere<br/>Einflüsse der Fehler mit den empfohlenen<br/>Abständen weiterhin gemeldet wird, muss dieser<br/>Parameter auf einen passenden Wert gesetzt<br/>werden.</li> <li>Bei den UHF-Köpfen wird die Anzahl der<br/>wiederholenden Lesungen eingestellt.</li> </ul> |
|                                                                                       | Error Code<br>Position | 6                      | 0 = Byte 1-2/13-<br>14<br>1 = Byte 2-3/14-<br>15                                       | Definiert die Position des Fehlercodes im<br>Datenbbild.<br>Wählen Sie bei Wort-orientierten<br>Feldbussystemen die Einstellung 1 = Byte 2-3 /<br>14-15.                                                                                                    |

Die Parameterbytes sind folgendermaßen belegt:

| Tabelle 23: |                 | Bit                                |                   |                         |   |               |               |   |   |  |
|-------------|-----------------|------------------------------------|-------------------|-------------------------|---|---------------|---------------|---|---|--|
| daten-Bytes |                 | 7                                  | 6                 | 5                       | 4 | 3             | 2             | 1 | 0 |  |
|             | 0 <sup>A)</sup> | 1                                  | reservier         | rt <sup>B)</sup>        | • | Sendepegel K1 |               |   |   |  |
|             | 1               | 1                                  | reservier         | -t <sup>B)</sup>        |   |               | Sendepegel K2 |   |   |  |
|             | 2               | Betriebsart K1                     |                   | Sendefrequenzband<br>K1 |   |               |               |   |   |  |
|             | 3               | Betriebs                           | art K2            | Sendefrequenzband<br>K2 |   |               |               |   |   |  |
|             | 4               | Error-<br>code<br>K1 <sup>C)</sup> | Datenträgertyp K1 |                         |   |               |               |   |   |  |

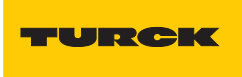

Industri<mark>elle</mark> Automation

| Tabelle 23:<br>Parameter-<br>daten-Bytes |        | Bit                                |                                 |   |   |   |   |   |   |  |  |
|------------------------------------------|--------|------------------------------------|---------------------------------|---|---|---|---|---|---|--|--|
|                                          |        | 7                                  | 6                               | 5 | 4 | 3 | 2 | 1 | 0 |  |  |
|                                          | 5      | "Ueberb                            | "Ueberbrueckungszeit K1[n*4ms]" |   |   |   |   |   |   |  |  |
|                                          | 6      | Error-<br>code<br>K2 <sup>C)</sup> | Datenträgertyp K2               |   |   |   |   |   |   |  |  |
|                                          | 7      | "Ueberb                            | "Ueberbrueckungszeit K2[n*4ms]" |   |   |   |   |   |   |  |  |
|                                          | A Byte | te-Nummer                          |                                 |   |   |   |   |   |   |  |  |

**B** müssen auf "Null" gesetzt werden **C** nur für BLxx-2RFID-S gültig

## 2.1.10 Diagnosemeldungen der BL ident <sup>®</sup>-Kanäle

Mögliche Software-Diagnosemeldungen (I/O-ASSISTANT):

| Tabelle 24:<br>Diagnosen<br>der Ident-Mo-<br>dule | Diag<br>byte<br>-bit | nose<br>und   | Bezeichnung I/O-ASSISTANT                                                                    |
|---------------------------------------------------|----------------------|---------------|----------------------------------------------------------------------------------------------|
|                                                   | Diag                 | nosen k       | Canal 1                                                                                      |
|                                                   | 0                    | 0             | reserviert                                                                                   |
|                                                   |                      | 1             | reserviert                                                                                   |
|                                                   |                      | 2             | "Ident Überstrom" (Die Versorgung des Schreib-Lese-Kopfes (Transceivers) wird abgeschaltet.) |
|                                                   |                      | 5             | Software-Update für den Schreib-Lese-Kopf notwendig                                          |
|                                                   |                      | 6             | Ungültiger Parameter                                                                         |
|                                                   | 1                    | 0             | "Transceiver Hardwarefehler"                                                                 |
|                                                   |                      | 1<br>bis<br>2 | reserviert                                                                                   |
|                                                   |                      | 3             | "Transceiver Spannungsversorgungsfehler"                                                     |
|                                                   |                      | 4<br>bis<br>7 | reserviert                                                                                   |

| Tabelle 24:<br>(Forts.)<br>Diagnosen<br>der Ident-Mo- | Diagnose<br>byte und<br>-bit |         | Bezeichnung I/O-ASSISTANT                                                                    |
|-------------------------------------------------------|------------------------------|---------|----------------------------------------------------------------------------------------------|
|                                                       | Diag                         | nosen k | Canal 2                                                                                      |
|                                                       | 2                            | 0       | reserviert                                                                                   |
|                                                       |                              | 1       | reserviert                                                                                   |
|                                                       |                              | 2       | "Ident Überstrom" (Die Versorgung des Schreib-Lese-Kopfes (Transceivers) wird abgeschaltet.) |
|                                                       |                              | 5       | Software-Update für den Schreib-Lese-Kopf notwendig                                          |
|                                                       |                              | 6       | Ungültiger Parameter                                                                         |
|                                                       | 3                            | 0       | "Transceiver Hardwarefehler"                                                                 |
|                                                       | 1<br>bis<br>2                |         | reserviert                                                                                   |
|                                                       |                              | 3       | "Transceiver Spannungsversorgungsfehler"                                                     |
|                                                       | 4<br>bis<br>7                |         | reserviert                                                                                   |

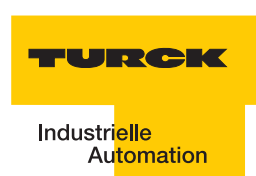

## 2.1.11 Technische Daten

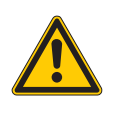

## Gefahr

Dieses Gerät kann im Wohnbereich und in der Kleinindustrie (Wohn-, Geschäfts- und Gewerbebereich, Kleinbetrieb) Funkstörungen verursachen. In diesem Fall kann vom Betreiber verlangt werden, angemessene Maßnahmen auf seine Kosten durchzuführen.

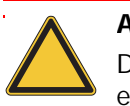

#### Achtung

Die Hilfsenergie muss den Bedingungen der Sicherheitskleinspannung (SELV = Safety extra low voltage) gemäß IEC 364-4-41 entsprechen.

#### Zulassungen und Prüfungen des Interface-Moduls

Tabelle 25: Zulassungen und Prüfungen nach EN 61131-2

| Zulassungen                            |                                                                            |
|----------------------------------------|----------------------------------------------------------------------------|
| Ó                                      |                                                                            |
| È                                      |                                                                            |
| ĺ                                      |                                                                            |
| Umgebungstemperatur                    |                                                                            |
| Betriebstemperatur                     | 0 bis +55 °C /32 bis 131 °F                                                |
| Lagertemperatur                        | -25 bis +85 °C / -13 bis 185 °F                                            |
| relative Feuchte                       | 5 bis 95 % (innen), Level RH-2,<br>keine Kondensation (bei 45 °C Lagerung) |
| Schwingungsprüfung                     | gemäß EN 61131                                                             |
| Schockprüfung                          | gemäß IEC 68-2-27                                                          |
| Kippfallen und Umstürzen               | gemäß IEC 68-2-31 und freier Fall nach<br>IEC 68-2-32                      |
| Elektromagnetische Verträglichkeit     | gemäß EN 61131-2                                                           |
| Schutzart                              | IP20                                                                       |
| Zuverlässigkeit                        |                                                                            |
| Lebensdauer MTBF                       | 120000 h                                                                   |
| Zieh-/Steckzyklen der Elektronikmodule | 20                                                                         |

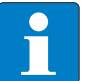

#### Hinweis

Weitere technische Angaben zu den Prüfungen für TURCK-Produkte der BL20-Reihe finden Sie in dem Katalog "BL20 - modulares I/O-Busklemmensystem" (D300417).

# Standard-Gateway-Anschlussebene

| Tabelle 26:<br>Technische<br>Daten der<br>Feldbusseite | Bezeichnung                                                                                                    | Wert                              |  |  |
|--------------------------------------------------------|----------------------------------------------------------------------------------------------------|-----------------------------------|--|--|
|                                                        | Feldversorgung U <sub>L</sub> <sup>A)</sup>                                                                                           | ("Versorgungsspannung" Seite 2-5) |  |  |
|                                                        | U <sub>L</sub> Nennwert (Bereich)                                                                                                    | 24 VDC (gemäß 61131-2)            |  |  |
|                                                        | I <sub>L</sub> Max. Feldversorgungsstrom                                                                                              | 10 A                              |  |  |
|                                                        | Strom aus Feldversorgung pro 2-<br>kanaligem RFID-Modul (ohne Aktor/<br>Sensorversorgung) <sup>C)</sup>                               | 100 mA                            |  |  |
|                                                        | Strom aus Feldversorgung zur<br>Versorgung der Schreib-Lese-Köpfe<br>(genaue Angabe siehe technische Daten<br>der Schreib-Lese-Köpfe) | < 500 mA                          |  |  |
|                                                        | Isolationsspannung<br>– U <sub>L</sub> gegen U <sub>SYS</sub><br>– U <sub>L</sub> gegen Feldbus<br>– U <sub>L</sub> gegen FE          | 500 V <sub>eff</sub>              |  |  |
|                                                        | Anschlusstechnik                                                                                                    | 2-polige Schraubklemme            |  |  |
|                                                        | Systemversorgung U <sub>SYS</sub> <sup>B)</sup>                                                                                       | ("Versorgungsspannung" Seite 2-5) |  |  |
|                                                        | U <sub>SYS</sub> Nennwert (Bereich)                                                                                                   | 24 VDC (18 bis 30 VDC)            |  |  |
|                                                        | I <sub>SYS</sub> (bei I <sub>MB</sub> = 1,2 A / U <sub>SYS</sub> = 18 VDC)                                                            | max. 900 mA                       |  |  |
|                                                        | Nennstrom aus U <sub>sys</sub> zur Versorgung des<br>Gateways                                                                         | 430 mA                            |  |  |
|                                                        | Nennstrom aus U <sub>sys</sub> zur Versorgung<br>eines 2-kanaligem RFID-Moduls <sup>C)</sup>                                          | 30 mA                             |  |  |
|                                                        | Isolationsspannung (U <sub>SYS</sub> gegen U <sub>L</sub> / U <sub>SYS</sub><br>gegen Feldbus / U <sub>SYS</sub> gegen FE)            | 500 V <sub>eff</sub>              |  |  |
|                                                        | Physikalische Schnittstellen                                                                                                    |                                   |  |  |
|                                                        | Übertragungsrate Feldbus                                                                                                    | 10/100 Mbit/s                     |  |  |
|                                                        | Anschlusstechnik Feldbus                                                                                                    | RJ45-Buchse                       |  |  |
|                                                        | Feldbusabschluss                                                                                                    | extern                            |  |  |
|                                                        | Adressierung Feldbus                                                                                                    | 3 Drehschalter                    |  |  |
|                                                        | Serviceschnittstelle                                                                                                    | PS/2-Buchse für I/O-ASSISTANT     |  |  |
|                                                        | Anschlusstechnik Energieversorgung                                                                                                    | Schraubanschluss                  |  |  |
|                                                        | Anschließbar sind passive LWL Adapter                                                                                                 | Stromaufnahme max. 100 mA         |  |  |

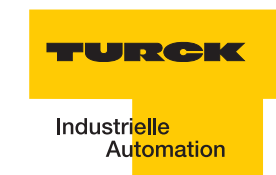

| Tabelle 26:<br>(Forts.)<br>Technische<br>Daten der<br>Feldbusseite | Bezeichnung                                                                                                    | Wert                 |  |
|--------------------------------------------------------------------|----------------------------------------------------------------------------------------------------|----------------------|--|
|                                                                    | Isolationsspannung<br>– Feldbus gegen U <sub>SYS</sub><br>– Feldbus gegen U <sub>L</sub><br>– Feldbus gegen FE                                                                                                    | 500 V <sub>eff</sub> |  |
|                                                                    | Feldbusschirmanschluss                                                                                                    | Über Ethernet-Kabel  |  |
|                                                                    | <ul> <li>A Die Stromaufnahme aus der Feldversorgung U<sub>L</sub> ergibt sich aus:<br/>Stromaufnahme Schreib-Lese-Kopf × Anzahl der Schreib-Lese-Köpfe</li> <li>+<br/>Stromaufnahme pro 2-kanaligem RFID-Modul × Anzahl der Module</li> <li>B Die Stromaufnahme aus der Systemversorgung U<sub>SYS</sub> ergibt sich aus:</li> </ul> |                      |  |

Stromaufnahme des Gateways +

Stromaufnahme pro 2-kanaligen RFID-Modul × Anzahl der Module

**C** Zur Versorgung der RFID-Modulelektronik wird sowohl aus der Feldversorgung  $U_L$  als auch aus der Systemversorgung  $U_{SYS}$  Strom entnommen.

# ECONOMY-Gateway-Anschlussebene

| Tabelle 27:<br>Technische<br>Daten der<br>Feldbusseite | Bezeichnung                                                                                                    | Wert                                               |
|--------------------------------------------------------|----------------------------------------------------------------------------------------------------|----------------------------------------------------|
|                                                        | Feldversorgung U <sub>L</sub> )                                                                                                    | ("Versorgungsspannung" Seite 2-5)                  |
|                                                        | U <sub>L</sub> Nennwert (Bereich)                                                                                                    | 24 VDC (gemäß 61131-2)                             |
|                                                        | I <sub>L</sub> Max. Feldversorgungsstrom                                                                                              | 10 A (bei BL20-E-GW-EN-IP = 8 A)                   |
|                                                        | Strom aus Feldversorgung pro 2-<br>kanaligem RFID-Modul (ohne Aktor/<br>Sensorversorgung) <sup>)</sup>                                | 100 mA                                             |
|                                                        | Strom aus Feldversorgung zur<br>Versorgung der Schreib-Lese-Köpfe<br>(genaue Angabe siehe technische Daten<br>der Schreib-Lese-Köpfe) | < 500 mA                                           |
|                                                        | Isolationsspannung<br>– U <sub>L</sub> gegen U <sub>SYS</sub><br>– U <sub>L</sub> gegen Feldbus<br>– U <sub>L</sub> gegen FE          | 500 V <sub>eff</sub>                               |
|                                                        | Anschlusstechnik                                                                                                    | Push-In-Federzugklemmen<br>LSF der Fa. Weidmueller |
|                                                        | Systemversorgung U <sub>SYS</sub> )                                                                                                   | ("Versorgungsspannung" Seite 2-5)                  |
|                                                        | U <sub>SYS</sub> Nennwert (Bereich)                                                                                                   | 24 VDC (18 bis 30 VDC)                             |
|                                                        | $I_{SYS}$ (bei $I_{MB}$ = 1,2 A / $U_{SYS}$ = 18 VDC)                                                                                 | max. 900 mA                                        |
|                                                        | Nennstrom aus U <sub>SYS</sub> zur Versorgung des<br>Gateways                                                                         | 430 mA                                             |
|                                                        | Nennstrom aus U <sub>sys</sub> zur Versorgung<br>eines 2-kanaligem RFID-Moduls <sup>)</sup>                                           | 30 mA                                              |
|                                                        | Isolationsspannung (U <sub>SYS</sub> gegen U <sub>L</sub> / U <sub>SYS</sub><br>gegen Feldbus / U <sub>SYS</sub> gegen FE)            | 500 V <sub>eff</sub>                               |
|                                                        | Physikalische Schnittstellen                                                                                                    |                                                    |
|                                                        | Übertragungsrate Feldbus                                                                                                    | 10/100 Mbit/s                                      |
|                                                        | Anschlusstechnik Feldbus                                                                                                    | RJ45-Buchse                                        |
|                                                        | Feldbusabschluss                                                                                                    | extern                                             |
|                                                        | Adressierung Feldbus                                                                                                    | DIP-Schalter                                       |
|                                                        | Serviceschnittstelle                                                                                                    | Mini-USB-Buchse für I/O-ASSISTANT                  |
|                                                        | Anschlusstechnik Energieversorgung                                                                                                    | Push-In-Federzugklemmen<br>LSF der Fa. Weidmueller |
|                                                        | Anschließbar sind passive LWL Adapter                                                                                                 | Stromaufnahme max. 100 mA                          |

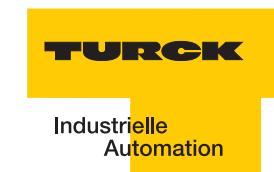

| Tabelle 27:<br>(Forts.)<br>Technische<br>Daten der<br>Feldbusseite | Bezeichnung                                                                                                    | Wert                 |  |  |
|--------------------------------------------------------------------|----------------------------------------------------------------------------------------------------|----------------------|--|--|
|                                                                    | Isolationsspannung<br>– Feldbus gegen U <sub>sys</sub><br>– Feldbus gegen U <sub>L</sub><br>– Feldbus gegen FE                                                                                                    | 500 V <sub>eff</sub> |  |  |
|                                                                    | Feldbusschirmanschluss                                                                                                    | über Ethernet-Kabel  |  |  |
|                                                                    | <ul> <li>A Die Stromaufnahme aus der Feldversorgung U<sub>L</sub> ergibt sich aus:<br/>Stromaufnahme Schreib-Lese-Kopf × Anzahl der Schreib-Lese-Köpfe</li> <li>+<br/>Stromaufnahme pro 2-kanaligem RFID-Modul × Anzahl der Module</li> <li>B Die Stromaufnahme aus der Systemversorgung U<sub>SYS</sub> ergibt sich aus:<br/>Stromaufnahme des Gateways</li> <li>+<br/>Stromaufnahme pro 2-kanaligen RFID-Modul × Anzahl der Module</li> </ul> |                      |  |  |

**C** Zur Versorgung der RFID-Modulelektronik wird sowohl aus der Feldversorgung  $U_L$  als auch aus der Systemversorgung  $U_{SYS}$  Strom entnommen.

# Anschlussebene Schreib-Lese-Kopf

| Tabelle 28: |
|-------------|
| Technische  |
| Daten       |

| Bezeichnung                         | Wert                                                         |  |
|-------------------------------------|--------------------------------------------------------------|--|
|                                     |                                                              |  |
| Anzahl der Kanäle                   | 2                                                            |  |
| Nennspannung aus Versorgungsklemme  | 24 VDC                                                       |  |
| Nennstrom aus Feldversorgung        | ≤100 mA                                                      |  |
| Nennstrom aus Modulbus              | ≤30 mA                                                       |  |
| Verlustleistung, typisch            | ≤1 W                                                         |  |
| Ein-/Ausgänge                       |                                                              |  |
| Übertragungsrate                    | 115,2 kbit/s                                                 |  |
| Leitungslänge                       | 50 m                                                         |  |
| Leitungsimpedanz                    | 120 Ω                                                        |  |
| Potenzialtrennung                   | Trennung von Elektronik und Feldebene via<br>Optokoppler     |  |
| Gleichzeitigkeitsfaktor             | 1                                                            |  |
| Sensorversorgung                    | 250 mA pro Kanal, kurzschlussfest                            |  |
| Summenstrom (über beide Kanäle)     | 500 mA                                                       |  |
| Anzahl Diagnosebytes                | 4 (BL67-2RFID-A, BL67-2RFID-S)                               |  |
| Anzahl Parameterbytes               | 8 (BL67-2RFID-A, BL67-2RFID-S)                               |  |
| Anzahl Eingangsbytes                | 4 (BL67-2RFID-A)<br>24 (BL67-2RFID-S)                        |  |
| Anzahl Ausgangsbytes                | 4 (BL67-2RFID-A)<br>24 (BL67-2RFID-S)                        |  |
| Übertragungsart                     | serielle differentielle Übertragung zum<br>Schreib-Lese-Kopf |  |
| Datenpuffer empfangen/senden        | 8/8 kByte                                                    |  |
| Anschlusstechnik Schreib-Lese-Köpfe | Push-In-Federzugklemmen<br>LSF der Fa. Weidmueller           |  |
| Schutzart                           | IP 20                                                        |  |
| Abisolierlänge                      | 8 mm                                                         |  |
| max. Klemmbereich                   | 0,5 bis 2,5 mm <sup>2</sup>                                  |  |
| klemmbare Leiter                    |                                                              |  |
| "e" eindrähtig H 07V-U              | 0,5 bis 2,5 mm <sup>2</sup>                                  |  |
| "f" feindrähtig H 07V-K             | 0,5 bis 1,5 mm <sup>2</sup>                                  |  |

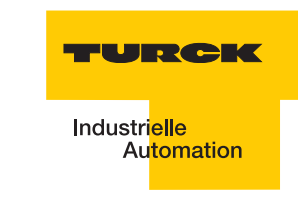

| Tabelle 28:<br>(Forts.)<br>Technische<br>Daten | Bezeichnung                                                                    | Wert                        |  |  |  |
|------------------------------------------------|--------------------------------------------------------------------------------|-----------------------------|--|--|--|
|                                                | "f" mit Aderendhülsen nach DIN 46228/1<br>(Aderendhülsen gasdicht aufgecrimpt) | 0,5 bis 1,5 mm <sup>2</sup> |  |  |  |
|                                                | Lehrdorn nach IEC 947-1/1988                                                   | A1                          |  |  |  |
|                                                | Bemessungsdaten nach VDE 0611 Teil 1/8.92/IEC 947-7-1/1989                     |                             |  |  |  |
|                                                | Bemessungsspannung                                                             | 250 V                       |  |  |  |
|                                                | Bemessungsstrom                                                                | 17,5 A                      |  |  |  |
|                                                | Bemessungsquerschnitt                                                          | 1,5 mm <sup>2</sup>         |  |  |  |
|                                                | Bemessungsstoßspannung                                                         | 4 kV                        |  |  |  |
|                                                | Verschmutzungsgrad                                                             | 2                           |  |  |  |

## 2.2 Interfaces in der Schutzart IP67

## 2.2.1 Abbildungen und Ausführungen der Interface-Module

Die *BL ident*<sup>®</sup>-EtherNet/IP<sup>™</sup>-Schnittstelle ist mit 2, 4, 6, 8 Kanälen erhältlich.

Die Interface-Module stehen für die Möglichkeit einer einfachen Inbetriebnahme. Mit einem Schreib- oder Lese-Befehl können 8 Byte übertragen werden.

Abbildung 30: BL ident<sup>®</sup>-Interface-Module in der Schutzart IP67

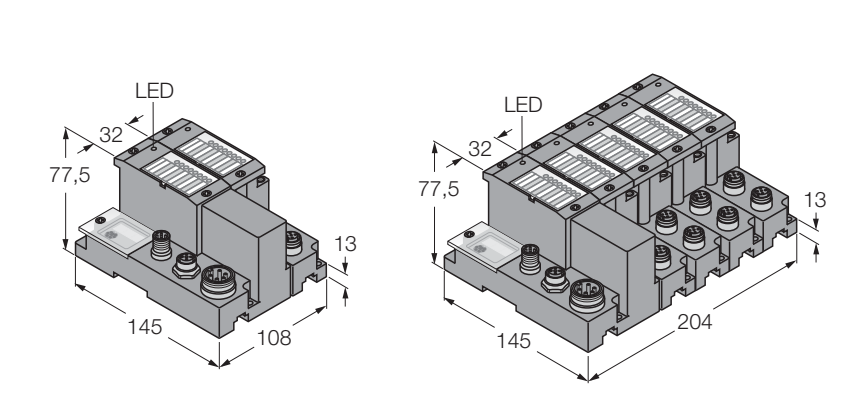

Tabelle 29: Ausführungen der BL ident<sup>®</sup> -Interface-Module in der Schutzart IP67

| Produktbezeichnung | Identnummer |
|--------------------|-------------|
| TI-BL67-EN-S-2     | 1545150     |
| TI-BL67-EN-S-4     | 1545151     |
| TI-BL67-EN-S-6     | 1545152     |
| TI-BL67-EN-S-8     | 1545153     |
| TI-BL67-EN-DN-S-2  | 1545154     |
| TI-BL67-EN-DN-S-4  | 1545155     |
| TI-BL67-EN-DN-S-6  | 1545156     |
| TI-BL67-EN-DN-S-8  | 1545157     |

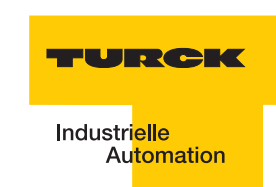

#### 2.2.2 Versorgungsspannung

Die Versorgung des *BL ident* <sup>®</sup>-BL67-Interface-Moduls erfolgt über einen 7/8"-Steckverbinder U<sub>L</sub>/GND<sub>L</sub> und U<sub>MB</sub>/GND<sub>MB</sub> am Gateway (Feldversorgung und Systemversorgung).

Die Versorgungsspannung muss in dem Bereich 18 bis 30 VDC (Nennwert 24 VDC) liegen.

Die **Systemversorgungsspannung (U<sub>MB</sub>/GND<sub>MB</sub>)** beträgt transformiert 5 VDC (aus 24 VDC) und ca. 1,5 A bei vollem Stationsausbau. Diese Spannung wird intern mit einem Aderpaar des 7-adrigen Modulbusses übertragen und dient zur Versorgung der modulbusseitigen Modulelektronik.

Die **Feldversorgungsspannung** (U<sub>L</sub>/GND<sub>L</sub>) beträgt 24 VDC und kann maximal 10 A liefern. Diese Spannung wird über eine Stromschiene durch das Interface-Modul geführt. Die feldbusseitige Modulbuselektronik und die angeschlossenen Schreib-Lese-Geräte werden von der Feldversorgungsspannung gespeist ("Anschlüsse der Schreib-Lese-Köpfe" Seite 2-54).

Abbildung 31: Versorgungsspannungs-Anschluss

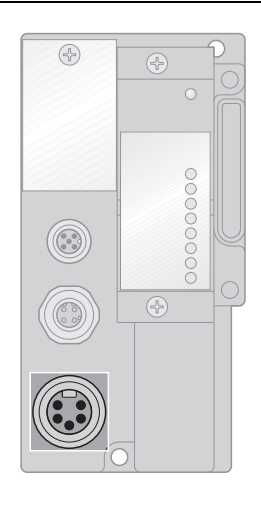

Versorgungsspannung

Abbildung 32: 7/8"-Stecker

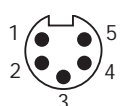

| Tabelle 30:<br>Pinbelegung | Pin-<br>Nr. | Farbe     | 7/8"                             | Bezeichnung                                                                                                    |
|----------------------------|-------------|-----------|----------------------------------|----------------------------------------------------------------------------------------------------|
| Steckers                   | 1           | schwarz   | GND                              |                                                                                                    |
|                            | 2           | blau      | GND                              |                                                                                                    |
|                            | 3           | grün/gelb | PE                               | Schutzerde                                                                                                    |
|                            | 4           | braun     | V <sub>I</sub> (U <sub>B</sub> ) | Einspeisung der Nennspannung für Eingänge<br>(Sensorversorgung V <sub>S/L-Kopf</sub> ); hieraus wird auch die<br>Systemversorgung gewonnen. |
|                            | 5           | weiß      | V <sub>o</sub> (U <sub>L</sub> ) | Einspeisung der Nennspannung für Ausgänge<br>(versorgt beim BL67-2RFID-Modul den feldbusseitigen<br>Microcontroller).                       |

## Prinzipschaltbild

Die folgenden Abbildungen zeigen unter anderem, wie die Spannungen  $V_1$  (Pin 4) und  $V_0$  (Pin 5) von den programmierbaren Ethernet-Gateways verwendet und weitergeleitet werden:

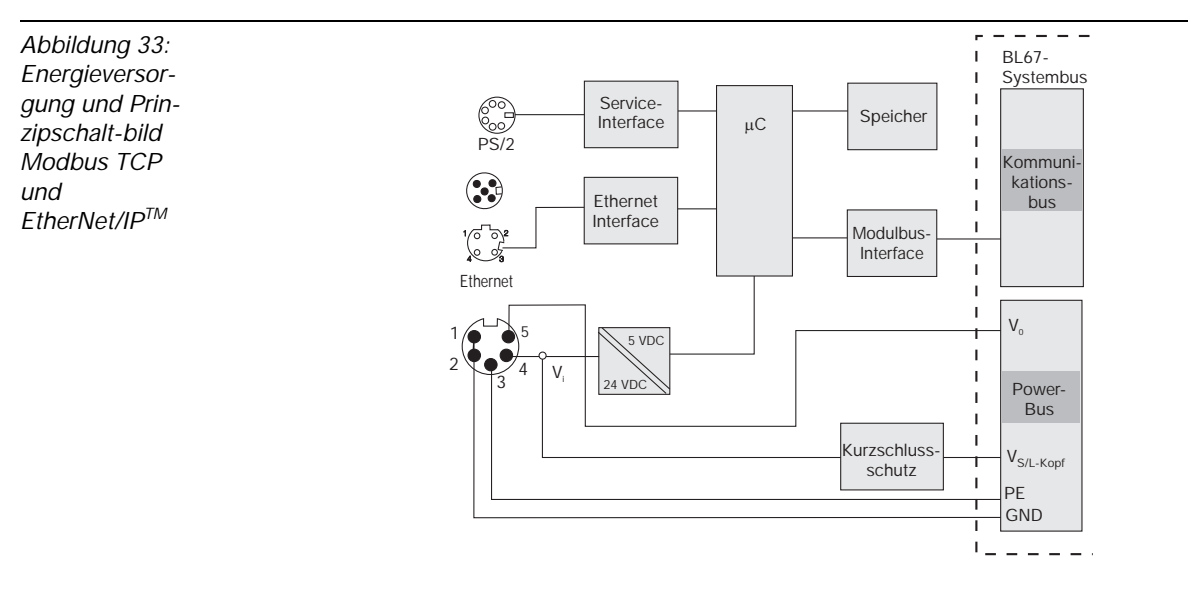

Die Schreib-Lese-Köpfe werden über die Spannung  $V_{S/L-Kopf}$  ( $V_I$ ) versorgt. Dieser Anschluss ist überlast- und kurzschlussfest.

Die LED V<sub>I</sub> zeigt an, wenn diese Spannung fehlerhaft ist.

In dem TURCK-Katalog "Feldbustechnik" D301052 finden Sie im Anhang vorkonfektionierte Kabel für Ethernet.

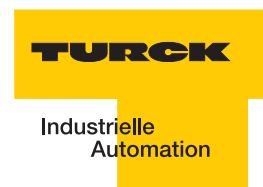

## 2.2.3 Feldbusansschluss

Der Anschluss des BL67-EtherNet/IP<sup>™</sup>-Gateways an Ethernet wird über die 4-polige M12 x 1-Einbaubuchse "Ethernet" durchgeführt ("Feldbus-Anschluss" Seite 2-49)..

Abbildung 34: Feldbus-Anschluss

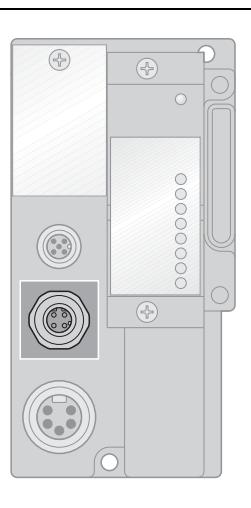

Anschluss Ethernet

Die M12 x 1-Buchse am Gateway ist gemäß IAONA-Spezifikation 4-polig und D-kodiert ausgeführt.

Abbildung 35: Buchse -"Ethernet"

| -(          |                                                                  |
|-------------|------------------------------------------------------------------|
| 2<br>3<br>4 | 1 = YE (TX +)<br>2 = WH (RX +)<br>3 = OG (TX -)<br>4 = BU (RX -) |

| Tabelle 31:<br>Pinbelegung<br>des M12 x 1-<br>Steckver-<br>binders | Pin-Nr. | M12 x 1 | Bezeichnung         |
|--------------------------------------------------------------------|---------|---------|---------------------|
|                                                                    | 1       | TX+     | Transmission Data + |
|                                                                    | 2       | RX+     | Receive Data +      |
|                                                                    | 3       | TX-     | Transmission Data – |
|                                                                    | 4       | RX-     | Receive Data –      |

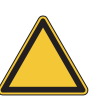

#### Achtung

Wird das Modul als erster oder letzter Teilnehmer in der Buskommunikation (an einem Ende eines Bussegments) eingesetzt ist, muss der Feldbus terminiert werden. Das BL67-Gateway selbst bietet keine Möglichkeit zur Terminierung des Feldbusses.

# i

## Hinweis

Der Busabschluss muss extern über einen Stecker mit integriertem Abschlusswiderstand durchgeführt werden.

## 2.2.4 Adressierung

Die Adressierung wird über die drei Dezimal-Drehkodierschalter auf der Feldbusseite (Gateway) der Feldbusschnittstelle durchgeführt.

# **Hinweis**

Entfernen Sie die Schutzabdeckung, um an die Drehkodierschalter zu gelangen

Die Adressierung der BL67-EtherNet/IP™-Gateways wird über verschiedene Modi durchgeführt:

- Rotary-Modus (manuelle Adressierung über Drehkodierschalter)
- PGM-Modus (manuelle Adressierung über Software)
- BootP-, DHCP- Modus (automatische Adressierung über BootP/DHCP-Server beim Boot-Up des Gateways).

Abbildung 36: Dezimale Drehkodier-schalter für die Einstellung der Ether-Net/IP™-Adresse

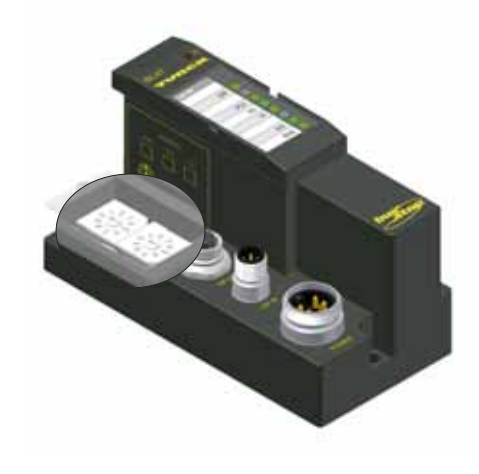

Abbildung 37: Dezimale Drehkodier-schalter zur Einstellung der Adresse

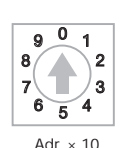

Adr. × 100

9 0 1

8/

| 000   | : 192.168.1.254 |
|-------|-----------------|
| 1-254 | : Static rotary |
| 300   | : BootP         |
| 400   | : DHCP          |
| 500   | : PGM           |
| 600   | : PGM-DHCP      |

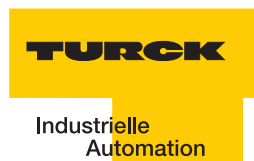

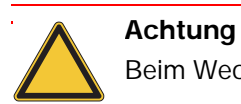

Beim Wechsel des Adressier-Modus ist generell ein Spannungsreset durchzuführen.

| Tabelle 32:<br>Schalter-stel-<br>lungen für ver-<br>schiedene<br>Modi zur<br>Adress-verga-<br>be | Schalter-<br>stellung | Adressierungsmodus                                                                                                    |
|--------------------------------------------------------------------------------------------------|-----------------------|----------------------------------------------------------------------------------------------------|
|                                                                                                  | 000                   | Das Gateway hat die Default-IP-Adresse:<br>192.168.1.254 und die Default Subnetzmaske 255.255.255.0<br>Die Übernahme dieser neu eingestellten Ziffernfolge erfolgt nach einem<br>Spannungsreset!                                                                                                    |
|                                                                                                  | 1 bis 254             | Rotary-Modus<br>In diesem Modus kann die Einstellung der letzten drei Ziffern der 12-stelligen<br>IP-Adresse manuell vorgenommen werden. Die Übernahme der neu<br>eingestellten 3-stelligen Ziffernfolge erfolgt nach einem Spannungsreset!<br>Die letzten drei Stellen einer im EEPROM gespeicherten IP-Adresse werden<br>in diesem Modus ignoriert, die ersten 9 Stellen und die Subnetzmaske sind<br>jedoch relevant!<br>Mit den Modi 300, 400, 500 und 600 kann die im EEPROM gespeicherte IP-<br>Adresse und die Subnetzmaske verändert werden.<br>Die hier vorgenommene 3-stellige Einstellung wird nicht im EEPROM des<br>Gateways gespeichert. |
|                                                                                                  | 300                   | BootP_Modus<br>Die Vergabe der IP-Adresse des Gateways und die Subnetzmaske erfolgt über<br>einen BootP-Server. Beide Netzwerkeinstellungen werden im EEPROM des<br>Gateways nicht flüchtig gespeichert.                                                                                                    |
|                                                                                                  | 400                   | DHCP_Modus<br>Die Vergabe der IP-Adresse des Gateways und die Subnetzmaske erfolgt über<br>einen DHCP-Server. Beide Netzwerkeinstellungen werden im EEPROM des<br>Gateways nichtflüchtig gespeichert.                                                                                                    |
|                                                                                                  | 500                   | PGM_Modus<br>Der PGM-Modus ermöglicht den Zugriff des I/O-ASSISTANTs auf die Netzwerk-<br>Einstellungen des Gateways. Die IP-Adresse des Gateways und die<br>Subnetzmaske werden im EEPROM des Gateways nicht flüchtig gespeichert.                                                                                                    |
|                                                                                                  | 600                   | PGM_DHCP_Modus wie DHCP_Modus                                                                                                    |

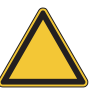

## Achtung

Nach der Adressierung muss die Schutzabdeckung über den Schaltern wieder fest verschraubt werden.

Achten Sie darauf, dass die Dichtung der Schutzabdeckung nicht beschädigt oder verrutscht ist.

Die Schutzart IP67 kann nur bei korrekt geschlossener Abdeckung gewährleistet werden.

#### SET-Taster

Der SET-Taster am Gateway dient zur Übernahme der Ist-Konfiguration der physikalisch vorliegenden Station als Referenzkonfiguration in den nicht flüchtigen Speicher des Gateways.

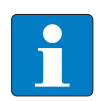

Entfernen Sie die Schutzabdeckung, um an den SET-Taster zu gelangen

Betätigen Sie bei jeder Hardware-Konfigurationsänderung den Taster für ca. 10 Sekunden, um die Ist-Konfiguration als Soll-Konfiguration (Referenzkonfiguration) im Gateway abzuspeichern!

#### 2.2.5 Service-Schnittstelle

Die Service-Schnittstelle verbindet das *BL ident*<sup>®</sup>-Interface-Modul mit einem PC. Mit der Software I/O-ASSISTANT kann das Interface-Modul projektiert und Diagnosemeldungen können angezeigt werden.

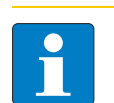

## Hinweis

**Hinweis** 

Entfernen Sie die Schutzabdeckung, um an die Service-Schnittstelle zu gelangen

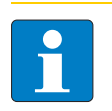

## Hinweis

Nach einem Spannungsreset liest das Gateway die Parameter der Module aus. Sind die Parameter des RFID-Moduls fehlerhaft, wird das Gateway diese übernehmen. Werden die Parameter nicht verändert, d. h. die Station ist nicht am Feldbus oder es wurde keine Parameteränderung per I/O-ASSISTANT vorgenommen, dann bleiben diese fehlerhaften Parameter im Modul weiter bestehen!

Die Verbindung Service-Schnittstelle / PC muss mit einem speziell hierfür konfektioniertem Kabel vorgenommen werden.

TURCK Verbindungskabel (I/O-ASSISTANT-KABEL-BL20/BL67; Ident Nr.: 6827133)

Das Kabel hat einen PS/2-Stecker (Anschluss für Buchse am Gateway) und eine SUB-D-Buchse (Anschluss für Stecker am PC).

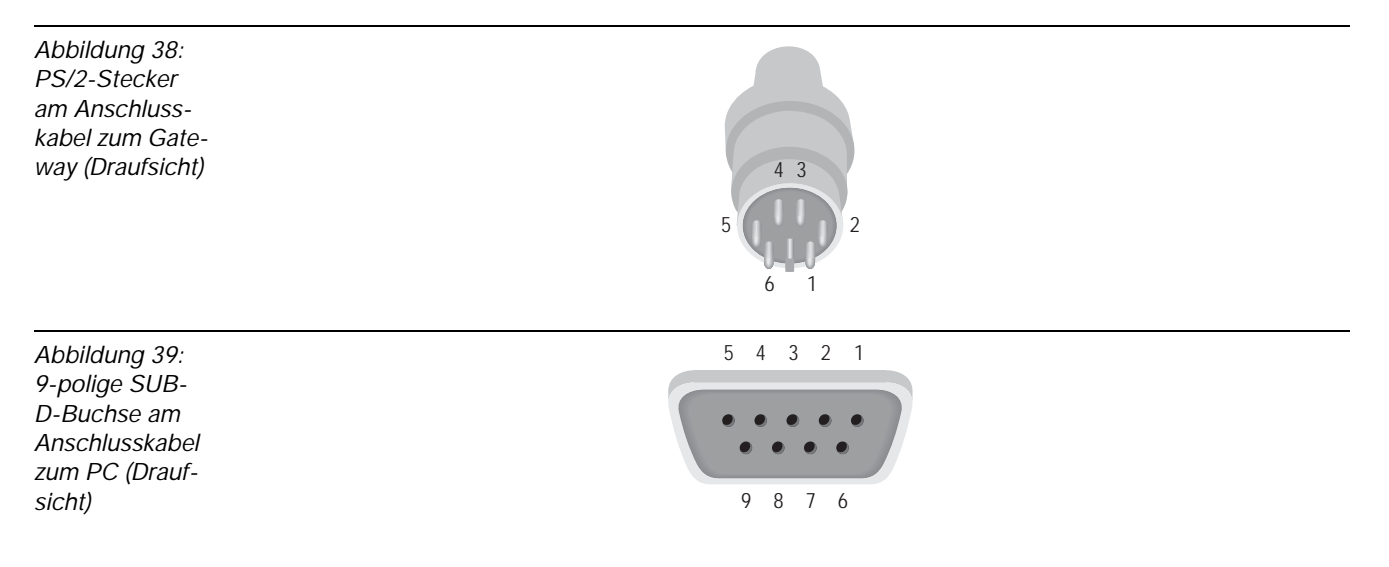

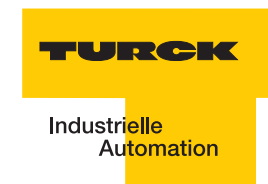

Abbildung 40: Verbindung zwischen PC und BL67-Interface-Modul über das TURCK Verbindungs-kabel

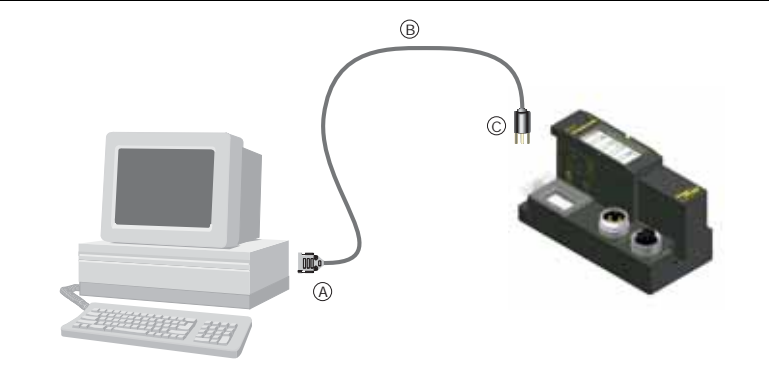

## Pinbelegung des PS/2-Kabels

Die Tabelle zeigt die Pinbelegung bei Verwendung des PS/2-Kabels:

| Tabelle 33:<br>Pinbelegung | PS/2        |                          | 9-polige serielle<br>Schnittstelle am PC |             |          |
|----------------------------|-------------|--------------------------|------------------------------------------|-------------|----------|
| Kabel                      | Pin-<br>Nr. | Standard<br>PS/2-Stecker | BL67 Gateway: PS/2-<br>Buchse            | Pin-<br>Nr. | Stecker  |
|                            | 1           | CLK                      | +5 V (vom Gateway)                       | 4, 6        | DTR, DSR |
| 2 GND                      |             | GND                      | GND                                      | 5           | GND      |
|                            | 3           | DATA                     | nicht genutzt                            | -           | -        |
| 4 n.c. (DATA2) 5 +5 V      |             | n.c. (DATA2)             | TxD                                      | 2           | RxD      |
|                            |             | /CtrlMode                | 7                                        | RTS         |          |
|                            | 6           | n.c. (CLK2)              | RxD                                      | 3           | TxD      |

## 2.2.6 Anschlüsse der Schreib-Lese-Köpfe

## Vorkonfektionierte Verbindungsleitungen mit Kupplung und Stecker

| Tabelle 34:<br>Vorkonfektio-<br>nierte<br>Verbindungs-<br>leitungen<br>(BL67) | Typenbezeichnung<br>(Identnummer)    | Kupplung <sup>A)</sup> /<br>Stecker <sup>B)</sup><br>gerade = g<br>abgewinkelt = a | 0,3 m | 2 m | 5 m | 10 m | 25 m | 50 m |
|-------------------------------------------------------------------------------|--------------------------------------|------------------------------------------------------------------------------------|-------|-----|-----|------|------|------|
|                                                                               | RK4.5T-0,3-RS4.5T/S2500<br>(6699210) | g/g                                                                                | х     |     |     |      |      |      |
|                                                                               | RK4.5T-2-RS4.5T/S2500<br>(6699200)   | g/g                                                                                |       | х   |     |      |      |      |
|                                                                               | RK4.5T-5-RS4.5T/S2500<br>(6699201)   | g/g                                                                                |       |     | х   | х    |      |      |
|                                                                               | RK4.5T-10-RS4.5T/S2500<br>(6699202)  | g/g                                                                                |       |     |     | х    | х    |      |
|                                                                               | RK4.5T-25-RS4.5T/S2500<br>(6699211)  | g/g                                                                                |       |     |     |      | х    |      |
|                                                                               | RK4.5T-50-RS4.5T/S2500<br>(8035246)  | g/g                                                                                |       |     |     |      |      | х    |
|                                                                               | WK4.5T-2-RS4.5T/S2500<br>(6699203)   | a/g                                                                                |       | х   |     |      |      |      |
|                                                                               | WK4.5T-5-RS4.5T/S2500<br>(6699204)   | a/g                                                                                |       |     | х   |      |      |      |
|                                                                               | WK4.5T-10-RS4.5T/S2500<br>(6699205)  | a/g                                                                                |       |     |     | х    |      |      |
|                                                                               | WK4.5T-25-RS4.5T/S2500<br>(6638425)  | a/g                                                                                |       |     |     |      | х    |      |
|                                                                               | WK4.5T-50-RS4.5T/S2500<br>(6638426)  | a/g                                                                                |       |     |     |      |      | х    |

A Die "Kupplung" dient zum Anschluss des Schreib-Lese-Kopfes
 B Der "Stecker" wird am Interface-Modul angeschlossen

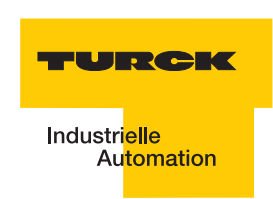

## Vorkonfektionierte Verbindungsleitungen mit Kupplung

Die "Kupplung" dient zum Anschluss an den Schreib-Lese-Kopfes. Zum Anschluss an das Interface-Modul stehen die M12-Stecker BS8151-0/9 (6904613) zur Verfügung.

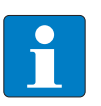

Hinweis

Beachten Sie bei der Montage des Steckers die "Pinbelegung für die Verbindungsleitungen" Seite 2-57!

| Tabelle 35:<br>Vorkonfektio-<br>nierte<br>Verbindungs-<br>leitungen<br>(BL67) | Typenbezeichnung<br>(Identnummer) | Kupplung <sup>A)</sup><br>gerade = g<br>abgewinkelt = a | 2m       | 5 m        | 10 m | 25 m | 50 m |
|-------------------------------------------------------------------------------|-----------------------------------|---------------------------------------------------------|----------|------------|------|------|------|
|                                                                               | RK4.5T-2/S2500<br>(8035244)       | g                                                       | х        |            |      |      |      |
|                                                                               | RK4.5T-5/S2500<br>(6699206)       | g                                                       |          | х          |      |      |      |
|                                                                               | RK4.5T-10/S2500<br>(6699207)      | g                                                       |          |            | Х    |      |      |
|                                                                               | RK4.5T-25/S2500<br>(6638421)      | g                                                       |          |            |      | х    |      |
|                                                                               | RK4.5T-50/S2500<br>(6638422)      | g                                                       |          |            |      |      | х    |
|                                                                               | WK4.5T-2/S2500<br>(8035245)       | а                                                       | х        |            |      |      |      |
|                                                                               | WK4.5T-5/S2500<br>(6699208)       | а                                                       |          | х          |      |      |      |
|                                                                               | WK4.5T-10/S2500<br>(6699209)      | а                                                       |          |            | х    |      |      |
|                                                                               | WK4.5T-25/S2500<br>(6699423)      | а                                                       |          |            |      | х    |      |
|                                                                               | WK4.5T-50/S2500<br>(6638424)      | а                                                       |          |            |      |      | х    |
|                                                                               | Für den Lebensmittelber           | eich (FB = Food and                                     | Beverage | e) - IP69K |      |      |      |
|                                                                               | FB-RK4.5T-5/S2500<br>(7030281)    | g                                                       |          | Х          |      |      |      |
|                                                                               | FB-RK4.5T-10/S2500<br>(7030282)   | g                                                       |          |            | х    |      |      |
|                                                                               | FB-RK4.5T-25/S2500<br>(7030283)   | g                                                       |          |            |      | х    |      |

| Tabelle 35:<br>Vorkonfektio-<br>nierte<br>Verbindungs-<br>leitungen<br>(BL67) | Typenbezeichnung<br>(Identnummer) | Kupplung <sup>A)</sup><br>gerade = g<br>abgewinkelt = a | 2m | 5 m | 10 m | 25 m | 50 m |
|-------------------------------------------------------------------------------|-----------------------------------|---------------------------------------------------------|----|-----|------|------|------|
|                                                                               | FB-RK4.5T-50/S2500<br>(7030284)   | g                                                       |    |     |      |      | x    |
|                                                                               | FB-WK4.5T-5/S2500<br>(7030285)    | а                                                       |    | х   |      |      |      |
|                                                                               | FB-WK4.5T-10/S2500<br>(7030286)   | а                                                       |    |     | Х    |      |      |
|                                                                               | FB-WK4.5T-25/S2500<br>(7030287)   | а                                                       |    |     |      | Х    |      |
|                                                                               | FB-WK4.5T-50/S2500<br>(7030288)   | а                                                       |    |     |      |      | Х    |

A Die "Kupplung" dient zum Anschluss des Schreib-Lese-Kopfes

Eigenschaften der Verbindungsleitungen vom Typ RK... und WK...:

- Geschirmt
- PUR-Außenmantel, PVC-, silikon- und halogenfrei
- Hochflexibel
- Strahlenvernetzt, beständig gegen Schweißspritzer, Öle
- Hohe mechanische Festigkeit
- Zulassung 1

Eigenschaften der Verbindungsleitungen vom Typ FB...:

- Geschirmt
- PVC-Außenmantel,
- Zulassung í , È

#### Verbindungsleitungen zur Montage eines Steckers und einer Kupplung

Das für *BL ident*<sup>®</sup> und *BL compact* geeignete Kabel "KABEL-BLIDENT-100M" können Sie selbst konfektionieren. Montieren Sie dazu den M12-Stecker "BS8151-0/9" (6904613) zum Anschluss an das Interface-Modul und die M12-Kupplung "B8151-0/9" (6904604) zum Anschluss des Schreib-Lese-Kopfes.

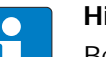

#### Hinweis

Beachten Sie bei der Montage des Steckers und der Kupplung die "Pinbelegung für die Verbindungsleitungen" Seite 2-57.

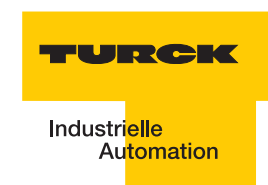

## Anschlussebene – Basismodul BL67-B-2M12

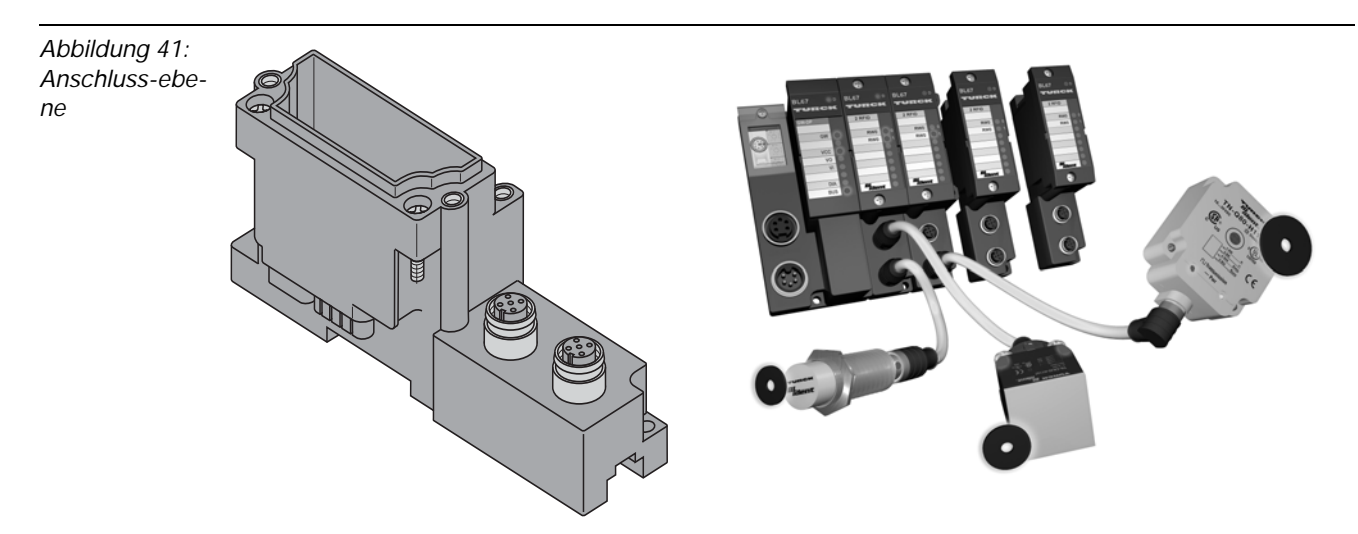

## Pinbelegung für die Verbindungsleitungen

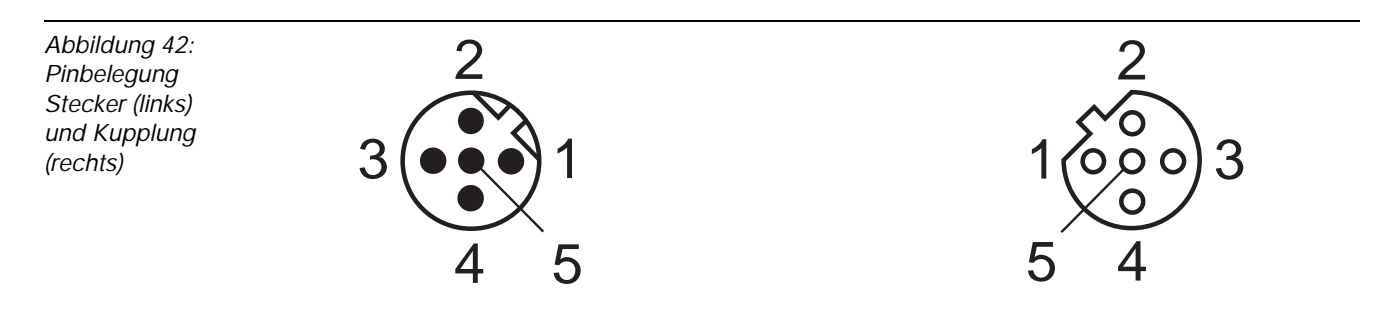

| Tabelle 36:<br>Pinbelegung<br>zu BL67-<br>2RFID | Kanal | Pinbelegung<br>des BL67-B-<br>2M12 | Pinbeleg<br>ung des<br>Steckers | Signal                | Farbbelegung <sup>A)</sup><br>RK4.5T und<br>WK4.5T | Farbbelegung <sup>A)</sup><br>FB4.5T |
|-------------------------------------------------|-------|------------------------------------|---------------------------------|-----------------------|----------------------------------------------------|--------------------------------------|
|                                                 | 1     | 0.1                                | 1                               | V <sub>S/L-Kopf</sub> | Braun (BN)                                         | Braun (BN)                           |
|                                                 |       | 0.3                                | 3                               | GND                   | Blau (BU)                                          | Blau (BU)                            |
|                                                 |       | 0.2                                | 2                               | Data-                 | Schwarz (BK)                                       | Weiß (WH)                            |
|                                                 |       | 0.4                                | 4                               | Data+                 | Weiß (WH)                                          | Schwarz (BK)                         |
|                                                 | 2     | 1.1                                | 1                               | V <sub>S/L-Kopf</sub> | Braun (BN)                                         | Braun (BN)                           |
|                                                 |       | 1.3                                | 3                               | GND                   | Blau (BU)                                          | Blau (BU)                            |
|                                                 |       | 1.2                                | 2                               | Data-                 | Schwarz (BK)                                       | Weiß (WH)                            |
|                                                 |       | 1.4                                | 4                               | Data+                 | Weiß (WH)                                          | Schwarz (BK)                         |

**A** Diese Angaben beziehen sich auf die für BL ident <sup>®</sup>vorkonfektionierten TURCK-Steckverbinder

# 2.2.7 Diagnosen über LEDs LEDs der Feldbusseite

| Tabelle 37:<br>Feldbusseite | LED | Status                                                  | Bedeutung                                                                                             | Abhilfe                                                                                                    |
|-----------------------------|-----|---------------------------------------------------------|----------------------------------------------------------------------------------------------------|----------------------------------------------------------------------------------------------------|
|                             | GW  | AUS                                                     | CPU wird nicht mit<br>Spannung versorgt.                                                              | <ul> <li>Prüfen Sie die am Gateway<br/>anliegende<br/>Spannungsversorgung des<br/>Systems.</li> </ul>                                                                                                    |
|                             |     | grün                                                    | 5 VDC Betriebsspannung<br>vorhanden; Firmware aktiv;<br>Gateway betriebs- und<br>sendebereit          |                                                                                                    |
|                             |     | grün<br>blinkend,<br>1 Hz<br><b>und</b> LED<br>IOs: rot | Firmware nicht aktiv                                                                                  | <ul> <li>Laden Sie die Firmware<br/>erneut! Wenden Sie sich an<br/>Ihren TURCK-<br/>Ansprechpartner.</li> </ul>                                                                                                    |
|                             |     | grün<br>blinkend,<br>4 Hz                               | Firmware aktiv, Hardware des<br>Gateways defekt.                                                      | <ul> <li>Tauschen Sie das Gateway<br/>aus.</li> </ul>                                                                                                    |
|                             |     | grün<br>blinkend,<br>1 Hz                               | U <sub>SYS</sub> : Unter- oder Überspannung<br>U <sub>L</sub> : Unterspannung                         | – Prüfen Sie, ob die<br>Spannungsversorgung im<br>zulässigen Bereich liegt.                                                                                                    |
|                             | IOs | AUS                                                     | CPU wird nicht mit<br>Spannung versorgt.                                                              | <ul> <li>Prüfen Sie die am Gateway<br/>anliegende<br/>Spannungsversorgung des<br/>Systems.</li> </ul>                                                                                                    |
|                             |     | grün                                                    | Konfigurierte Konstellation der<br>Modulbus-Teilnehmer entspricht<br>der realen; Kommunikation läuft. |                                                                                                    |
|                             |     | grün<br>blinkend,<br>1 Hz                               | Station befindet sich im Force<br>Mode des I/O-ASSISTANT.                                             | <ul> <li>Deaktivieren sie den Force<br/>Mode des I/O-ASSISTANT</li> </ul>                                                                                                    |
|                             |     | rot und LED<br>"GW" AUS                                 | Controller nicht betriebsbereit<br>oder Vcc-Pegel nicht im<br>erforderlichen Bereich                  | <ul> <li>Prüfen Sie das Bus<br/>Refreshing-Modul rechts<br/>neben dem Gateway und<br/>seine Verdrahtung. Bei korrekt<br/>angelegter Netzspannung<br/>wenden Sie sich an Ihren<br/>TURCK-Ansprechpartner.</li> </ul> |
|                             |     | rot                                                     | Modulbus nicht<br>betriebsbereit                                                                      | <ul> <li>Prüfen Sie die korrekte<br/>Montage der einzelnen BL20-<br/>Module.</li> </ul>                                                                                                    |

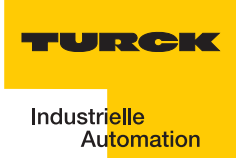

| Tabelle 37:<br>(Forts.)<br>Feldbusseite | LED          | Status                     | Bedeutung                                                                             | Abhilfe                                                                                                    |
|-----------------------------------------|--------------|----------------------------|---------------------------------------------------------------------------------------|----------------------------------------------------------------------------------------------------|
|                                         |              | rot blinkend,<br>1 Hz      | Nicht adaptierbare Veränderung<br>der realen Konstellation der<br>Modulbusteilnehmer  | <ul> <li>Vergleichen Sie die<br/>Projektierung Ihrer BL20-<br/>Station mit der realen<br/>Konstellation.</li> <li>Prüfen Sie den Aufbau Ihrer<br/>BL20-Station auf defekte oder<br/>falsch gesteckte<br/>Elektronikmodule.</li> </ul> |
|                                         |              | rot/grün<br>blinkend, 1 Hz | Adaptierbare Veränderung der<br>realen Konstellation der<br>Modulbusteilnehmer        | <ul> <li>Prüfen Sie Ihre BL20-Station<br/>auf gezogene oder neue, nicht<br/>projektierte Module.</li> </ul>                                                                                                    |
|                                         |              | rot blinkend,<br>4 Hz      | Keine Kommunikation über den<br>Modulbus                                              | <ul> <li>Prüfen Sie, ob die Richtlinien<br/>zum Einsatz von<br/>Versorgungsmodulen<br/>eingehalten wurden.</li> </ul>                                                                                                    |
|                                         | RUN/<br>STP  | AUS                        | Kein Programm ins<br>Gateway geladen.                                                 | -                                                                                                    |
|                                         |              | grün                       | Applikation in Gateway<br>geladen, Programm läuft.                                    | -                                                                                                    |
|                                         |              | grün<br>blinkend           | Applikation in Gateway<br>geladen, PLC aber noch<br>nicht gestartet bzw.<br>gestoppt. | <ul> <li>Starten Sie das Gateway/<br/>das PLC-Programm.</li> </ul>                                                                                                    |
|                                         |              | rot                        | PLC-Test beim<br>Starten des Gateways                                                 | -                                                                                                    |
|                                         | LINK/<br>ACT | AUS                        | Kein Ethernet Link                                                                    | – Überprüfen Sie die Ethernet-<br>Verbindung                                                                                                    |
|                                         |              | grün                       | Link hergestellt, 100 Mbit/s                                                          | -                                                                                                    |
|                                         |              | grün<br>blinkend           | Ethernet Traffic 100 Mbit/s                                                           | -                                                                                                    |
|                                         |              | orange                     | Link hergestellt, 10 Mbit/s                                                           | -                                                                                                    |
|                                         |              | orange<br>blinkend         | Ethernet Traffic 10 Mbit/s                                                            | -                                                                                                    |
|                                         | MS           | grün                       | Anzeige der logischen<br>Verbindung zu einem Master (1.<br>Ethernet-Verbindung)       | -                                                                                                    |
|                                         |              | grün<br>blinkend           | Gateway meldet<br>Betriebsbereitschaft.                                               | -                                                                                                    |
|                                         |              | rot                        | Gateway meldet Fehler.                                                                | -                                                                                                    |
|                                         |              | rot<br>blinkend            | DHCP/BootP-Suche der<br>Einstellungen                                                 | -                                                                                                    |

## LEDs zu den RFID-Anschlüssen

Die LEDs befinden sich auf den Modulen oberhalb der Anschlussebene

| Tabelle 38:<br>RFID-An-<br>schlüsse | LED          | Status                 | Bedeutung                                       | Abhilfe                                                                                                    |
|-------------------------------------|--------------|------------------------|-------------------------------------------------|----------------------------------------------------------------------------------------------------|
|                                     | D            | AUS                    | Normaler Datenaustausch                         |                                                                                                    |
|                                     |              | rot                    | Modulbuskommunikation<br>ist ausgefallen        | Prüfen Sie, ob mehr als 2<br>benachbarte<br>Elektronikmodule gezogen<br>wurden.<br>Relevant sind Module, die<br>sich zwischen Gateway und<br>diesem Modul befinden. |
|                                     |              | rot blinkend<br>0,5 Hz | Diagnose liegt vor                              |                                                                                                    |
|                                     | RW 0<br>RW 1 | AUS                    | Kein Tag im<br>Empfangsbereich                  |                                                                                                    |
|                                     |              | grün                   | Tag im Empfangsbereich                          |                                                                                                    |
|                                     |              | grün blinkend<br>2 Hz  | Datenübertragung von /<br>zum Tag               |                                                                                                    |
|                                     |              | rot                    | Kanalfehler, Details in der<br>Diagnosemeldung  |                                                                                                    |
|                                     |              | rot blinkend<br>2 Hz   | Kurzschluss<br>Versorgung Schreib-Lese-<br>Kopf |                                                                                                    |

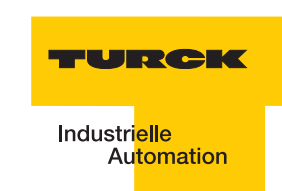

## 2.2.8 Parametrierung der BL67-2RFID-S-Module

Zur Zeit werden bei BL67-2RFID-S folgende Parameter übertragen:

"Überbrückungszeit Kx[n\*4ms]" mit dem 1 Byte Parameter-Datenabbild. Der Parameter "Ueberbrueckungszeit Kx[n\*4ms]" muss nur dann verändert/angepasst werden, wenn bei der Inbetriebnahme die bestimmte Fehlermeldung "Verweilzeit des Tags im Erfassungsbereich war nicht ausreichend für die erfolgreiche Befehlsverarbeitung" erscheint

"Betriebsart" mit den Modi "Standardzugriff" und "Schnellzugriff"

- "Datenträgertyp"
- "Error Code Position" mit den Modi "Byte 1-2 /13-14" und "Byte 2-3 / 14-15"
- "Sendepegel" (für die UHF-Schreib-Lese-Köpfe)

"Sendefrequenzband" (für die UHF-Schreib-Lese-Köpfe).

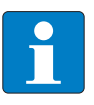

#### Hinweis

Die Parameter für die UHF-Schreib-Lese-Köpfe "Sendepegel" und "Sendefrequenzband" werden zwar angezeigt aber z. Zt. noch nicht unterstützt.

| Tabelle 39:<br>Parameter der<br>Ident-Module<br>A=Default-<br>einstellung | Parameter<br>name | Parame | eterbyte und Wert                   | Bezeichnung I/O-ASSISTANT                                                                                                    |
|---------------------------------------------------------------------------|-------------------|--------|-------------------------------------|----------------------------------------------------------------------------------------------------|
|                                                                           | Parameter Ka      | anal 1 |                                     |                                                                                                    |
|                                                                           | Betriebs-<br>art  | 2      | 0 =<br>Standardzugriff              | Der Lesekopf erkennt den Tag-Typ über einen<br>GET_SYSTEM_INFORMATION-Befehl, d.h. eine<br>automatische Erkennung des Tags (s. u.<br>Parameter "Auswahl Datenträgertyp" =<br>automatische Erkennung) ist möglich.                                                                  |
|                                                                           |                   |        | 1 =<br>Schnellzugriff <sup>A)</sup> | Der Zugriff erfolgt schneller als beim<br>Standardzugriff. Es wird kein<br>GET_SYSTEM_INFORMATION-Befehl<br>gesendet, d.h. eine automatische<br>Datenträgererkennung ist nicht möglich, es muss<br>ein Datenträger definiert werden (s. u. Parameter<br>"Auswahl Datenträgertyp"). |

| Tabelle 39:<br>(Forts.)<br>Parameter der<br>Ident-Module<br>A=Default-<br>einstellung | Parameter<br>name          | Parame | eterbyte und Wert                      | Bezeichnung                  | I/O-ASSISTANT                |                                        |  |
|---------------------------------------------------------------------------------------|----------------------------|--------|----------------------------------------|------------------------------|------------------------------|----------------------------------------|--|
|                                                                                       | Sende-<br>frequenz<br>band | 2      | 0 = Band 1,<br>CH ETSI 302 208<br>= 4  | 865.7 MHz                    |                              |                                        |  |
| (1                                                                                    | (UHF)                      |        | 1 = Band 2,<br>CH ETSI 302 208<br>= 7  | 866.3 MHz                    |                              |                                        |  |
|                                                                                       |                            |        | 2 = Band 3,<br>CH ETSI 302 208<br>= 10 | 866.9 MHz                    |                              |                                        |  |
|                                                                                       |                            |        | 3 = Band 4<br>CH ETSI 302 208<br>= 13  | 867.5 MHz                    |                              |                                        |  |
|                                                                                       | Sende-<br>pegel<br>(UHF)   | 0      |                                        | TN865-<br>Q150L170-<br>V1147 | TN865-<br>Q280L640-<br>H1147 | TN865-<br>Q240L280-<br>H1147           |  |
|                                                                                       | B = US-<br>Version         |        | 0 = Pegel 1                            | 2 dBm                        | 24 dBm                       | 9 dBm                                  |  |
|                                                                                       | C =<br>abhängig            |        | 1 = Pegel 2                            | 5 dBm                        | 27 dBm                       | 12 dBm                                 |  |
|                                                                                       | von der                    |        | 2 = Pegel 3                            | 8 dBm                        | 28,8 dBm                     | 15 dBm                                 |  |
|                                                                                       | tion                       |        | 3 = Pegel 4                            | 11 dBm                       | 30 dBm                       | 18 dBm                                 |  |
|                                                                                       |                            |        | 4 = Pegel 5                            | 14 dBm                       | 31 dBm                       | 21 dBm                                 |  |
|                                                                                       |                            |        | 5 = Pegel 6                            | 17 dBm                       | 31,8 dBm                     | 24 dBm                                 |  |
|                                                                                       |                            |        | 6 = Pegel 7                            | 20 dBm                       | 32,4 dBm                     | 27 dBm                                 |  |
|                                                                                       |                            |        | 7 = Pegel 8                            | 23 dBm                       | 36 <sup>B)</sup> /33 dBm     | 32 <sup>B)</sup> /29 dBm <sup>C)</sup> |  |

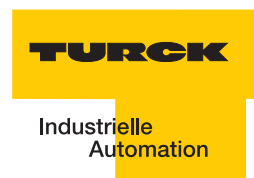

| Tabelle 39:<br>(Forts.)<br>Parameter der<br>Ident-Module<br>A=Default-<br>einstellung | Parameter<br>name              | Parame                                       | eterbyte und Wert                            | Bezeichnung I/O-ASSISTANT                                                                      |
|---------------------------------------------------------------------------------------|--------------------------------|----------------------------------------------|----------------------------------------------|------------------------------------------------------------------------------------------------|
|                                                                                       | Auswahl<br>Daten-<br>trägortup | 4                                            | 0 = automatische<br>Erkennung                | Der Datenträger wird anhand seiner UID erkannt.                                                |
|                                                                                       | tragertyp                      | 1 = Philips I-<br>CODE SLI SL2 <sup>A)</sup> | 1 = Philips I-<br>CODE SLI SL2 <sup>A)</sup> | Definition des verwendeten Datenträgers.<br>Wichtige Einstellung bei "Schnellzugriff" (s. o.). |
|                                                                                       |                                |                                              | 2 = Fujitsu<br>MB89R118                      |                                                                                                |
|                                                                                       |                                |                                              | 3 = TI Tag-it HF-I<br>Plus                   |                                                                                                |
|                                                                                       |                                |                                              | 4 = Infineon<br>SRF55V02P                    |                                                                                                |
|                                                                                       |                                |                                              | 5 = Philips I-<br>CODE SLI S                 |                                                                                                |
|                                                                                       |                                |                                              | 6 = Fujitsu<br>MB89R119                      |                                                                                                |
|                                                                                       |                                |                                              | 7 =TI Tag-it HF-I                            |                                                                                                |
|                                                                                       |                                |                                              | 8 = Infineon<br>SRF55V10P                    |                                                                                                |
|                                                                                       |                                |                                              | 9 = Turck TW-<br>R50-K8                      |                                                                                                |
|                                                                                       |                                |                                              | 10 =Melexis<br>MLX90129                      |                                                                                                |
|                                                                                       |                                |                                              | 11 =NXP I-CODE<br>SLI L                      |                                                                                                |

| Tabelle 39:<br>(Forts.)<br>Parameter der<br>Ident-Module<br>A=Default-<br>einstellung | Parameter<br>name      | Parame | eterbyte und Wert                                                                      | Bezeichnung I/O-ASSISTANT                                                                                                    |
|---------------------------------------------------------------------------------------|------------------------|--------|----------------------------------------------------------------------------------------|----------------------------------------------------------------------------------------------------|
|                                                                                       | Überbrück<br>ungszeit  | 5      | In 4 ms-Schritten<br>von<br>0 = 0 ms <sup>A)</sup> bis<br>255 = 1020 ms<br>einstellbar | <ul> <li>Bitte behalten Sie die Default-Einstellung "=0"</li> <li>dieses Parameters bei, wenn eine</li> <li>Inbetriebnahme ohne die Fehlermeldung</li> <li>"Verweilzeit des Datenträgers im</li> <li>Erfassungsbereich war nicht ausreichend für die</li> <li>erfolgreiche Befehlsverarbeitung." erfolgt ist.</li> <li>Erscheint die Fehlermeldung, prüfen Sie, ob Ihre</li> <li>Applikation die "Einhaltung der empfohlenen</li> <li>Abstände" (Mindestabstände), eine Verringerung</li> <li>der Geschwindigkeit oder der Datenmenge</li> <li>ermöglicht. Die Angaben "empfohlener" und</li> <li>"maximaler Abstand" finden Sie in dem</li> <li>Handbuch D101582.pdf in dem Kapitel</li> <li>"Betriebsdaten".</li> </ul> Falls Sie die empfohlenen Abstände nicht <ul> <li>einhalten können oder falls durch äußere</li> <li>Einflüsse der Fehler mit den empfohlenen</li> <li>Abständen weiterhin gemeldet wird, muss dieser</li> <li>Parameter auf einen passenden Wert gesetzt</li> <li>werden.</li> </ul> |
|                                                                                       | Error Code<br>Position | 4      | 0 = Byte 1-2/13-<br>14<br>1 = Byte 2-3/14-<br>15                                       | Definiert die Position des Fehlercodes im<br>Datenbbild.<br>Wählen Sie bei Wort-orientierten<br>Feldbussystemen die Einstellung 1 = Byte 2-3 /<br>14-15.                                                                                                    |

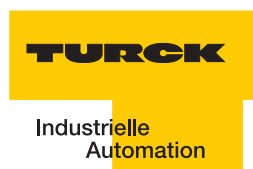

| Tabelle 39:<br>(Forts.)<br>Parameter der<br>Ident-Module<br>A=Default-<br>einstellung | Parameter<br>name                                                                                 | Parameterbyte und Wert |                                        | Bezeichnung I/O-ASSISTANT                                                                                                    |                              |                              |  |  |
|---------------------------------------------------------------------------------------|---------------------------------------------------------------------------------------------------|------------------------|----------------------------------------|----------------------------------------------------------------------------------------------------|------------------------------|------------------------------|--|--|
|                                                                                       | Parameter Kanal 2                                                                                 |                        |                                        |                                                                                                    |                              |                              |  |  |
|                                                                                       | Betriebs-<br>art                                                                                  | 3                      | 0 =<br>Standardzugriff                 | Der Lesekopf erkennt den Tag-Typ über einen<br>GET_SYSTEM_INFORMATION-Befehl, d.h. eine<br>automatische Erkennung des Tags (s. u.<br>Parameter "Auswahl Datenträgertyp" =<br>automatische Erkennung) ist möglich.                                                                  |                              |                              |  |  |
|                                                                                       |                                                                                                   |                        | 1 =<br>Schnellzugriff <sup>A)</sup>    | Der Zugriff erfolgt schneller als beim<br>Standardzugriff. Es wird kein<br>GET_SYSTEM_INFORMATION-Befehl<br>gesendet, d.h. eine automatische<br>Datenträgererkennung ist nicht möglich, es muss<br>ein Datenträger definiert werden (s. u. Parameter<br>"Auswahl Datenträgertyp"). |                              |                              |  |  |
|                                                                                       | Sende-<br>frequenz<br>band<br>(UHF)                                                               | 3                      | 0 = Band 1,<br>CH ETSI 302 208<br>= 4  | 865.7 MHz                                                                                                    |                              |                              |  |  |
|                                                                                       |                                                                                                   |                        | 1 = Band 2,<br>CH ETSI 302 208<br>= 7  | 866.3 MHz                                                                                                    |                              |                              |  |  |
|                                                                                       |                                                                                                   |                        | 2 = Band 3,<br>CH ETSI 302 208<br>= 10 | 866.9 MHz                                                                                                    |                              |                              |  |  |
|                                                                                       |                                                                                                   |                        | 3 = Band 4<br>CH ETSI 302 208<br>= 13  | 867.5 MHz                                                                                                    |                              |                              |  |  |
|                                                                                       | Sende-<br>pegel<br>(UHF)<br>B = US-<br>Version<br>C =<br>abhängig<br>von der<br>Polarisa-<br>tion | 1                      |                                        | TN865-<br>Q150L170-<br>V1147                                                                                                    | TN865-<br>Q280L640-<br>H1147 | TN865-<br>Q240L280-<br>H1147 |  |  |
|                                                                                       |                                                                                                   |                        | 0 = Pegel 1                            | 2 dBm                                                                                                    | 24 dBm                       | 9 dBm                        |  |  |
|                                                                                       |                                                                                                   |                        | 1 = Pegel 2                            | 5 dBm                                                                                                    | 27 dBm                       | 12 dBm                       |  |  |
|                                                                                       |                                                                                                   |                        | 2 = Pegel 3                            | 8 dBm                                                                                                    | 28,8 dBm                     | 15 dBm                       |  |  |
|                                                                                       |                                                                                                   |                        | 3 = Pegel 4                            | 11 dBm                                                                                                    | 30 dBm                       | 18 dBm                       |  |  |
|                                                                                       |                                                                                                   |                        | 4 = Pegel 5                            | 14 dBm                                                                                                    | 31 dBm                       | 21 dBm                       |  |  |
|                                                                                       |                                                                                                   |                        | 5 = Pegel 6                            | 17 dBm                                                                                                    | 31,8 dBm                     | 24 dBm                       |  |  |
|                                                                                       |                                                                                                   |                        | 6 = Pegel 7                            | 20 dBm                                                                                                    | 32,4 dBm                     | 27 dBm                       |  |  |

| Tabelle 39:<br>(Forts.)<br>Parameter der<br>Ident-Module<br>A=Default-<br>einstellung | Parameter<br>name              | Parameterbyte und Wert |                                              | Bezeichnung I/O-ASSISTANT                                                                      |  |
|---------------------------------------------------------------------------------------|--------------------------------|------------------------|----------------------------------------------|------------------------------------------------------------------------------------------------|--|
|                                                                                       | Auswahl<br>Daten-<br>trägertyp | 6                      | 0 = automatische<br>Erkennung                | Der<br>Datenträger<br>wird anhand<br>seiner UID<br>erkannt.                                    |  |
|                                                                                       |                                |                        | 1 = Philips I-<br>CODE SLI SL2 <sup>A)</sup> | Definition des verwendeten Datenträgers.<br>Wichtige Einstellung bei "Schnellzugriff" (s. o.). |  |
|                                                                                       |                                |                        | 2 = Fujitsu<br>MB89R118                      |                                                                                                |  |
|                                                                                       |                                |                        | 3 = TI Tag-it HF-I<br>Plus                   |                                                                                                |  |
|                                                                                       |                                |                        | 4 = Infineon<br>SRF55V02P                    |                                                                                                |  |
|                                                                                       |                                |                        | 5 = Philips I-<br>CODE SLI S                 |                                                                                                |  |
|                                                                                       |                                |                        | 6 = Fujitsu<br>MB89R119                      |                                                                                                |  |
|                                                                                       |                                |                        | 7 =TI Tag-it HF-I                            |                                                                                                |  |
|                                                                                       |                                |                        | 8 = Infineon<br>SRF55V10P                    |                                                                                                |  |
|                                                                                       |                                |                        | 9 = Turck TW-<br>R50-K8                      |                                                                                                |  |
|                                                                                       |                                |                        | 10 =Melexis<br>MLX90129                      |                                                                                                |  |
|                                                                                       |                                |                        | 11 =NXP I-CODE<br>SLI L                      |                                                                                                |  |
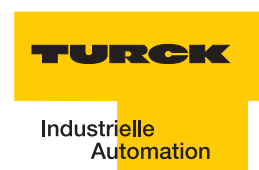

| Tabelle 39:<br>(Forts.)<br>Parameter der<br>Ident-Module<br>A=Default-<br>einstellung | Parameter<br>name      | Paramo | eterbyte und Wert                                                                      | Bezeichnung I/O-ASSISTANT                                                                                                    |
|---------------------------------------------------------------------------------------|------------------------|--------|----------------------------------------------------------------------------------------|----------------------------------------------------------------------------------------------------|
|                                                                                       | Überbruec<br>kungszeit | 7      | In 4 ms-Schritten<br>von<br>0 = 0 ms <sup>A)</sup> bis<br>255 = 1020 ms<br>einstellbar | <ul> <li>Bitte behalten Sie die Default-Einstellung "=0"<br/>dieses Parameters bei, wenn eine<br/>Inbetriebnahme ohne die Fehlermeldung<br/>"Verweilzeit des Datenträgers im<br/>Erfassungsbereich war nicht ausreichend für die<br/>erfolgreiche Befehlsverarbeitung." erfolgt ist.</li> <li>Erscheint die Fehlermeldung, prüfen Sie, ob Ihre<br/>Applikation die "Einhaltung der empfohlenen<br/>Abstände" (Mindestabstände), eine Verringerung<br/>der Geschwindigkeit oder der Datenmenge<br/>ermöglicht. Die Angaben "empfohlener" und<br/>"maximaler Abstand" finden Sie in dem<br/>Handbuch D101582.pdf in dem Kapitel<br/>"Betriebsdaten".</li> <li>Falls Sie die empfohlenen Abstände nicht<br/>einhalten können oder falls durch äußere<br/>Einflüsse der Fehler mit den empfohlenen<br/>Abständen weiterhin gemeldet wird, muss dieser<br/>Parameter auf einen passenden Wert gesetzt<br/>werden.</li> <li>Bei den UHF-Köpfen wird die Anzahl der<br/>wiederholenden Lesungen eingestellt.</li> </ul> |
|                                                                                       | Error Code<br>Position | 6      | 0 = Byte 1-2/13-<br>14                                                                 | Definiert die Position des Fehlercodes im<br>Datenbbild.                                                                                                    |
|                                                                                       |                        |        | 1 = Byte 2-3/14-<br>15                                                                 | Feldbussystemen die Einstellung 1 = Byte 2-3 /<br>14-15.                                                                                                    |

Die Parameterbytes sind folgendermaßen belegt:

| Tabelle 40:               |                 | Bit        |                              |                    |        |   |       |           |   |  |
|---------------------------|-----------------|------------|------------------------------|--------------------|--------|---|-------|-----------|---|--|
| Parameter-<br>daten-Bytes |                 | 7          | 6                            | 5                  | 4      | 3 | 2     | 1         | 0 |  |
|                           | 0 <sup>A)</sup> | 1          | reservier<br>t <sup>B)</sup> |                    |        |   | Sende | epegel K1 |   |  |
|                           | 1               | 1          | reservier<br>t <sup>B)</sup> |                    |        |   | Sende | epegel K2 |   |  |
|                           | 2               | Betriebsar | 't K1                        | Sendefr<br>band K1 | equenz |   |       |           |   |  |
|                           | 3               | Betriebsar | t K2                         | Sendefr<br>band K2 | equenz |   |       |           |   |  |

| Tabelle 40:<br>Parameter-<br>daten-Bytes |   | Bit                                |                                 |           |     |   |   |   |   |
|------------------------------------------|---|------------------------------------|---------------------------------|-----------|-----|---|---|---|---|
|                                          |   | 7                                  | 6                               | 5         | 4   | 3 | 2 | 1 | 0 |
|                                          | 4 | Error-<br>code<br>K1 <sup>C)</sup> |                                 |           |     |   |   |   |   |
|                                          | 5 | "Ueberbru                          | "Ueberbrueckungszeit K1[n*4ms]" |           |     |   |   |   |   |
|                                          | 6 | Error-<br>code<br>K2 <sup>C)</sup> | Datenträge                      | ertyp K2  |     |   |   |   |   |
|                                          | 7 | "Ueberbru                          | ieckungszei                     | t K2[n*4m | S]" |   |   |   |   |

A Byte-Nummer B müssen auf "Null" gesetzt werden C nur für BLxx-2RFID-S gültig

## 2.2.9 Diagnosemeldungen der BL ident <sup>®</sup>-Kanäle

Mögliche Software-Diagnosemeldungen (I/O-ASSISTANT):

| Tabelle 41:<br>Diagnosen<br>der Ident-Mo-<br>dule | Tabelle 41:DiagnoseDiagnosenbyte undder Ident-Mobit |               | Bezeichnung I/O-ASSISTANT                                                                    |
|---------------------------------------------------|-----------------------------------------------------|---------------|----------------------------------------------------------------------------------------------|
|                                                   | Diag                                                | nosen k       | Canal 1                                                                                      |
|                                                   | 0                                                   | 0             | reserviert                                                                                   |
|                                                   |                                                     | 1             | reserviert                                                                                   |
|                                                   |                                                     |               | "Ident Überstrom" (Die Versorgung des Schreib-Lese-Kopfes (Transceivers) wird abgeschaltet.) |
|                                                   |                                                     | 5             | Software-Update für den Schreib-Lese-Kopf notwendig                                          |
|                                                   |                                                     | 6             | Ungültiger Parameter                                                                         |
|                                                   | 1                                                   | 0             | "Transceiver Hardwarefehler"                                                                 |
|                                                   |                                                     | 1<br>bis<br>2 | reserviert                                                                                   |
|                                                   |                                                     | 3             | "Transceiver Spannungsversorgungsfehler"                                                     |
|                                                   |                                                     | 4<br>bis<br>7 | reserviert                                                                                   |

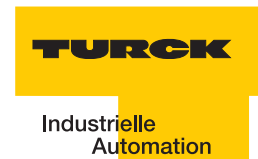

| Tabelle 41:<br>(Forts.)<br>Diagnosen<br>der Ident-Mo- | belle 41: Diagnose<br>orts.) byte und<br>agnosen -bit<br>er Ident-Mo- |               | Bezeichnung I/O-ASSISTANT                                                                    |
|-------------------------------------------------------|-----------------------------------------------------------------------|---------------|----------------------------------------------------------------------------------------------|
|                                                       | Diag                                                                  | nosen K       | Canal 2                                                                                      |
|                                                       | 2                                                                     | 0             | reserviert                                                                                   |
|                                                       | 1                                                                     |               | reserviert                                                                                   |
|                                                       |                                                                       | 2             | "Ident Überstrom" (Die Versorgung des Schreib-Lese-Kopfes (Transceivers) wird abgeschaltet.) |
|                                                       |                                                                       | 5             | Software-Update für den Schreib-Lese-Kopf notwendig                                          |
|                                                       |                                                                       | 6             | Ungültiger Parameter                                                                         |
|                                                       | 3                                                                     | 0             | "Transceiver Hardwarefehler"                                                                 |
|                                                       |                                                                       | 1<br>bis<br>2 | reserviert                                                                                   |
|                                                       |                                                                       | 3             | "Transceiver Spannungsversorgungsfehler"                                                     |
|                                                       |                                                                       | 4<br>bis<br>7 | reserviert                                                                                   |

## 2.2.10 Technische Daten

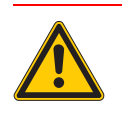

## Gefahr

Dieses Gerät kann im Wohnbereich und in der Kleinindustrie (Wohn-, Geschäfts- und Gewerbebereich, Kleinbetrieb) Funkstörungen verursachen. In diesem Fall kann vom Betreiber verlangt werden, angemessene Maßnahmen auf seine Kosten durchzuführen.

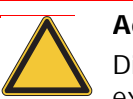

## Achtung

Die Hilfsenergie muss den Bedingungen der Sicherheitskleinspannung (SELV = Safety extra low voltage) gemäß IEC 364-4-41 entsprechen.

## Zulassungen und Prüfungen des Interface-Modul

| Tabelle 42:<br>Zulassungen<br>und Prüfun-<br>gen nach<br>EN 61131-2 | Bezeichnung                                 | Wert                                                                       |
|---------------------------------------------------------------------|---------------------------------------------|----------------------------------------------------------------------------|
|                                                                     | Zulassungen                                 |                                                                            |
|                                                                     | 0                                           |                                                                            |
|                                                                     | È                                           |                                                                            |
|                                                                     | Í                                           |                                                                            |
|                                                                     | Umgebungstemperatur                         |                                                                            |
|                                                                     | Betriebstemperatur                          | 0 bis +55 °C /32 bis 131 °F                                                |
|                                                                     | Lagertemperatur                             | -25 bis +85 °C / -13 bis 185 °F                                            |
|                                                                     | Relative Feuchte                            | 5 bis 95 % (innen), Level RH-2,<br>keine Kondensation (bei 45 °C Lagerung) |
|                                                                     | Schwingungsprüfung                          | gemäß IEC 61131-2                                                          |
|                                                                     | Schockprüfung                               | gemäß IEC 68-2-27                                                          |
|                                                                     | Kippfallen und Umstürzen                    | gemäß IEC 68-2-31 und freier Fall nach<br>IEC 68-2-32                      |
|                                                                     | Elektromagnetische Verträglichkeit          | gemäß IEC 61131-2                                                          |
|                                                                     | Schutzart                                   | IP67                                                                       |
|                                                                     | Zuverlässigkeit                             |                                                                            |
|                                                                     | Lebensdauer MTBF                            | min. 120000 h                                                              |
|                                                                     | Zieh-/Steckzyklen der Elektro-<br>nikmodule | 20                                                                         |

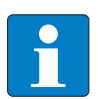

## Hinweis

Weitere technische Angaben zu den Prüfungen für TURCK Produkte der BL67-Reihe finden Sie in dem Katalog "BL67- modulares I/O-Busklemmensystem in IP67" (D300574) und dem Handbuch "BL67–USER MANUAL FOR ETHERNET" (D300888).

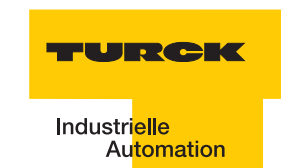

## Gateway-Anschlussebene

| Tabelle 43:<br>Technische<br>Daten der<br>Feldbusseite | Bezeichnung                                                                                                    | Wert                               |
|--------------------------------------------------------|----------------------------------------------------------------------------------------------------|------------------------------------|
|                                                        | Versorgung für Ausgänge                                                                                                    | ("Versorgungsspannung" Seite 2-47) |
|                                                        | $V_{O}$ (U <sub>L</sub> ) Nennwert (Bereich)                                                                                            | 24 VDC (18 bis 30 VDC)             |
|                                                        | Max. Feldversorgungsstrom                                                                                                    | 10 A                               |
|                                                        | Versorgung für Eingänge (auch Schreib-<br>Lese-Köpfe) und Systemversorgung<br>(transformiert zu 5 VDC)                                  |                                    |
|                                                        | V <sub>I</sub> (U <sub>B</sub> ) Nennwert (Bereich)                                                                                     | 24 VDC (18 bis 30 VDC)             |
|                                                        | I <sub>vi</sub> (Absicherung Versorgung für Eingänge<br>gegen Überlast und Kurzschluss)                                                 | 4 A                                |
|                                                        | Strom aus V <sub>I</sub> zur Versorgung des<br>Gateways                                                                                 | 650 mA                             |
|                                                        | Strom aus V <sub>I</sub> zur Versorgung einer 2-<br>kanalige RFID-Anschaltung                                                           | 130 mA                             |
|                                                        | Strom aus V <sub>I</sub> zur Versorgung der Schreib-<br>Lese-Köpfe (genaue Angabe siehe<br>technische Daten der Schreib-Lese-<br>Köpfe) | < 500 mA (pro Kanal)               |
|                                                        | Systemversorgung (5 VDC aus V <sub>I</sub> )                                                                                            | ("Versorgungsspannung" Seite 2-47) |
|                                                        | I <sub>MB</sub> (Max. Ausgangsstrom der<br>Modulbusversorgung)                                                                          | 1,5 A                              |
|                                                        | Physikalische Schnittstellen                                                                                                    |                                    |
|                                                        | Übertragungsrate Feldbus                                                                                                    | 10/100 Mbit/s                      |
|                                                        | Anschlusstechnik Feldbus                                                                                                    | M12, 4-polig, D codiert            |
|                                                        | Feldbusabschluss                                                                                                    | extern                             |
|                                                        | Adressierung Feldbus                                                                                                    | 3 dezimale Drehschalter            |
|                                                        | Serviceschnittstelle                                                                                                    | PS/2-Buchse für I/O-ASSISTANT      |
|                                                        | Anschlusstechnik Energieversorgung                                                                                                    | 5-poliger 7/8"-Stecker             |

## Anschlussebene Schreib-Lese-Kopf

| Tabelle 44:   |
|---------------|
| Technische    |
| Daten der An- |
| schlussebene  |
| zu den        |
| Schreib-Lese- |
| Köpfen        |

| Ein-/Ausgänge                                             |                                                              |
|-----------------------------------------------------------|--------------------------------------------------------------|
| Anzahl der Kanäle                                         | 2                                                            |
| Übertragungsart                                           | serielle differentielle Übertragung zum<br>Schreib-Lese-Kopf |
| Datenpuffer empfangen/senden                              | 8/8 kByte                                                    |
| Übertragungsrate                                          | 115,2 kbit/s                                                 |
| Leitungslänge                                             | 50 m                                                         |
| Leitungsimpedanz                                          | 120 Ω                                                        |
| Potenzialtrennung                                         | via Optokoppler                                              |
| Anschlusstechnik Schreib-Lese-Köpfe                       | M12-Kupplung                                                 |
| Versorgung der Schreib-Lese-Köpfe aus $V_I$               | 500 mA/Kanal, kurzschlussfest                                |
| Summenstrom (über beide Kanäle)                           | 500 mA                                                       |
| Nennspannung V <sub>I</sub>                               | 24 VDC                                                       |
| Isolationsspannungen                                      |                                                              |
| Modulbus gegen Feldseite                                  | 1000 VDC                                                     |
| Versorgung der Schreib-Lese-Köpfe gegen<br>Datenleitungen | 0 VDC                                                        |
| Feldversorgung gegen Versorgung der Schreib-Lese-Köpfe    | 0 VDC                                                        |

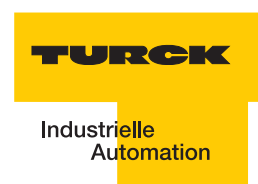

## 3 Inbetriebnahme eines TURCK *BL ident*<sup>®</sup>-Systems

| 3.1   | Beispielinbetriebnahme mit dem BL20-2RFID-S-Modul            | 2  |
|-------|--------------------------------------------------------------|----|
| 3.1.1 | Hardwarebeschreibung                                         |    |
| 3.1.2 | Softwarebeschreibung                                         |    |
|       | – PACTware <sup>™</sup>                                      |    |
|       | – DTM                                                        |    |
| 3.1.3 | Anlegen eines Projektes                                      | 5  |
| 3.1.4 | Aufbau des DTMs zum BL20-2RFID-S                             |    |
| 3.1.5 | Parameter                                                    |    |
|       | – Ermittlung des Parameterwertes "Überbrückungszeit [n*4ms]" | 11 |
|       | - Parameter "Betriebsmodus" und "Datenträgertyp"             | 11 |
| 3.1.6 | Messwerte                                                    |    |
| 3.1.7 | Simulation                                                   |    |
| 3.1.8 | Diagnose                                                     |    |
| 3.1.9 | Belegung der I/O-Eingangs- und Ausgangsdaten                 |    |
|       | – Eingangsdaten                                              |    |
|       | – Ausgangsdaten                                              |    |
| 3.2   | Prozessabbild der BL20-2RFID-S-Module                        | 18 |
| 3.2.1 | Prozess-Eingangsdaten                                        |    |
|       | - Bedeutung der Status-Bits                                  |    |
| 3.2.2 | Prozess-Ausgangsdaten                                        |    |
|       | - Bedeutung der Befehls-Bits/Steuer-Bits                     |    |
|       | – Ablaufdiagramme zur Ausführung der Befehle                 |    |
| 3.3   | Warnungen und Fehlermeldungen                                | 25 |

## 3.1 Beispielinbetriebnahme mit dem BL20-2RFID-S-Modul

Die folgenden Schritte zur Inbetriebnahme sind beispielhaft.

## 3.1.1 Hardwarebeschreibung

Für die folgende beispielhafte Inbetriebnahme werden folgende Hardwarekomponenten benötigt:

- Steuerung mit EtherNet/IP<sup>™</sup>-fähiger CPU
- BL ident <sup>®</sup>-Interface-Modul "TI-BL20-EIP-S-X"
- *BL ident* <sup>®</sup>-Schreib-Lese-Kopf (z. B. "TN-CK40-H1147")
- Datenträger (z. B. "TW-R50-B128" mit 112 Byte Nutzdaten)
- Geeignete Verbindungsleitungen

Weitere Informationen zu den Schreib-Lese-Köpfen und den Datenträgern liefert das D101582, welches Ihnen im Download-Bereich der TURCK-Internetseite zur Verfügung steht.

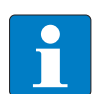

#### Hinweis

Beachten Sie, dass die Firmwareversion des Gateway 2.0 oder höher sein muss!

## 3.1.2 Softwarebeschreibung

Die erforderliche Software für die Inbetriebnahme eines *BL ident<sup>®</sup>*-Systems finden Sie auf der Internetseite:

#### www.turck.com

Laden Sie die folgenden Software-Dateien auf Ihren PC:

- "PACTware<sup>TM</sup> 3.6" PACTware<sup>TM</sup> ist eine hersteller- und feldbusunabhängige Software zur Bedienung von Feldgeräten. Sie stellt eine FDT-Rahmenapplikation dar, in der die einzelnen Komponenten einer Kommunikationsstruktur und die Schnittstellen als DTM repräsentiert werden.
- "Microsoft<sup>®</sup>. Net framework 1.1" Microsoft<sup>®</sup> Programmierplattform .NET Framework
- "Service Pack 1 für Microsoft<sup>®</sup>.Net framework 1.1" Service Pack zur Microsoft<sup>®</sup>-Programmierplattform .NET Framework
- "DTM für Feldbus I/O-Systeme BL20 und BL67" DTM zum TURCK BL20-System.

Laden Sie die Software auf Ihren PC und entpacken Sie die erhaltene ZIP-Datei. Installieren Sie die Microsoft<sup>®</sup>-Software und danach die TURCK-Software, wie in den folgenden Abschnitten beschrieben.

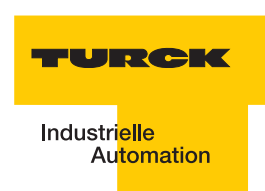

## PACTware<sup>™</sup>

Schließen Sie alle Dateien und Programme auf Ihrem Rechner und führen Sie die \*.exe-Datei aus

Sie können zwischen den Setup-Sprachen "Deutsch", "Englisch" oder "Französisch" auswählen.

Tragen Sie ihre Benutzerinformationen ein und wählen Sie den Setup-Typ "vollständig" aus.

| Abbildung 43:<br>Setup Typ | PACTware 3.6 - InstallShield Wizard                                                                                                    |
|----------------------------|----------------------------------------------------------------------------------------------------|
| Scrup-Typ                  | Setup-Typ<br>Den zu installierenden Setup-Typ auswählen.                                                                                                |
|                            | Wählen Sie einen Setup-Typ aus.                                                                                                    |
|                            | <ul> <li>Benutzerdefiniert</li> <li>Wählen Sie aus, welche Programm-Features Sie installieren möchten. Empfohlen<br/>für erfahrene Benutzer.</li> </ul> |
|                            | InstallShield                                                                                                    |

## DTM

Entpacken Sie die Datei "dtm\_bl20\_bl67\_setup.zip".

Schließen Sie alle Dateien und Programme auf Ihrem Rechner und führen Sie die \*.exe-Datei aus BL20\_BL67\_DTMs\_V1.00.0800.20091207.exe

Sie können zwischen den Setup-Sprachen "Deutsch" oder "Englisch" auswählen.

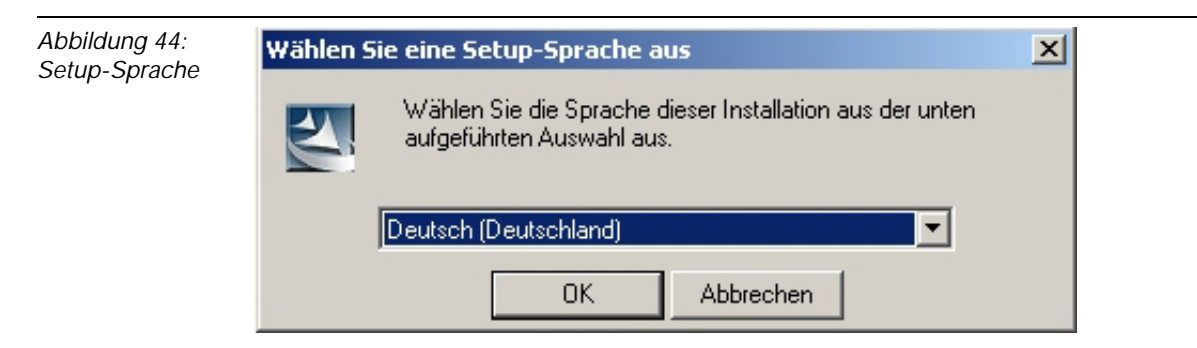

Klicken Sie auf "OK".

Der InstallShield-Wizard führt Sle nun durch die Installation.

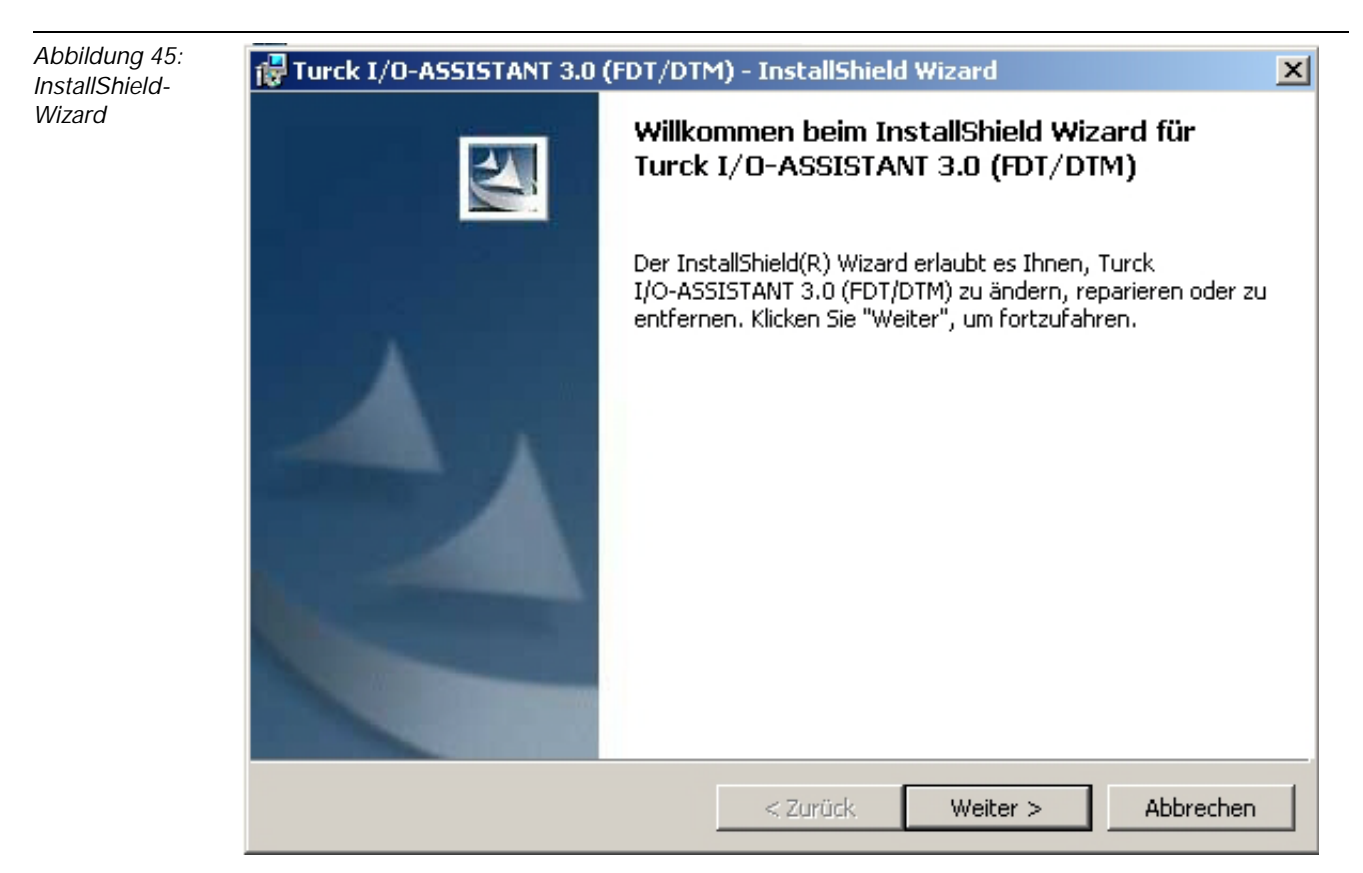

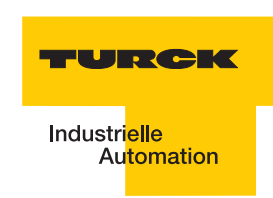

## 3.1.3 Anlegen eines Projektes

### Starten Sie Pactware<sup>™</sup>.

Wählen Sie mit einem rechten Mausklick auf "Host PC" im Projektbaum "Gerät hinzufügen". Sie erhalten eine Geräteliste aus der Sie den Kommunikations-DTM "BL Service Ethernet" mit einem Doppelklick zu Ihrem Projekt hinzufügen können.

| tions-DTM | Prost. 9 X   | Ale Gerate          |                     |                           |                |                 |
|-----------|--------------|---------------------|---------------------|---------------------------|----------------|-----------------|
|           | E HOST PC    | Gerat               | + Protokol          | Hersteller                | Gruppe         | Geräteversion   |
|           | 2 - X. X. 54 | EL Service Ethernet | BL Service Ethernet | Turck                     | DTM speptisch  | 1.0.0 / 2007-06 |
|           |              | Ment Service R5232  | BL Service          | Turck                     | DTM speaifisch | 1.0.0 / 2007-06 |
|           |              | Ing TT HSE          | FF HSE              | Softing AG                | DTM speafisch  | 1.04 / 2007-00- |
|           |              | HART Communication  | HART                | CodeWrights GmbH          | FDT            | 1.0.25 / 2006-0 |
|           |              | TCI Communication   | Profibus_DPV1       | PACTiware Consortium e.V. | TCI            |                 |
|           |              |                     |                     |                           |                |                 |

Wählen Sie mit einem rechten Mausklick auf das Kommunikations-DTM "TCP/IP" im Projektbaum "Gerät hinzufügen". Sie erhalten eine Geräteliste aus der Sie den Geräte-DTM zum Gateway BL20-GW-EN-IP mit einem Doppelklick zu Ihrem Projekt hinzufügen können.

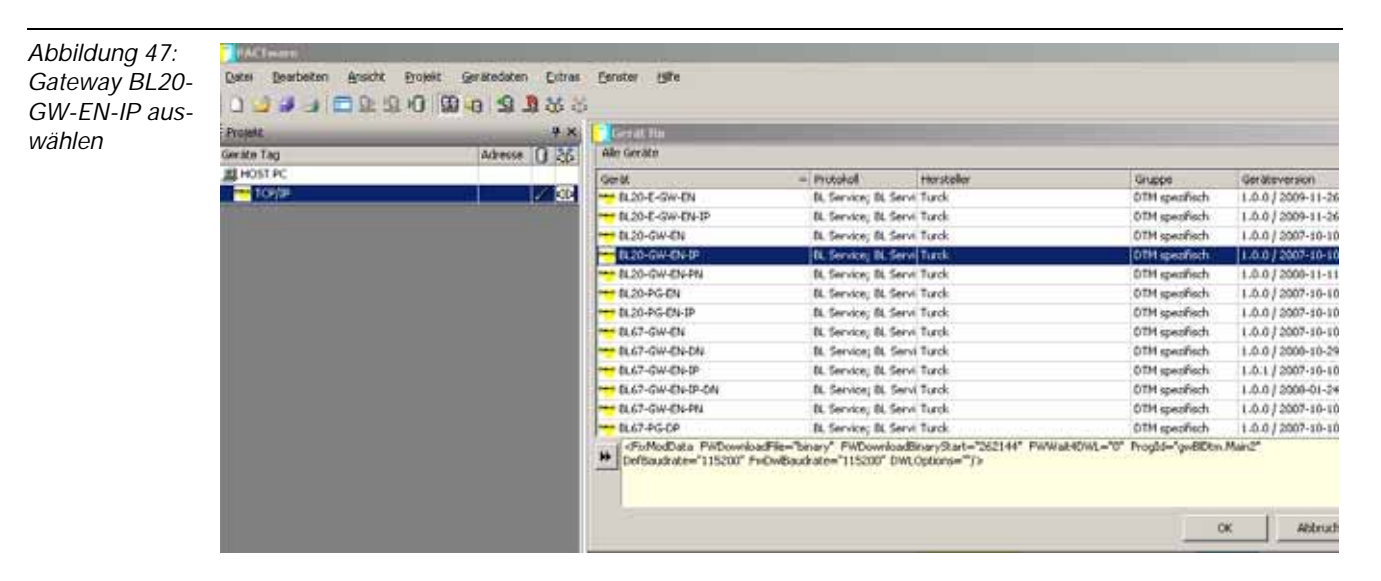

Wählen Sie die gewünschte IP-Adresse aus. Die Defaulteinstellung ist: 192.168.1.254 Weiterhin bietet das Fenster die Möglichkeit zur Eingabe einer fünfstelligen Gerätekurzbezeichnung.

Klicken Sie auf "OK".

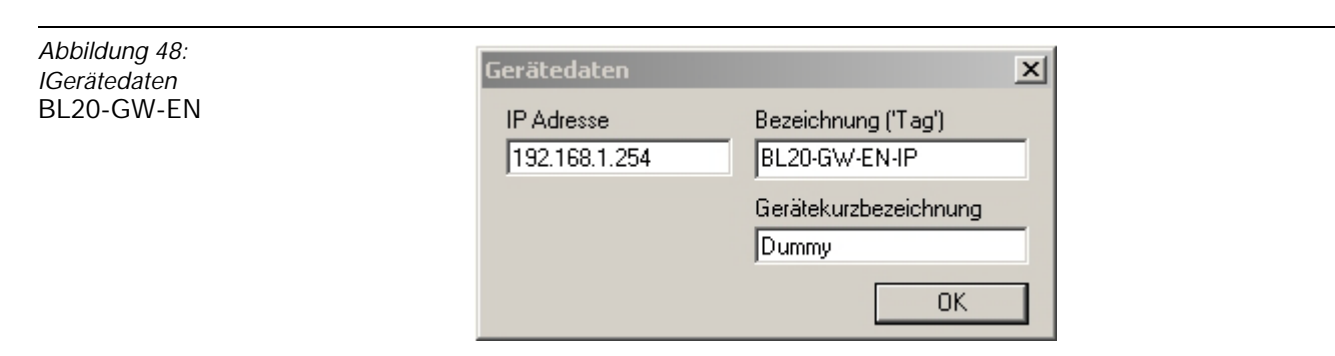

Wählen Sie mit einem rechten Mausklick auf den "Modulbus" im Projektbaum "Gerät hinzufügen". Sie erhalten eine Geräteliste aus der Sie das Geräte-DTM zum *BL ident*<sup>®</sup>- Interfacermodul "BL20-2RFID-S" mit einem Doppelklick zu Ihrem Projekt hinzufügen können.

| BL20-2RFID-S |                                         |                                                                                                    |                                                                                    |                                                                                                 |                                                                                            |                                       |  |  |  |  |  |  |
|--------------|-----------------------------------------|----------------------------------------------------------------------------------------------------|------------------------------------------------------------------------------------|-------------------------------------------------------------------------------------------------|--------------------------------------------------------------------------------------------|---------------------------------------|--|--|--|--|--|--|
| auswählen    | Projekt                                 | 🏝 🔽 General Nic                                                                                                    |                                                                                    |                                                                                                 |                                                                                            |                                       |  |  |  |  |  |  |
|              | Geräte Tag Adresse 🕕 🤅                  | Alle Geritte                                                                                                    | Ale Gerdin                                                                         |                                                                                                 |                                                                                            |                                       |  |  |  |  |  |  |
|              | AL HOST PC                              | Getat                                                                                                    | A Protokol                                                                         | Horsteller                                                                                      | Gruppe                                                                                     | Ger Steversto                         |  |  |  |  |  |  |
|              | 3                                       | P scs-sook-co.                                                                                                    | BL20 PRODUCES                                                                      | TONER                                                                                           | rudca, wredaug                                                                             | 110101 5008                           |  |  |  |  |  |  |
|              | E 😁 192.160.1.254/0.20-GW-EN-IP [Dummy] | BL20-200-R-NC                                                                                                    | BL20 Modubus                                                                       | Turck                                                                                           | Digital Ausging                                                                            | 1.0.0/2008                            |  |  |  |  |  |  |
|              | # Modulaus                              | BL20-200-R-NO                                                                                                    | 81,20 Modubus                                                                      | Turck                                                                                           | Digital Ausgang                                                                            | 1.0.0/2008                            |  |  |  |  |  |  |
|              |                                         | 0L20-38FID-A                                                                                                    | 0L20 Modubus                                                                       | Turck                                                                                           | DTM speafisch                                                                              | 1.0.1 / 2007                          |  |  |  |  |  |  |
|              |                                         | 0.20-28/1D-C                                                                                                    | BL20 Modubus                                                                       | Turck                                                                                           | DTM speafisch                                                                              | 1.0.1/2007                            |  |  |  |  |  |  |
|              |                                         | RL20-28FID-5                                                                                                    | 0L20 Modubus                                                                       | Turci                                                                                           | DTM speakisch                                                                              | 1.0.1/2000                            |  |  |  |  |  |  |
|              |                                         |                                                                                                    | BL20 Modubus                                                                       | Turck                                                                                           | Digital Engang                                                                             | 1.0.0 / 2000                          |  |  |  |  |  |  |
|              |                                         |                                                                                                    | BL20 Modultsus                                                                     | Turds.                                                                                          | Digital Ausgang                                                                            | 1.0.0 / 2000                          |  |  |  |  |  |  |
|              |                                         | 0.20-4A3-U/T                                                                                                    | BL20 Modubus                                                                       | Turck                                                                                           | Analog Eingang                                                                             | 1.0.0 / 2000                          |  |  |  |  |  |  |
|              |                                         | **** BL20-403-24VDC-N                                                                                                    | BL20 Modulbus                                                                      | Turck                                                                                           | Digital Eingang                                                                            | 1.0.0/2000                            |  |  |  |  |  |  |
|              |                                         |                                                                                                    | BL20 Modubus                                                                       | Tunck.                                                                                          | Digital Eingang                                                                            | 1.0.0 / 2000                          |  |  |  |  |  |  |
|              |                                         | DL20-401-NAMUR                                                                                                    | BL20 Modultsus                                                                     | Turck.                                                                                          | Digital Engang                                                                             | 1.0.1 / 2007                          |  |  |  |  |  |  |
|              |                                         |                                                                                                    | BL20 Modubus                                                                       | Turck                                                                                           | Digital Ausgang                                                                            | 1.0.0 / 2000                          |  |  |  |  |  |  |
|              |                                         | Peckage="Side" DPUtation<br>Peckage="Side" DPUtation<br>Peckage="Side" DPU | ogramme/Turck Softwa<br>tes="24" DPDataOutBy<br>mentOut="0" Electronic<br>at="0"]> | el(DTHs)dev(BDtn)(Images)(8,30<br>tep="24" DPParanDytes="8" D<br>CurrentIn="36" ElectronicCurre | -3RFID-S.jpg" Height="731" V<br>POlagBytes="4" FieldVoltage=<br>robOut="0" ChannelType="SB | wabs="126"<br>"249"<br>_28#ID5"<br>жА |  |  |  |  |  |  |

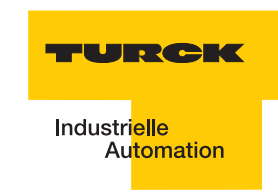

Sie können nun die gewünschte Anzahl an Interfacemodulen, das entsprechende Basismodul auswählen und wiederum einen Gerätekurznamen vergeben.

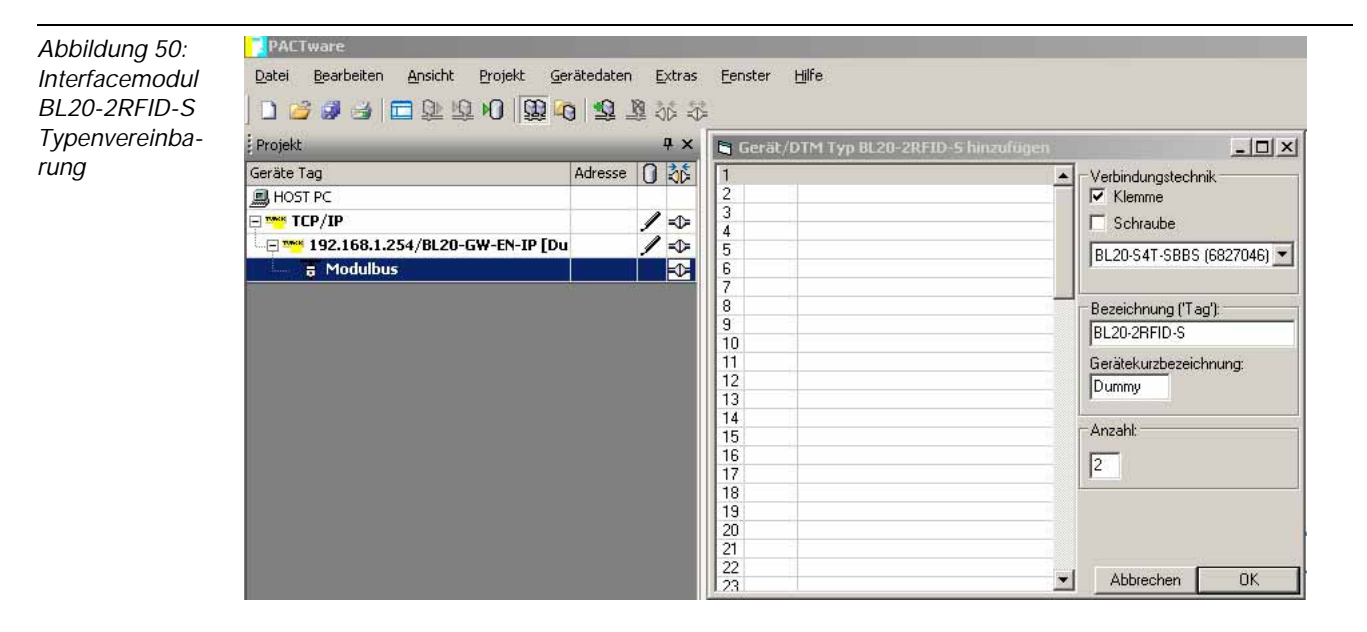

Speichern Sie das Projekt unter einem beliebigen Namen. Mit einem rechten Mausklick auf das Interfacemodul wählen Sie nun "Verbindung aufbauen".

Im Fenster erscheint neben dem entsprechenden Modul das Symbol *für eine* durchgeführte Verbindung.

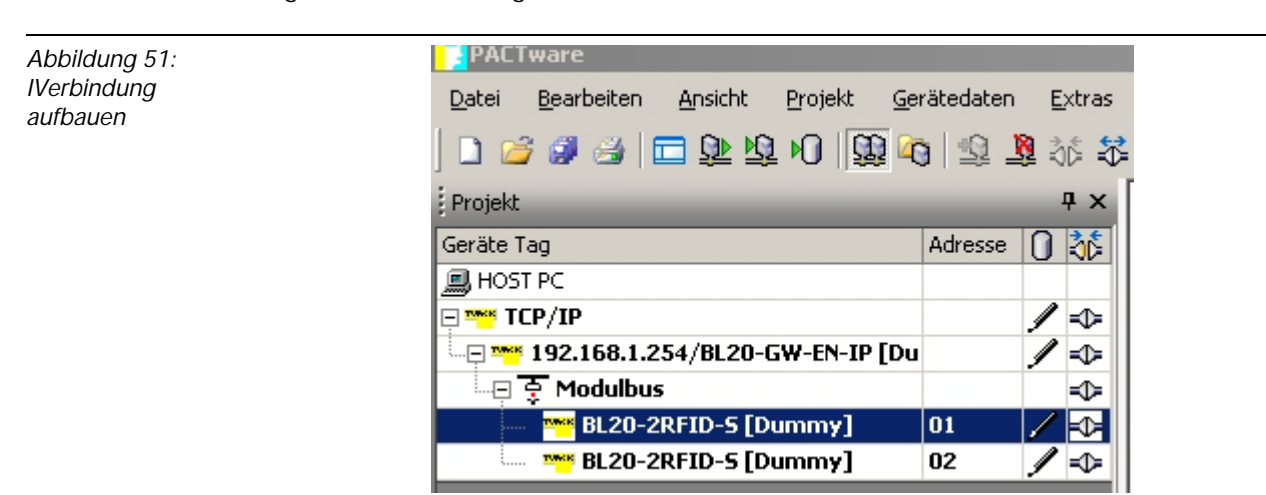

## Aufbau des DTMs zum BL20-2RFID-S

Der DTM des BL20-2RFID-S ist nach Styleguide der FDT-Group programmiert. Ziel dieses DTMs ist es die Komplexität der Physical-Layer-Diagnose anwenderfreundlich darzustellen.

Der DTM stellt mehrere Funktionen zur Verfügung, die über einen rechten Mausklick auf den BL20-2RFID-S-DTM im Projektfenster angezeigt werden. Folgende Funktionen können über dieses Kontext- Menu gestartet werden:

- Parameter
- Messwerte
- Simulation
- Diagnose
- Drucken

Weitere Funktionen:

- Identifizierung
- Info zu
- Trend
- Geräte Liste
- Lizenzierung
- Busadress-Management
- DTM-Wartung

Wird eine Funktion gestartet, dann öffnet sich ein neues Fenster im Arbeitsbereich der Frame Applikation, in dem die komplette Funktion separat dargestellt wird.

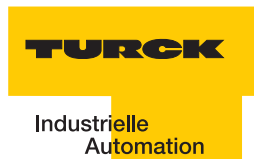

## 3.1.4 Parameter

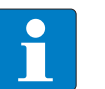

## Hinweis

Nach einem Spannungsreset liest das Gateway die Parameter der Module aus. Sind die Parameter des RFID-Moduls fehlerhaft wird das Gateway diese übernehmen. Werden die Parameter nicht verändert, sprich die Station ist nicht am Feldbus oder es wurde keine Parameteränderung per I/O-Assistant vorgenommen, dann bleiben diese fehlerhaften Parameter im Modul weiter bestehen!

Zur Zeit werden bei BL20-2RFID-S folgende Parameter übertragen:

"Überbrückungszeit [n\*4ms]" mit dem 1 Byte Parameter-Datenabbild

"Betriebsart" mit den Modi "Standardzugriff" und "Schnellzugriff"

"Datenträgertyp" mit den Wahlmöglichkeiten:

- Automatische Datenträgererkennung
- Philips -ICODE SLI SL2
- Fujitsu M89R118
- TI Tag-it HF-I Plus
- Infineon SRF55V02P
- Philips I-CODE SLI S
- Fujitsu M89R119
- TI Tag-it HF-I
- Infineon SRF55V10P
- TURCK TW-R50-K8
- Melexis MLX90129

"Error Code Position" mit den Modi "Byte 1-2 / 13-14" und "Byte 2-3 /14-15"

"Sendepegel" (für die UHF-Schreib-Lese-Köpfe)

"Sendefrequenzband" (für die UHF-Schreib-Lese-Köpfe)

## Hinweis

Die Parameter für die UHF-Schreib-Lese-Köpfe "Sendefrequenzband" und "Sendepegel" werden zwar angezeigt aber z. Zt. noch nicht unterstützt.

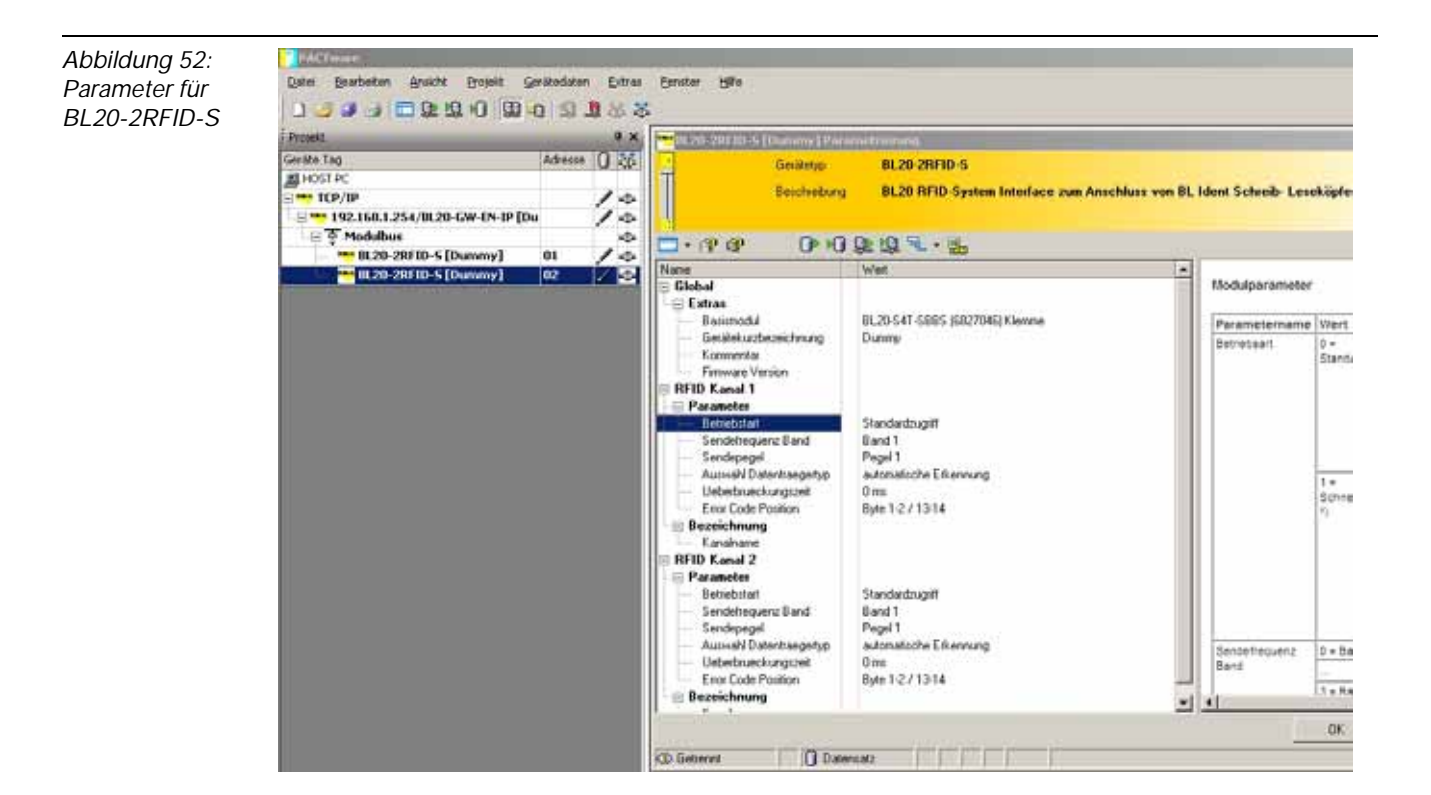

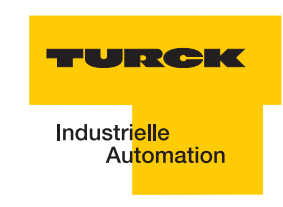

## Ermittlung des Parameterwertes "Überbrückungszeit [n\*4ms]"

Der Parameter "Überbrückungszeit [n\*4ms]" ergibt sich aus den eingesetzten Komponenten, den Abständen, der Geschwindigkeit des Datenträgers zum Schreib-Lese-Kopf und weiteren äußeren Einflüssen.

Messen Sie deshalb die erforderliche Überbrückungszeit direkt vor Ort. Die folgende Abbildung zeigt den typischen Verlauf des Erfassungsbereichs:

Abbildung 53: Erfassungsbereich eines Schreib-Lese-Kopfes

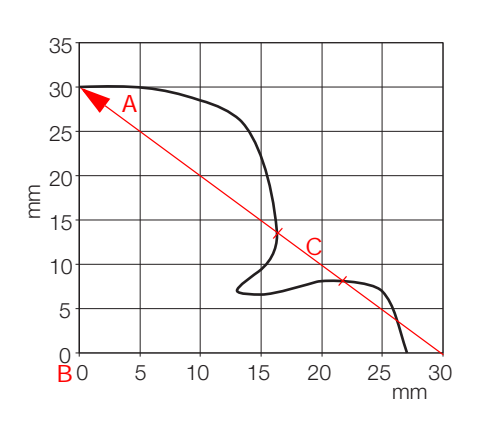

- A Wegstrecke, die der Datenträger am Schreib-Lese-Kopf vorbei zurücklegt.
- **B** Zentrum des Schreib-Lese-Kopfes.
- C Abschnitt der Wegstrecke, die überbrückt werden muss.

Der Datenträger darf für den Abschnitt "C" der obigen Abbildung höchstens die "Überbrückungszeit K1[n\*4ms]" benötigen. Der Datenträger muss sich vor Ablauf der Überbrückungszeit wieder im Erfassungsbereich des Schreib-Lese-Kopfes befinden, damit die Übertragung fortgesetzt werden kann.

Die LEDs des Schreib-Lese-Kopfes, bzw. das Statusbit "TP" der Prozesseingangsdaten zeigen an, ob sich der Datenträger im Erfassungsbereich befindet oder nicht.

## Parameter "Betriebsmodus" und "Datenträgertyp"

Diese beiden Parameter müssen kombiniert werden:

- Modus "Standardzugriff" und "Automatische Datenträgererkennung" In diesem Modus können 5 bestimmte TURCK-Datenträgertypen automatisch vom Schreib/ Lese-Kopf erkannt werden. Die UID des Datenträgers wird vor dem Zugriff gelesen.
- Modus "Standardzugriff" und "Datenträgertyp" (dabei muss unter "Datenträgertyp" aus den Wahlmöglichkeiten der entsprechende Datenträger ausgewählt werden)
   Dieser Modus unterstützt das Erkennen von Datenträgern, die der Schreib-Lese-Kopf im "Automatikmodus" nicht kennt, anderer seits soll dieser Modus aber äquivalent zum Automatikmodus sein, d. h. auch das Kommmando "NEXT" mit nextMode = 1 soll möglich sein (Abschnitt "Bedeutung der Befehls-Bits/Steuer-Bits").

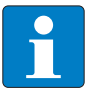

## Hinweis

Der Datenträger Melexis MLX90129 hat einen Sonderstatus. Die Blöcke 0 bis 8 der Anwenderdaten können nicht gelesen/beschrieben werden. Daher werden Zugriffe auf die Adressen 0 bis 17 von dem BL20-2RFID-S mit einem Fehler quittiert. Modus "Schnellzugriff" und "Datenträgertyp" (dabei muss unter "Datenträgertyp" aus den Wahlmöglichkeiten der entsprechende Datenträger ausgewählt werden) In diesem Modus wird der Zugriff ,schnell' erreicht, da der Typ und die UID des Datenträgers vorher nicht ausgelesen werden müssen. Die spezifischen Eigenschaften des verwendeten Datenträgers sind vorher bekannt, die gewünschte UID wird beim Schreiben/Lesen mitgesendet.

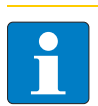

## Hinweis

Der Modus "Schnellzugriff" und "Datenträgertyp" unterstützt nicht die Datenträger Philips SL1 und TURCK TW-R50-K8

Weitere Informationen zu den Parametern finden Sie auch unter "Parametrierung der BL20-2RFID-S-Module" Seite 2-30.

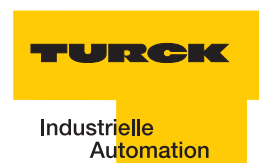

#### 3.1.5 Messwerte

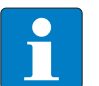

#### Hinweis

Ist die Verbindung aufgehoben oder werden keine Messwerte erhalten, wird in der Spalte vor den Werten der entsprechende Messwert durch ein "?", gekennzeichnet.

Die Funktion "Messwerte" zeigt alle Messwerte, die von dem Interface-Modul ermittelt werden. Die Werte werden als Zahlenwert dargestellt.

Mit der Anwahl der Funktion "Messwerte" wird die Kommunikation zu Ihrem Gerät aktiv, es werden Daten direkt vom BL20-2RFID-S angefordert.

- Die PACTware<sup>TM</sup> signalisiert mit <sup>™</sup><sub>1</sub>, dass die "Kommunikation läuft".
- Das DTM zum BL20-2RFID-S kennzeichnet die aktive Kommunikation mit einem gr
  ünen Icon zum Verbindungszustand

Die Messwerte können gruppenweise in eine Excel-Tabelle exportiert werden 🜉 .

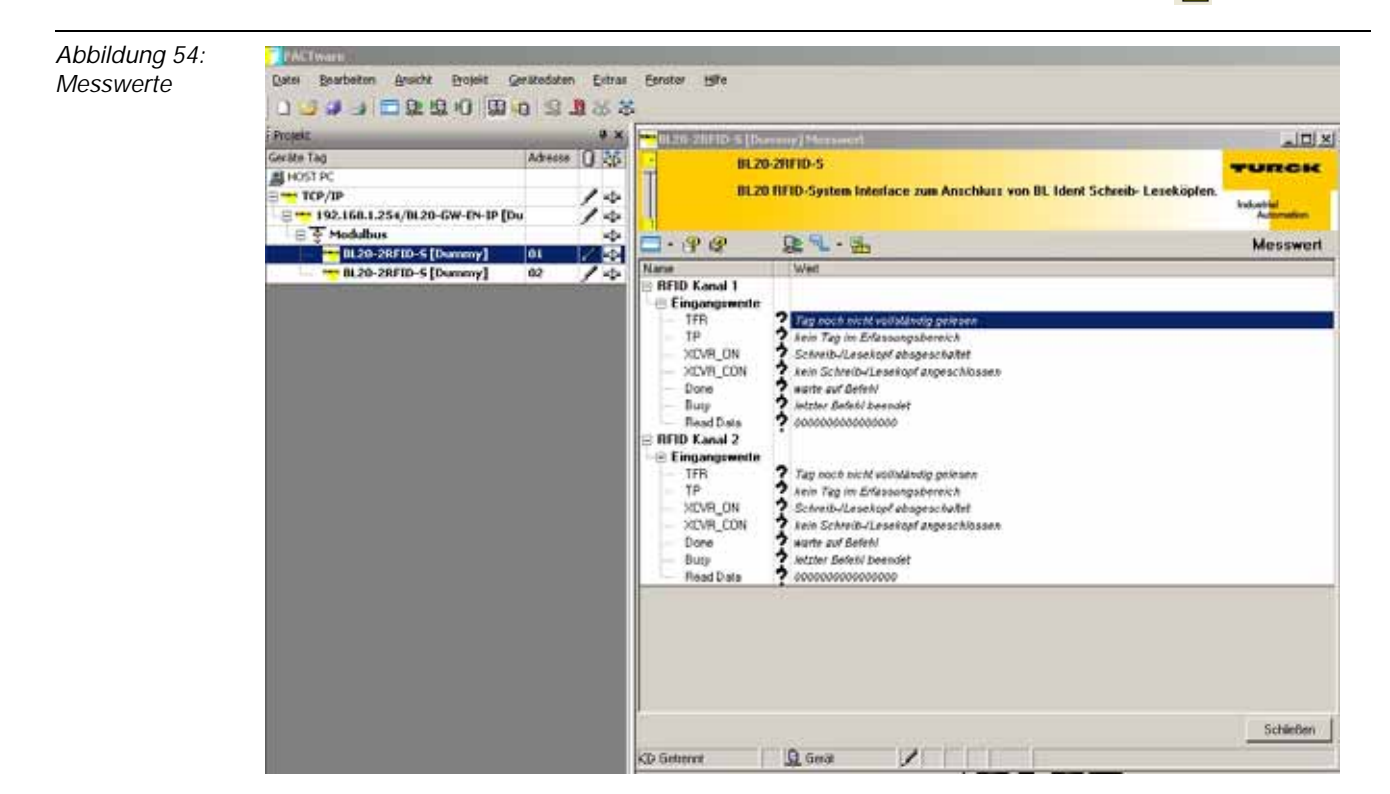

#### 3.1.6 Simulation

Mit der Funktion "Simulation" haben Sie die Möglichkeit die Ausgangswerte des BL20-2RFID-S direkt anzusteuern, um die Funktionalität des *BL ident*<sup>®</sup>-Gerätes aufzuzeigen.

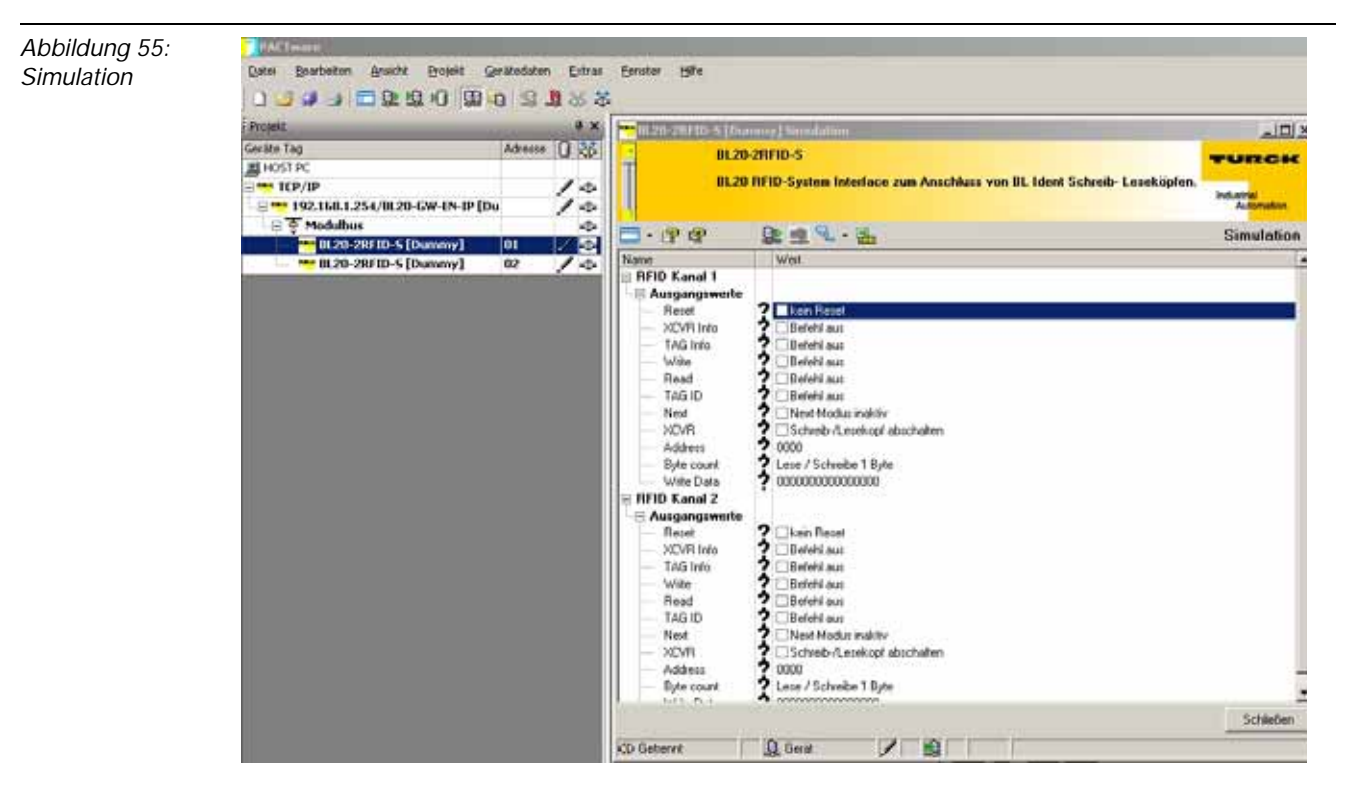

Ist der Force-Modus aktiv, lassen sich Werte direkt in das Gerät schreiben

Wählen Sie über die rechte Maustaste beim Gateway "Weitere Funktionen" und "Force-Mode-Steuerung". Dadurch wird die Station vom Feldbus getrennt und nicht mehr durch die SPS gesteuert.

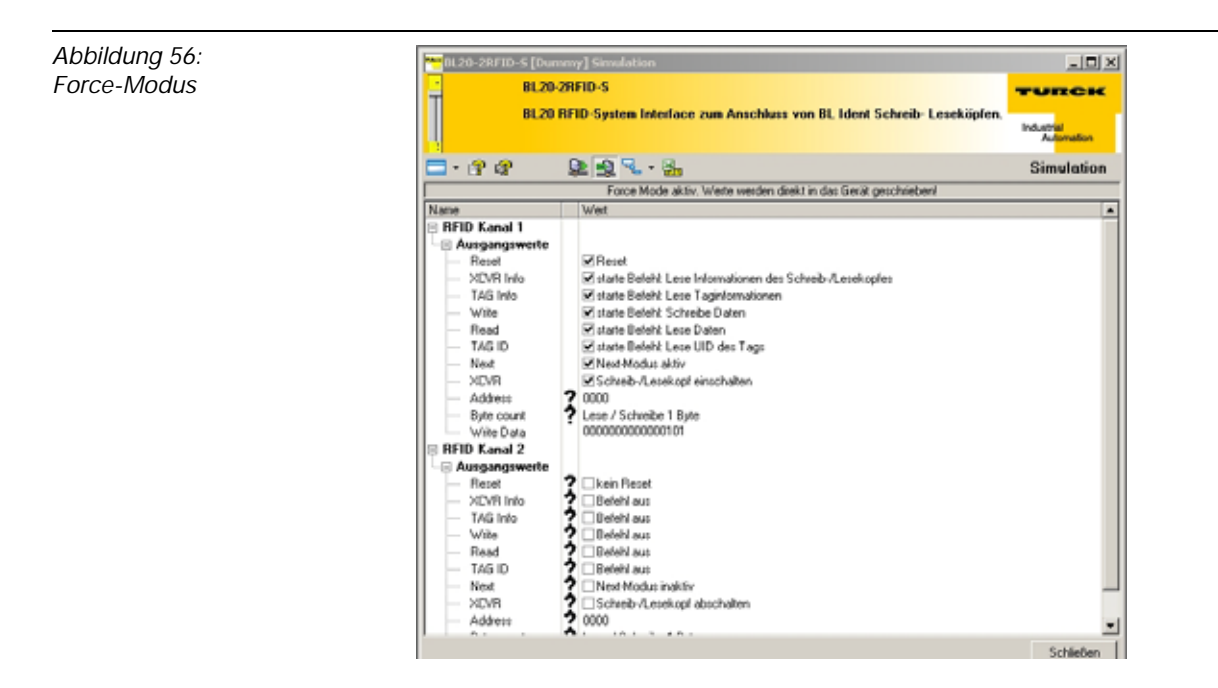

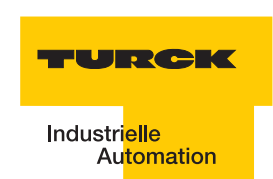

## 3.1.7 Diagnose

In dieser Funktion werden die Diagnosen dargestellt, die das gesamte RFID-System und die einzelnen Interface-Module betreffen.

Es werden Fehler angezeigt die das RFID-System betreffen, wie z. B. fehlerhafte Kommunikation über den Modulbus oder unzureichende Energieversorgung. Bei den Interface-Modulen werden z. B. Überstrom, veraltete Firmware oder unzureichende Energieversorgung angezeigt.

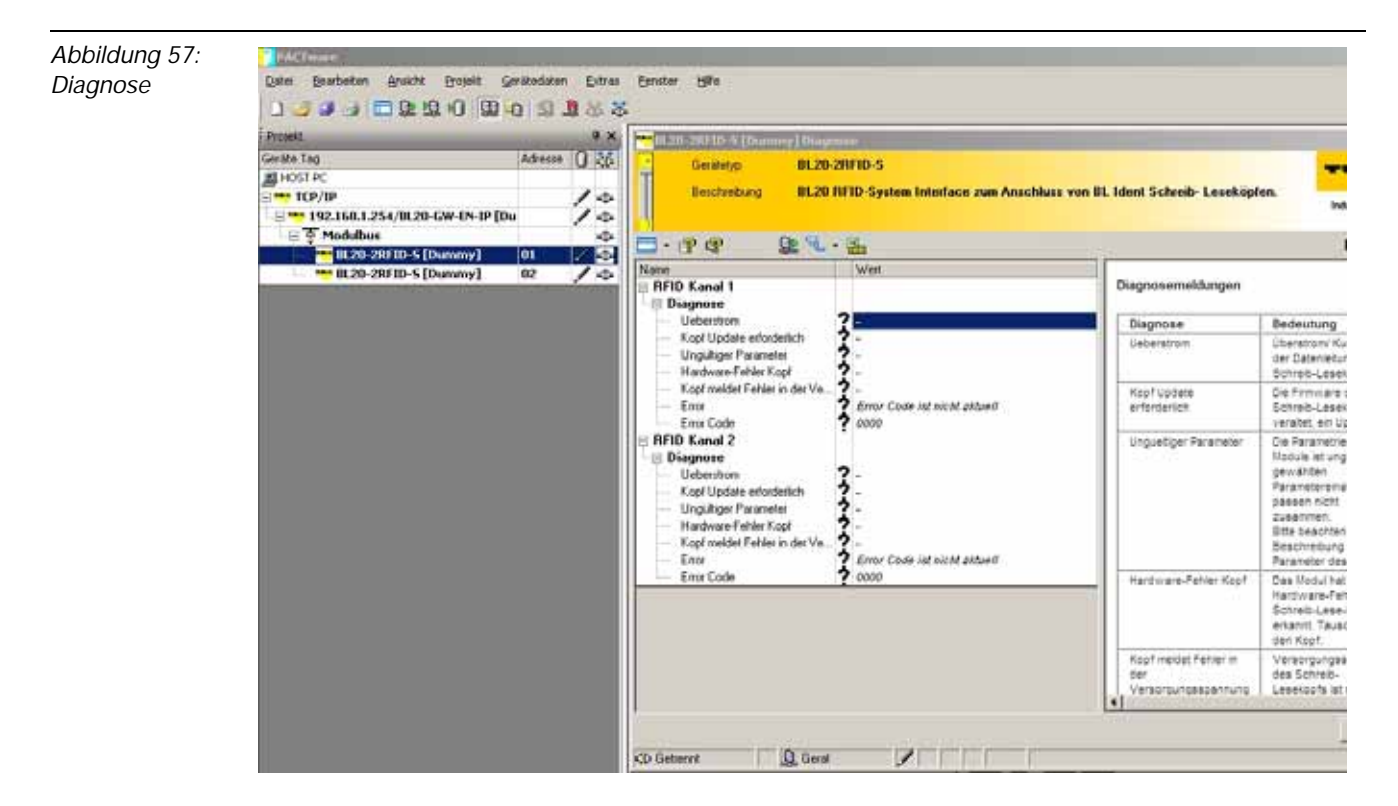

## 3.1.8 Belegung der I/O-Eingangs- und Ausgangsdaten

Über die Funktion "Stationsreport" lassen sich die Eingangs- und Ausgangsdaten des Gateways anzeigen. Über die rechte Maustaste am Gateway wählen Sie "Weitere Funktionen" und dann "Stationsreport".

Aktivieren Sie "EtherNet/IP™-Report" und klicken Sie auf "OK".

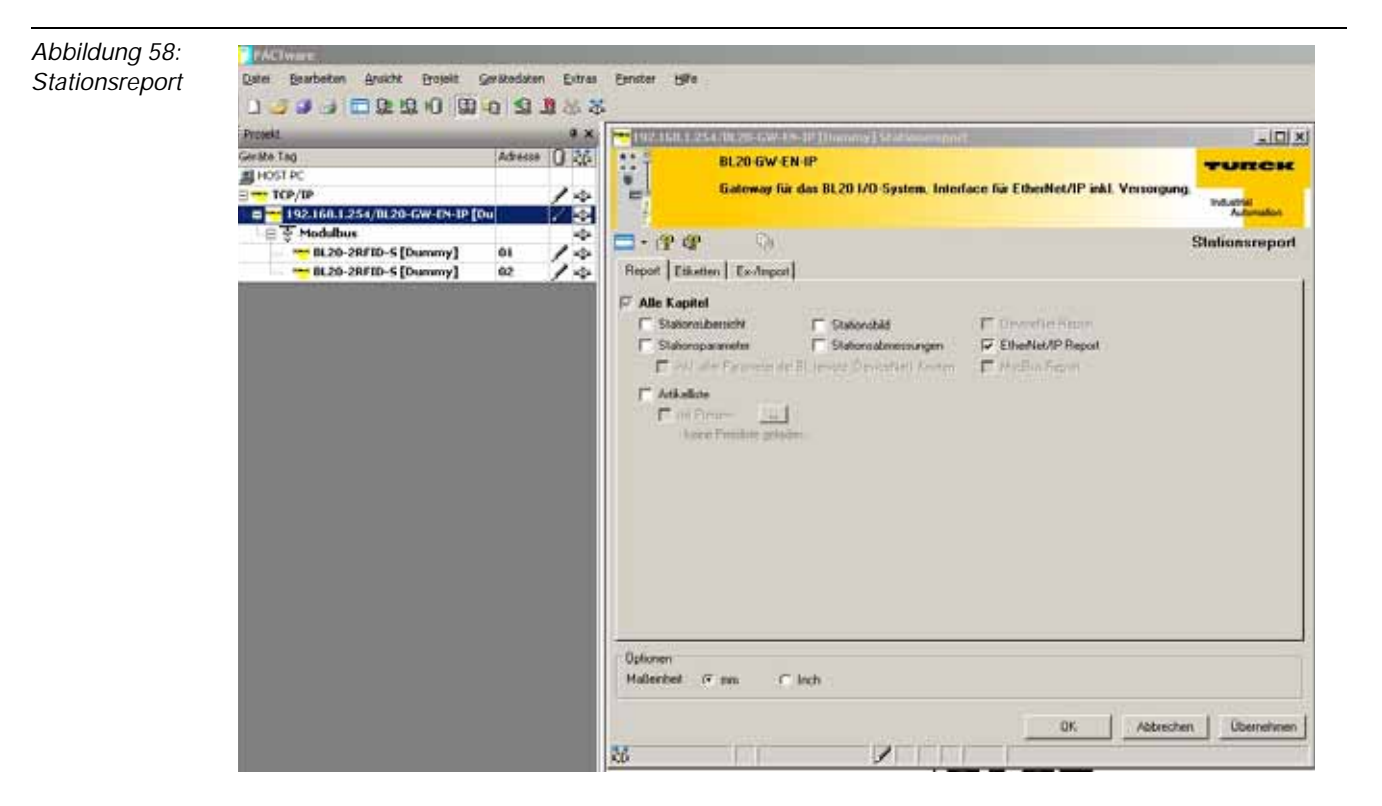

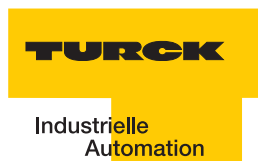

## Eingangsdaten

Die I/O-Eingangsdaten sind im EtherNet/IP<sup>™</sup>-Register folgendermaßen belegt:

| 1.2. I/O Belegung der Eingangsdaten |
|-------------------------------------|
|                                     |

|        |        | Byte n+1 |        |        |        |        |        |        | Byten  |        |        |        |        |        | 1      |        |   |
|--------|--------|----------|--------|--------|--------|--------|--------|--------|--------|--------|--------|--------|--------|--------|--------|--------|---|
| Bit    | 15     | 14       | 13     | 12     | 11     | 10     | 9      | 8      | 7      | 6      | 5      | 4      | 3      | 2      | 1      | 0      | ĺ |
| Vort0* | 0A.15  | 0A14     | 0A.13  | 0A.12  | 0A11   | 0A10   | 0A9    | 0A8    | 0A7    | 0A6    | 0A5    | 0A4    | DA3    | 0A2    | 0A1    | 0A0    |   |
| Vort1  | 08.15  | 08.14    | 08.13  | 08.12  | 08.11  | 08.10  | 08.9   | 08.8   | 08.7   | 08.6   | 08.5   | 08.4   | 08.3   | 082    | 0B.1   | 080    |   |
| Vort2  | 08.31  | 08.30    | 08.29  | 0828   | 0827   | 08.26  | 08.25  | 0824   | 08.23  | 08.22  | 0821   | 08.20  | 08.19  | DB.18  | 0B.17  | 08.16  |   |
| Vort3  | 08.47  | DB.46    | 08.45  | 08.44  | 0B.43  | 0B.42  | 0B.41  | 08.40  | 08.39  | DB.38  | 0B.37  | 08.36  | 08.35  | 08.34  | 0B.33  | 08.32  |   |
| Vort4  | 09.63  | 08.62    | 08.61  | 08.60  | 08.59  | 08.58  | 08.57  | 08.56  | 08.55  | 08.54  | 0B.53  | 08.52  | 08.51  | 08.50  | 0B.49  | 08.48  |   |
| Vort5  | 08.79  | 0B.78    | 08.77  | 08.76  | 08.75  | 08.74  | 08.73  | 08.72  | 08.71  | 08.70  | 08.69  | 08.68  | 08.67  | 08.66  | 08.65  | 08.64  |   |
| Vort6  | 08.95  | 08.94    | 08.93  | 08.92  | 08.91  | 0B.90  | 0B.89  | 08.80  | 08.87  | 0B.86  | 0B.85  | 08.84  | 08.83  | 08.82  | 08.81  | 08.80  |   |
| Vort7  | 0B.111 | 08.110   | 08.109 | 08.108 | 08.107 | DB.106 | 0B.105 | 08.104 | 08.103 | 08.102 | 08.101 | 08.100 | 08.99  | 08.98  | 08.97  | 08.96  |   |
| Vort8  | 08.127 | DB.126   | 08.125 | 08.124 | 0B.123 | 0B.122 | 0B.121 | 08.120 | 0B.119 | DB.118 | 0B.117 | DB.116 | 0B.115 | 08.114 | DB.113 | 08.112 |   |
| Vort9  | DB.143 | 08.142   | 08.141 | 08.140 | DB.139 | DB.138 | 0B.137 | DB.136 | DB.135 | 0B.134 | DB.133 | 0B.132 | 0B.131 | 08.130 | 0B.129 | 0B.128 |   |
| Vort10 | 08.159 | DB.158   | 08.157 | DB.156 | DB.155 | 08.154 | DB.153 | 0B.152 | 08.151 | 08.150 | 08.149 | 08.148 | 08.147 | 08.146 | 0B.145 | 08.144 |   |
| Vort11 | 08.175 | 08.174   | 08.173 | 08.172 | 08.171 | 0B.170 | DB.169 | DB.168 | DB.167 | DB.166 | DB.165 | 0B.164 | DB.163 | DB.162 | DB.161 | 08.160 |   |
| Vort12 | DB.191 | 0B.190   | DB.189 | DB.188 | DB.187 | DB.186 | DB.185 | 0B.184 | DB.183 | 0B.182 | DB.181 | 0B.180 | DB.179 | DB.178 | 0B.177 | DB.176 |   |
| Vort13 | DC.15  | BC.14    | BC.13  | DC.12  | DC.11  | DC.10  | DC.9   | 0C.8   | 0C.7   | DC.6   | DC.5   | 0C.4   | DC.3   | 0C.2   | DC.1   | 0C.0   |   |
| Vort14 | DC.31  | DC.30    | DC.29  | DC.28  | DC.27  | DC.26  | DC.25  | 0C.24  | DC.23  | DC.22  | DC.21  | 0C.20  | DC.19  | DC.18  | DC.17  | DC.16  |   |
| Vort15 | DC.47  | DC.46    | DC.45  | DC.44  | DC.43  | DC.42  | DC.41  | DC.40  | DC.39  | DC.38  | DC.37  | DC.36  | DC.35  | DC.34  | DC.33  | DC.32  |   |
| Vort16 | DC.63  | DC.62    | DC.61  | DC.60  | DC.59  | DC.58  | DC.57  | DC.56  | DC.55  | DC.54  | DC.53  | DC.52  | DC.51  | DC.50  | DC.49  | DC.48  |   |
| Vort17 | DC.79  | DC.78    | DC.77  | DC.76  | DC.75  | DC.74  | DC.73  | DC.72  | DC.71  | DC.70  | DC.69  | DC.68  | DC.67  | DC.66  | DC.65  | DC.64  |   |
| Vort18 | DC.95  | DC.94    | DC.93  | DC.92  | DC.91  | DC.90  | DC.89  | DC.88  | DC.87  | DC.86  | DC.85  | DC.84  | DC.83  | DC.82  | DC.81  | DC.80  |   |
| Vort19 | DC.111 | DC.110   | DC.109 | DC.108 | DC.107 | DC.106 | DC.105 | DC.104 | DC.103 | DC.102 | DC.101 | DC.100 | DC.99  | DC.98  | DC.97  | DC.96  |   |
| Vort20 | DC.127 | DC.126   | DC.125 | DC.124 | DC.123 | DC.122 | DC.121 | DC.120 | DC.119 | DC.118 | DC.117 | DC.116 | DC.115 | DC.114 | DC.113 | DC.112 |   |
| Vort21 | DC.143 | DC.142   | DC.141 | DC.140 | DC.139 | DC.138 | DC.137 | DC.136 | DC.135 | DC.134 | DC.133 | DC.132 | DC.131 | DC.13D | DC.129 | DC.128 |   |
| Vort22 | DC.159 | DC.158   | DC.157 | DC.156 | DC.155 | DC.154 | DC.153 | DC.152 | DC.151 | DC.15D | DC.149 | DC.148 | DC.147 | DC.146 | DC.145 | DC.144 |   |
| Vort23 | DC.175 | BC.174   | DC.173 | DC.172 | DC.171 | DC.170 | DC.169 | DC.168 | DC.167 | DC.166 | DC.165 | DC.164 | DC.163 | DC.162 | DC.161 | DC.16D |   |
| Vort24 | DC.191 | DC.190   | DC.189 | DC.188 | DC.187 | DC.186 | DC.185 | DC.184 | DC.183 | DC.182 | DC.181 | DC.18D | DC.179 | DC.178 | DC.177 | DC.176 |   |
|        |        |          |        |        |        |        |        |        |        |        |        |        |        |        |        |        |   |

\*Für detailierte Information zum Status/Control siehe Online Hilfe

Prozess Eingangsdaten: 25 Worte

## Ausgangsdaten

Die I/O-Ausgangsdaten sind im EtherNet/IP<sup>™</sup>-Register folgendermaßen belegt:

| Abbildung 60: |        |      |        |        |        |        |        |        |        |        |        |        |        |        |        |        |        |        |
|---------------|--------|------|--------|--------|--------|--------|--------|--------|--------|--------|--------|--------|--------|--------|--------|--------|--------|--------|
| Ausaanasdaten | Regist | ter  |        |        |        |        |        |        |        | Bitpo  | sition |        |        |        |        |        |        |        |
| Ausgungsduten | Hex    | Dez  | 15     | 14     | 13     | 12     | 11     | 10     | 9      | 8      | 7      | 6      | 5      | 4      | 3      | 2      | 1      | 0      |
|               | 0x0800 | 2048 | 01.15  | 01.14  | 01.13  | 01.12  | 01.11  | 01.10  | 01.09  | 01.08  | 01.07  | 01.06  | 01.05  | 01.04  | 01.03  | 01.02  | 01.01  | 01.00  |
|               | 0x0801 | 2049 | 01.31  | 01.30  | 01.29  | 01.28  | 01.27  | 01.26  | 01.25  | 0124   | 01.23  | 01.22  | 01.21  | 01.20  | 01.19  | 01.18  | 01.17  | 01.16  |
|               | 0x0802 | 2050 | 01.47  | 01.46  | 01.45  | 01.44  | 01.43  | 01.42  | 01.41  | 01.40  | 01.39  | 01.38  | 01.37  | 01.36  | 01.35  | 01.34  | 01.33  | 01.32  |
|               | Dx0803 | 2051 | 01.63  | 01.62  | 01.61  | 01.60  | 01.59  | 01.58  | 01.57  | 01.56  | 01.55  | 01.54  | 01.53  | 01.52  | 01.51  | 01.50  | 01.49  | 01.48  |
|               | 0x0804 | 2052 | 01.79  | 01.78  | 01.77  | 01.76  | 01.75  | 01.74  | 01.73  | 01.72  | 01.71  | 01.70  | 01.69  | D1.68  | 01.67  | 01.66  | 01.65  | 01.64  |
|               | Dx0805 | 2053 | 01.95  | 01.94  | 01.93  | 01.92  | 01.91  | 01.90  | D1.89  | D1.88  | D1.87  | D1.86  | D1.85  | 01.84  | 01.83  | 01.82  | 01.81  | 01.80  |
|               | Dx0806 | 2054 | 01.111 | 01.110 | 01.109 | 01.108 | 01.107 | 01.106 | 01.105 | 01.104 | 01.103 | 01.102 | 01.101 | 01.100 | 01.99  | 01.98  | 01.97  | 01.96  |
|               | 0x0807 | 2055 | 01.127 | 01.126 | 01.125 | 01.124 | 01.123 | 01.122 | 01.121 | 01.120 | 01.119 | 01.118 | 01.117 | 01.116 | 01.115 | 01.114 | 01.113 | 01.112 |

-

## 3.2 Prozessabbild der BL20-2RFID-S-Module

## 3.2.1 Prozess-Eingangsdaten

| Tabelle 45:<br>Eingangsda-<br>ten-Bytes |                 | Bit                           |                   |       |              |             |      |      |      |  |  |
|-----------------------------------------|-----------------|-------------------------------|-------------------|-------|--------------|-------------|------|------|------|--|--|
|                                         |                 | 7                             | 6                 | 5     | 4            | 3           | 2    | 1    | 0    |  |  |
|                                         | 0 <sup>A)</sup> | DONE                          | BUSY              | ERROR | XCVR_<br>CON | XCVR_<br>ON | ТР   | TFR  | res. |  |  |
|                                         | 1               |                               | 2 Byte Fehlercode |       |              |             |      |      |      |  |  |
|                                         | 2               | MSB                           |                   |       |              |             |      |      |      |  |  |
|                                         | 3               | res.                          | res.              | res.  | res.         | res.        | res. | res. | res. |  |  |
|                                         | 4               | 8 Byte Lese-Daten (READ_DATA) |                   |       |              |             |      |      |      |  |  |
|                                         | 5               |                               |                   |       |              |             |      |      |      |  |  |
|                                         | 6               |                               |                   |       |              |             |      |      |      |  |  |
|                                         | 7               |                               |                   |       |              |             |      |      |      |  |  |
|                                         | 8               |                               |                   |       |              |             |      |      |      |  |  |
|                                         | 9               |                               |                   |       |              |             |      |      |      |  |  |
|                                         | 10              |                               |                   |       |              |             |      |      |      |  |  |
|                                         | 11              |                               |                   |       |              |             |      |      |      |  |  |

A Byte-Nummer

## Bedeutung der Status-Bits

Die folgende Tabelle liefert die Bedeutung zu den Statusbits der oben aufgeführten Prozesseingangsdaten:

| Tabelle 46:<br>Bedeutung<br>der Status-<br>Bits | Bezeichnung | Bedeutung                                                                                                    |
|-------------------------------------------------|-------------|----------------------------------------------------------------------------------------------------|
|                                                 | DONE        | <ol> <li>Das System arbeitet zur Zeit keinen Befehl ab und ist bereit für den<br/>Empfang eines folgenden Befehls.</li> <li>Alle ankommenden Befehle, abgesehen vom RESET-Befehl, werden<br/>ignoriert.</li> <li>DONE wechselt nur dann in den Zustand "1", wenn alle Befehls-Bits<br/>(READ,WRITE) "0" sind.</li> <li>"Ablaufdiagramme zur Ausführung der Befehle" Seite 3-24</li> </ol> |

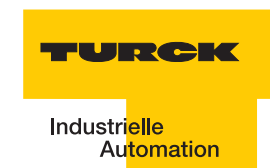

| Tabelle 46:<br>Bedeutung<br>der Status-<br>Bits | Bezeichnung                                                     | Bedeutung                                                                                                    |
|-------------------------------------------------|-----------------------------------------------------------------|----------------------------------------------------------------------------------------------------|
|                                                 | BUSY                                                            | <ol> <li>Das System führt aktuell einen Befehl aus.</li> <li>D: Die Ausführung des Befehls wurde beendet.</li> <li>BUSY ist nicht die Inversion von DONE und kann unter Umständen nicht<br/>mit einem Handshake-Verfahren verwendet werden. Verwenden Sie zur<br/>Einrichtung eines Handshake-Verfahrens die Variable DONE.</li> </ol>                                                                                                    |
|                                                 | ERROR                                                           | <ul> <li>1: Während der Ausführung eines Befehls ist ein Fehler aufgetreten. Wenn dieses Flag z. B. auf einen Schreib-Befehls (WRITE) folgt, wurden die Daten des Sende-Buffers nicht auf den Datenträger geschrieben. Wenn dieses Flag auf einen Lese-Befehl folgt, wurden keine Daten vom Datenträger gelesen und keine neuen Daten in den Empfangs-Buffer geladen.</li> <li>0: Der letzte Schreib- oder Lese-Befehl konnte erfolgreich ausgeführt werden. Im Empfangs-Buffer sind gültige Daten.</li> <li>Detaillierte Informationen werden über die zwei Byte Fehlercode geliefert.</li> </ul>                                                                                                    |
|                                                 | XCVR_CON                                                        | <ol> <li>Der Schreib-Lese-Kopf ist korrekt am BL20-2RFID-S-Modul<br/>angeschlossen.</li> <li>Der Schreib-Lese-Kopf ist noch nicht korrekt am BL20-2RFID-S-Modul<br/>angeschlossen.</li> </ol>                                                                                                    |
|                                                 | XCVR_ON                                                         | <ol> <li>Die Übertragung mit 13,56 MHz zwischen Schreib-Lese-Kopf und<br/>Datenträger ist aktiv.</li> <li>Die Übertragung mit 13,56 MHz zwischen Schreib-Lese-Kopf und<br/>Datenträger ist nicht aktiv.</li> </ol>                                                                                                    |
|                                                 | TP<br>(Tag Present)                                             | <ol> <li>Ein Datenträger befindet sich in dem Erfassungsbereich des Schreib-<br/>Lese-Kopfes und wird vom Schreib-Lese-Kopf erkannt.</li> <li>Es befindet sich kein Datenträger im Erfassungsbereich des Schreib-<br/>Lese-Kopfes oder der Schreib-Lese-Kopf hat den Datenträger nicht<br/>erkannt.</li> </ol>                                                                                                    |
|                                                 | TFR<br>(Tag Fully<br>Read)<br>(Nicht<br>unterstützt bei<br>UHF) | <ul> <li>1: Alle Datenbereiche des Datenträgers wurden vollständig vom <i>BL ident</i> <sup>®</sup>-System gelesen und der Datenträger befindet sich noch im Erfassungsbereich (TP=1). Dieses automatische Lesen erfolgt immer dann, wenn sich ein Datenträger im Erfassungsbereich des Schreib-Lese-Kopfes befindet. Die Zeit zwischen TP=1 und TFR=1 kann nicht Referenzzeit für einen Lese- und Schreib-Befehl angesehen werden. Wenn mit einem Lese- oder Schreib-Befehl nur wenige Bytes gelesen oder geschrieben werden, wird der Befehl wesentlich schneller ausgeführt, als z. B. das vollständige Lesen eines 2000 Byte Datenträgers. Lese-Befehle können mit TFR=1 direkt auf schon gespeicherte Daten zugreifen.</li> <li>0: Alle Datenbereiche des Datenträgers wurden noch nicht vollständig vom <i>BL ident</i> <sup>®</sup>-System gelesen oder der Datenträger befindet sich nicht im Erfassungsbereich des Schreib-Lese-Kopfes.</li> <li>Dieser automatische Lesevorgang wird durch alle Anwender-Befehle unterbrochen, das TFR-Bit behält seinen aktuellen Wert. Der Vorgang wird erneut gestartet wenn keine weiteren Befehle anstehen und TP=1</li> </ul> |

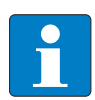

## Hinweis

Das Statusbit "BUSY" kann systemabhängig, in vielen Fällen nicht für ein Handshake-Verfahren verwendet werden!

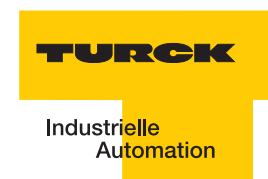

## 3.2.2 Prozess-Ausgangsdaten

| Tabelle 47:<br>Ausgangsda-<br>ten-Bytes |                 | Bit                               |      |        |      |       |                |                |                |  |  |  |  |
|-----------------------------------------|-----------------|-----------------------------------|------|--------|------|-------|----------------|----------------|----------------|--|--|--|--|
|                                         |                 | 7                                 | 6    | 5      | 4    | 3     | 2              | 1              | 0              |  |  |  |  |
|                                         | 0 <sup>A)</sup> | XCVR                              | NEXT | TAG-ID | READ | WRITE | TAG<br>_INFO   | XCVR<br>_INFO  | RESET          |  |  |  |  |
|                                         | 1               | res.                              | res. | res.   | res. | res.  | Byte<br>Count2 | Byte<br>Count1 | Byte<br>Count0 |  |  |  |  |
|                                         | 2               | MSB AddrHi                        |      |        |      |       |                |                |                |  |  |  |  |
|                                         | 3               | MSB AddrLo L                      |      |        |      |       |                |                |                |  |  |  |  |
|                                         | 4               | 8 Byte Schreib-Daten (WRITE_DATA) |      |        |      |       |                |                |                |  |  |  |  |
|                                         | 5               |                                   |      |        |      |       |                |                |                |  |  |  |  |
|                                         | 6               |                                   |      |        |      |       |                |                |                |  |  |  |  |
|                                         | 7               |                                   |      |        |      |       |                |                |                |  |  |  |  |
|                                         | 8               |                                   |      |        |      |       |                |                |                |  |  |  |  |
|                                         | 9               |                                   |      |        |      |       |                |                |                |  |  |  |  |
|                                         | 10              |                                   |      |        |      |       |                |                |                |  |  |  |  |
|                                         | 11              |                                   |      |        |      |       |                |                |                |  |  |  |  |

A Byte-Nummer

Bedeutung der Befehls-Bits/Steuer-Bits

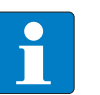

## Hinweis

Wenn mehr als ein Befehls-Bit von TAG\_ID, READ, WRITE, TRANSCEIVER\_INFO oder TAG\_INFO gesetzt ist, wird vom BL20-2RFID-S-Modul eine Fehlermeldung generiert! Das Bit "XCVR" muss zur Ausführung eines Befehls immer gesetzt sein, damit der Schreib-Lese-Kopf aktiv bleibt!

Die folgende Tabelle liefert die Bedeutung zu den Befehls-Bits der oben aufgeführten Prozessausgangsdaten:

| Tabelle 48:<br>Bedeutung<br>der Befehls-<br>Bits | Bezeichnung | Bedeutung                                                                                                    |
|--------------------------------------------------|-------------|----------------------------------------------------------------------------------------------------|
|                                                  | XCVR        | <ul> <li>1: Der Schreib-Lese-Kopf wird aktiviert (die Signalübertragung erfolgt mit 13,56 MHz).</li> <li>0: Der Schreib-Lese-Kopf wird deaktiviert (es findet keine Signalübertragung statt).</li> <li>Wenn XCVR = 0 gesetzt wird, während das <i>BL ident</i> <sup>®</sup>-System mit der Ausführung eines Befehls beschäftigt ist, wird der Befehl erst zu Ende ausgeführt. Der Schreib-Lese-Kopf wird erst dann ausgeschaltet, wenn das Status-Bit_DONE = 1" ist</li> </ul>                                                                                                    |
|                                                  | NEXT        | <ul> <li>1: Genau ein Befehl kann mit demselben Datenträger ausgeführt werden.<br/>Wenn ein weiterer Befehl mit demselben Datenträger initiiert wird, bleibt<br/>das Status-Bit BUSY = 1. Das <i>BL ident</i> <sup>®</sup>-System muss zurückgesetzt<br/>werden (RESET) oder der Befehl muss mit einem anderen Datenträger<br/>ausgeführt werden.</li> <li>0: Funktion wird nicht verwendet.</li> </ul>                                                                                                    |
|                                                  | TAG_ID      | <ul> <li>0 -&gt; 1: Mit der steigenden Flanke wird der Befehl zum Lesen des UID angestoßen. Der Befehl wird ausgeführt, wenn sich ein Datenträger im Erfassungsbereich des Schreib-Lese-Kopfes befindet.</li> <li>0: Funktion wird nicht verwendet.</li> </ul>                                                                                                    |
|                                                  | READ        | <ul> <li>0 -&gt; 1: Mit der steigenden Flanke wird der Lese-Befehl angestoßen. Der<br/>Befehl wird ausgeführt, wenn sich ein Datenträger im Erfassungsbereich<br/>des Schreib-Lese-Kopfes befindet.</li> <li>Es wird die Byte-Anzahl "ByteCount0ByteCount2" von der Datenträger-<br/>Adresse "AddrLo, AddrHi" gelesen.</li> <li>0: Funktion wird nicht verwendet.</li> </ul>                                                                                                    |
|                                                  | WRITE       | <ul> <li>0 -&gt; 1: Mit der steigenden Flanke wird der Schreib-Befehl angestoßen. Der<br/>Befehl wird ausgeführt, wenn sich ein Datenträger im Erfassungsbereich<br/>des Schreib-Lese-Kopfes befindet.</li> <li>Es wird die Byte-Anzahl "ByteCount0ByteCount2" auf die Datenträger-<br/>Adresse "AddrLo, AddrHi" geschrieben.</li> <li>0: Funktion wird nicht verwendet.</li> </ul>                                                                                                    |
|                                                  | TAG_INFO    | <ul> <li>0 -&gt; 1: Mit der steigenden Flanke wird der Befehl TAG_INFO<br/>(Informationen zum Datenträger) angestoßen. Der Befehl wird ausgeführt,<br/>wenn sich ein Datenträger im Erfassungsbereich des Schreib-Lese-<br/>Kopfes befindet.</li> <li>Mit den Prozesseingangsdaten werden die Informationen zum<br/>Datenträger in dem Bereich Lesedaten mit den folgenden 8 Byte<br/>gesendet:</li> <li>Byte 0: Anzahl der Blöcke-1 des Datenträgers (d.h 27 -&gt; 28 Blöcke)</li> <li>Byte 1: Anzahl der Bytes-1 pro Block (d.h. 3 -&gt; 4 Bytes pro Block)</li> <li>Byte 2: Wird nicht unterstützt (DSFID - Datenträgerformat)</li> <li>Byte 3: Wird nicht unterstützt (ICID - IC-Kennung (wird nicht unterstützt)</li> <li>Byte 5 bis Byte 7: "0"</li> <li>0: Funktion wird nicht verwendet.</li> </ul> |

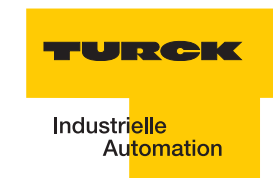

| Tabelle 48:<br>Bedeutung<br>der Befehls-<br>Bits | Bezeichnung          | Bedeutung                                                                                                    |
|--------------------------------------------------|----------------------|----------------------------------------------------------------------------------------------------|
|                                                  | TRANSCEIVER<br>_INFO | <ul> <li>0 -&gt; 1: Mit der steigenden Flanke wird der Befehl TRANSCEIVER_INFO<br/>(Informationen zum Schreib-Lese-Kopf) angestoßen und ausgeführt.<br/>Mit den Prozesseingangsdaten werden die Informationen zum Schreib-<br/>Lese-Kopf in dem Bereich Lesedaten mit 8 Byte gesendet.<br/>Der Informationsinhalt kann konfiguriert werden. Die Auswahl des<br/>Informationsinhalts wird mit "AddrHi, AddrLo" getroffen.<br/>0×00F0:<br/>Die ersten 8 Bytes der ORDER_ID (hier: Produktbezeichnung) werden<br/>gesendet, z. B. "TNER-Q80" = 0×54 4E 45 52 2D 51 38 30(ASCII-Tabelle)<br/>0×00F1:<br/>Die zweiten 8 Bytes der ORDER_ID (hier: Produktbezeichnung) werden<br/>gesendet, z. B. "-H1147\0\0" = 0×2D 48 31 31 34 37 5C 00 5C 00<br/>0×00F2:<br/>Die dritten 8 Bytes der ORDER_ID (hier: Produktbezeichnung) werden<br/>gesendet.<br/>0×00F3:<br/>Die vierten 8 Bytes der ORDER_ID (hier: Produktbezeichnung) werden<br/>gesendet.</li> <li>0×00F4:<br/>Die vierten 8 Bytes der ORDER_ID (hier: Produktbezeichnung) werden<br/>gesendet.</li> <li>0×00F4:<br/>Die Hardware- und Firmware-Versionen des Schreib-Lese-Kopfes werden<br/>gesendet.</li> <li>0×00F4:<br/>Die Hardware- und Firmware-Version x.y.<br/>Byte 1: Teil y der Hardware-Version x.y.<br/>Byte 2: Buchstabe V = 0×56 der Firmwareversion Vx.y.z.<br/>Byte 3: Teil x der Firmware-Version Vx.y.z.<br/>Byte 4: Teil y der Firmware-Version Vx.y.z.<br/>Byte 4: Teil y der Firmware-Version Vx.y.z.<br/>Byte 4: Teil y der Firmware-Version Vx.y.z.<br/>Byte 5: Teil z der Firmware-Version Vx.y.z.<br/>Byte 6 bis Byte 7: wird nicht verwendet.</li> </ul> |
|                                                  | RESET                | <b>0</b> -> <b>1</b> : Mit der steigenden Flanke wird ein "Reset" des <i>BL ident</i> <sup>®</sup> -Systems durchgeführt. Wenn das Statusbit "BUSY" gesetzt ist, wird die Ausführung des aktuellen Befehls abgebrochen und das Statusbit "DONE" wird gesetzt. Das Status-Bit "ERROR" und die zwei Bytes Fehlermeldung (Fehlerkode) der Prozesseingangsdaten werden gelöscht.                                                                                                    |
|                                                  | ByteCount02          | Anzahl der Bytes-1, die noch gelesen (READ) oder geschrieben (WRITE)<br>werden müssen. 111 (0×7) -> 8 Bytes müssen noch gelesen/geschrieben<br>werden.                                                                                                    |
|                                                  | AddrHi, AddrLo       | <ul> <li>Array der Länge 2 Bytes. Gibt die Anfangsadresse des Speicherbereichs auf dem Datenträger wieder, auf den mit dem Schreib- oder Lesebefehl zugegriffen werden soll.</li> <li>Die beschreibbaren/lesbaren Anfangsadressen der Datenträger können ≠ 0 sein.</li> <li>Der Abschnitt "Nutzerdatenbereiche der Datenträgervarianten" Seite 1-13 gibt Auskunft zu der beschreibbaren/lesbaren Anfangsadresse der Datenträgervarianten.</li> </ul>                                                                                                    |
|                                                  | WRITE_DATA           | Schreib-Daten - Array der Länge 8 Bytes.                                                                                                    |

## Ablaufdiagramme zur Ausführung der Befehle

Die Werte der Befehls-Bits (TAG-ID, READ, WRITE...) können vor oder nach der Ausführung des Befehls wieder auf den Ausgangswert "0" zurückgesetzt werden. Die beiden folgenden Abbildungen zeigen die Statusmeldungen in Abhängigkeit von der Reihenfolge der Vorgehensweise:

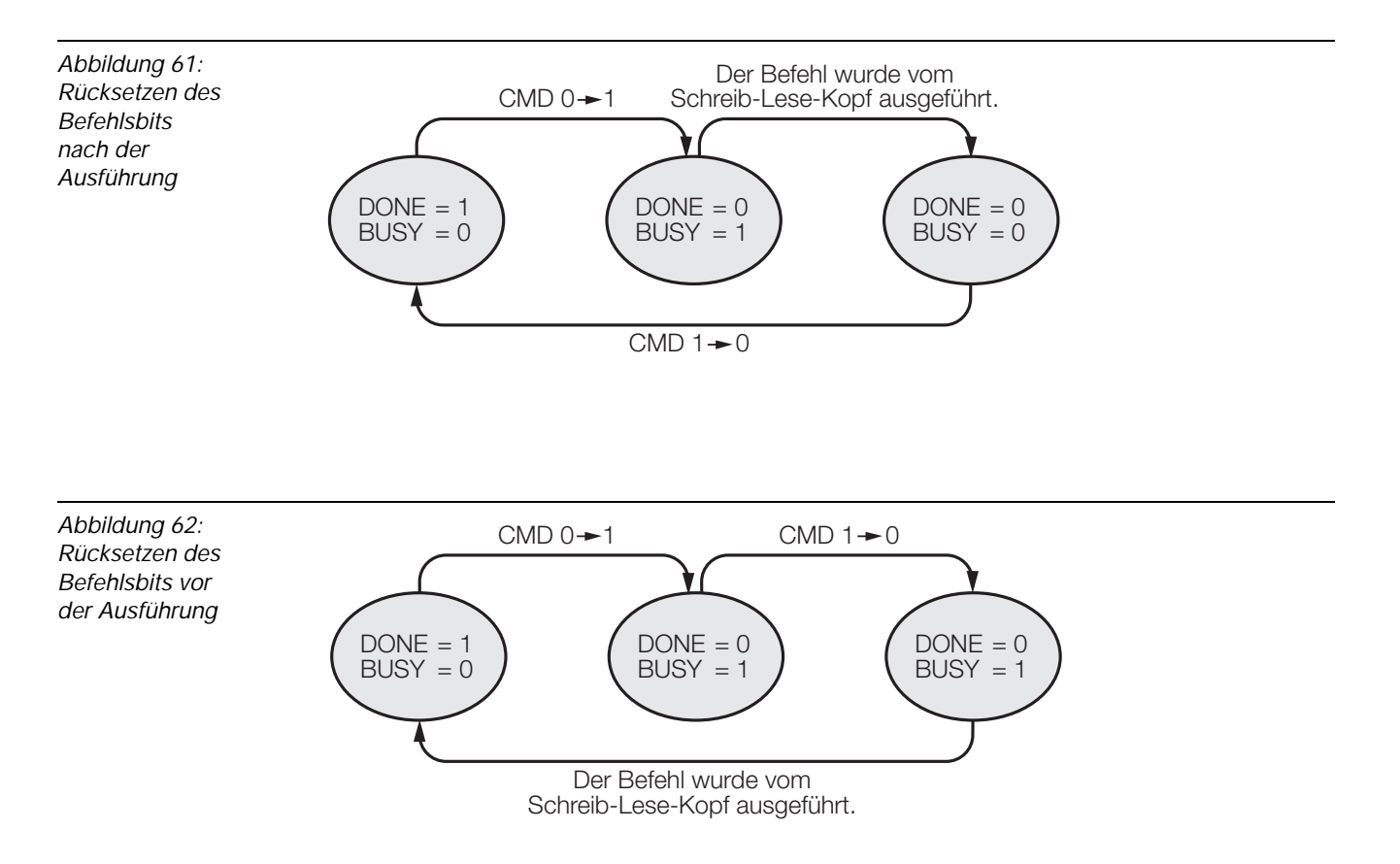

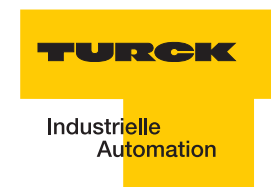

## 3.3 Warnungen und Fehlermeldungen

Bei der Inbetriebnahme eines Interface-Moduls vom Typ "TI-BL20-EN-S-X" wird der Fehler- und Warnungscode mit zwei Byte der Prozesseingangsdaten dargestellt. Die erste fettgedruckte Stelle des Fehlercodes der unten stehenden Tabelle wird von dem 2. Byte der Prozesseingangsdaten dargestellt, die beiden letzten fettgedruckten Stellen von dem 3. Byte.

Abbildung 63: Zwei Fehlerbyte der Prozesseingangsdaten

Die folgende Tabelle gibt Aufschluss über die Bedeutung der STATUS-Werte:

| Tabelle 49:<br>Status-Werte | Statuswert von<br>"APPLO_DB".STATUS | Bedeutung des Fehlercodes                                                                                                    |  |  |  |  |  |
|-----------------------------|-------------------------------------|----------------------------------------------------------------------------------------------------|--|--|--|--|--|
|                             | DW#16#E <b>1</b> FE <b>01</b> xx    | Tag Speicherfehler (z. B. CRC Fehler).                                                                                                    |  |  |  |  |  |
|                             | DW#16#E <b>1</b> FE <b>02</b> xx    | Verweilzeit des Tags im Erfassungsbereich war nicht<br>ausreichend für die erfolgreiche Befehlsverarbeitung.<br>Hinweise zur möglichen Ursache und Behebung dieses<br>Fehler finden Sie für die BLxx-2RFID-S-Module in "Ermitt-<br>lung des Parameterwertes "Überbrückungszeit [n*4ms]""<br>Seite 3-11. |  |  |  |  |  |
|                             | DW#16#E <b>1</b> FE <b>03</b> xx    | Der angegebene Adressbereich oder Befehl passt nicht zum verwendeten Tagtyp.                                                                                                    |  |  |  |  |  |
|                             | DW#16#E <b>1</b> FE <b>04</b> xx    | Tag ist defekt und muss ersetzt werden.                                                                                                    |  |  |  |  |  |
| -                           | DW#16#E <b>1</b> FE <b>08</b> xx    | Tag im Übertragungsbereich hat nicht den erwarteten<br>UID.                                                                                                    |  |  |  |  |  |
|                             | DW#16#E <b>1</b> FE <b>09</b> xx    | Tag unterstützt nicht das aktuelle Kommando.                                                                                                    |  |  |  |  |  |
|                             | DW#16#E <b>1</b> FE <b>0A</b> xx    | Mindestens ein Teil des angegebenen Bereichs im Tag ist schreibgeschützt.                                                                                                    |  |  |  |  |  |
|                             | DW#16#E <b>1</b> FE <b>80</b> xx    | Tag meldet einen nicht näher spezifizierten Fehler                                                                                                    |  |  |  |  |  |
|                             | DW#16#E <b>1</b> FE <b>FF</b> xx    | Tag meldet unbekannten Fehler                                                                                                    |  |  |  |  |  |
|                             | DW#16#E <b>2</b> FE <b>01</b> xx    | Kommunikationszeit im Air-Interface überschritten                                                                                                    |  |  |  |  |  |
|                             | DW#16#E <b>2</b> FE <b>02</b> xx    | zu viele Tags im Kommunikationsfenster                                                                                                    |  |  |  |  |  |
|                             | DW#16#E <b>2</b> FE <b>80</b> xx    | CRC-Fehler im Air-Interface                                                                                                    |  |  |  |  |  |
|                             | DW#16#E <b>2</b> FE <b>FF</b> xx    | Schreib-Lese-Kopf meldet unbekannten Fehler                                                                                                    |  |  |  |  |  |
|                             | DW#16#E <b>4</b> FE <b>01</b> xx    | Versorgung des Schreib-Lese-Kopfes wurde aufgrund erhöhter Stromaufnahme z.B. Kurzschluss abgeschaltet.                                                                                                    |  |  |  |  |  |
|                             | DW#16#E <b>4</b> FE <b>03</b> xx    | Antenne bzw. Transmitter des Schreib-Lese-Kopfes abgeschaltet.                                                                                                    |  |  |  |  |  |

| Tabelle 49:<br>(Forts.)<br>Status-Werte | Statuswert von<br>"APPLO_DB".STATUS | Bedeutung des Fehlercodes                                                                                                    |  |  |  |  |
|-----------------------------------------|-------------------------------------|----------------------------------------------------------------------------------------------------|--|--|--|--|
|                                         | DW#16#E <b>4</b> FE <b>04</b> xx    | Überlauf des Kommandospeicherpuffers – es ist mehr als<br>ein Kommando-Flag innerhalb der Prozessdaten gesetzt                                                   |  |  |  |  |
|                                         | DW#16#E <b>4</b> FE <b>06</b> xx    | Ein Parameter des aktuellen Befehls wird nicht unter-<br>stützt.                                                                                                 |  |  |  |  |
|                                         | DW#16#E <b>4</b> FE <b>07</b> xx    | Nicht näher spezifizierter Fehler wurde vom zyklischen<br>Status-Wort gemeldet (z. B. Antenne außer Betrieb). Der<br>Fehler ist unabhängig vom aktuellen Befehl. |  |  |  |  |
|                                         | DW#16#E <b>4</b> FE <b>8</b> 0×x    | Es ist kein Schreib-Lese-Kopf angeschlossen.                                                                                                    |  |  |  |  |
|                                         | DW#16#E <b>4</b> FE <b>81</b> xx    | Der Schreib-Lese-Kopf ist defekt.                                                                                                    |  |  |  |  |
| -                                       | DW#16#E <b>4</b> FE <b>82</b> xx    | Kommandoan den Schreib-Lese-Kopf ist fehlerhaft                                                                                                    |  |  |  |  |
|                                         | DW#16#E <b>4</b> FE <b>84</b> xx    | Telegramminhalt ungültig (bei Tags des Typs TW-R22-<br>HT-B64). Bereich schreibgeschützt oder nicht vorhanden.                                                   |  |  |  |  |
|                                         | DW#16#E <b>4</b> FE <b>88</b> xx    | Der Schreib-Lese-Kopf wird unzureichend versorgt.                                                                                                    |  |  |  |  |
|                                         | DW#16#E <b>4</b> FE <b>89</b> xx    | Der Schreib-Lese-Kopf meldet permanent CRC-Fehler auf der RS485-Leitung. EMV-Problem?                                                                            |  |  |  |  |
|                                         | DW#16#E <b>4</b> FE <b>8A</b> xx    | Das Ident-Gerät meldet permanent CRC-Fehler auf der RS485-Leitung. EMV-Problem?                                                                                  |  |  |  |  |
|                                         | DW#16#E <b>4</b> FE <b>9</b> 0×x    | Ein mittels Get übermitteltes Kommando ist dem Schreib-<br>Lese-Kopf nicht bekannt.                                                                              |  |  |  |  |
|                                         | DW#16#E <b>4</b> FE <b>FD</b> ×x    | Parametereinstellung unzulässig                                                                                                    |  |  |  |  |
|                                         | DW#16#E <b>4</b> FE <b>FE</b> ×x    | Parametereinstellung wird nicht vom Schreib-Lese-Kopf<br>unterstützt. Update der Firmware durchführen.                                                           |  |  |  |  |
|                                         | DW#16#E <b>4</b> FE <b>FD</b> ×x    | Parametereinstellung unzulässig                                                                                                    |  |  |  |  |

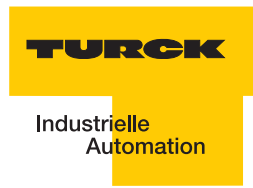

## 4 Glossar

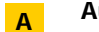

#### Automatisierungsgerät

Gerät zur Steuerung mit Eingängen und Ausgängen, das an einen technischen Prozess angeschlossen wird. Speicherprogrammierbare Steuerungen (SPS) sind eine spezielle Gruppe von Automatisierungsgeräten.

## B Bus

Sammelleitungssystem für den Datenaustausch, zwischen Hardwarekomponenten (z. B. CPU, Speicher, I/O-Ebene). Ein Bus kann aus mehreren parallelen Leitungen für die Datenübertragung bestehen (Adressierung, Steuerung und Stromversorgung).

#### Bussystem

Die Gesamtheit aller Einheiten, die über einen Bus miteinander kommunizieren.

## CPU

С

D

Abk. für engl. "Central Processing Unit". Zentrale Einheit zur Datenverarbeitung, das Kernstück eines Rechners.

#### Distribution

Die Distribution umfasst alle Aktivitäten, die die Güterübertragung zwischen Wirtschaftssubjekten betreffen.

#### DIN

Abk. für "Deutsches Institut für Normung e.V".

## EEPROM - Electrically Erasable Programmable Read-Only Memory

EEPROM bezeichnet einen nichtflüchtiger, elektronischer Speicherbaustein. Ein EEPROM besteht aus einer Feldeffekt-Transistorenmatrix mit isoliertem Floating Gate, in welcher jeder Transistor ein Bit repräsentiert.

#### EMV

Die Elektromagnetische Verträglichkeit (EMV) kennzeichnet den üblicherweise erwünschten Zustand, dass technische Geräte einander nicht wechselseitig mittels ungewollter elektrischer oder elektromagnetischer Effekte störend beeinflussen.

#### Erde

In der Elektrotechnik die Bezeichnung für leitfähiges Erdreich, dessen elektrisches Potenzial an jedem Punkt gleich Null ist. In der Umgebung von Erdungseinrichtungen kann das elektrische Potenzial der Erde ungleich Null sein, dann spricht man von "Bezugserde".

#### erden

Verbinden eines elektrisch leitfähigen Teils über eine Erdungseinrichtung mit dem Erder.

#### Erder

Eine oder mehrere Komponenten, die mit dem Erdreich direkten und guten Kontakt haben.

## Feldbus

Datennetz auf der Sensor-/Aktorebene. Ein Feldbus verbindet die Geräte in der Feldebene mit einem Steuerungsgerät. Kennzeichnend für einen Feldbus sind hohe Übertragungssicherheit und Echtzeitverhalten.

#### FRAM - Ferroelectric Random Access Memory

FRAM bezeichnet einen nichtflüchtigen elektronischen Speichertyp auf der Basis von Kristallen mit ferroelektrischen Eigenschaften.

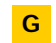

F

#### GSD - General Station Description

(Früher Gerätestammdatei) Die GSD-Datei beschreibt die Eigenschaften der Geräte, die in PROFIBUS-DP eingesetzt werden. Die GSD-Datei ist eine lesbare Textdatei und wird in verschiedenen Sprachen geliefert. Projektierungstools

н

benötigen die Informationen zu den Geräten für eine Konfiguration und Inbetriebnahme. Inhalt der GSD-Datei sind typischerweise allgemeine Angaben (z. B. Herstellername und Version) und bei modularen Geräten die Kommunikationsmerkmale (z. B. Modulbezeichnungen, Texte für Diagnosemeldungen, Parametriermöglichkeiten und Parameternamen) der einzelnen Module.

#### hexadezimal

Zahlensystem mit der Basis 16. Gezählt wird von 0 bis 9 und weiter mit den Buchstaben A, B, C, D, E und F.

#### IEC 61131

Die IEC 61131 ist eine internationale Norm, die sich mit den Grundlagen für speicherprogrammierbare Steuerungen befasst.

#### Initialisierung

Bei der Initialisierung (vgl. engl. to initialize) wird der zur Ausführung benötigte Speicherplatz (zum Beispiel Variablen, Code, Puffer, ...) reserviert und mit Startwerten gefüllt.

#### **IP - International Protection**

Die Schutzart (IP) gibt die Eignung von elektrischen Betriebsmitteln (zum Beispiel Geräte, Installationsmaterial) für verschiedene Umgebungsbedingungen an, zusätzlich den Schutz von Menschen gegen potentielle Gefährdung bei deren Benutzung.

## K Konfigurieren

Systematisches Anordnen der I/O-Module einer Station.

## L LSB

Abkürzung für engl. "Least Significant Bit". Bit mit dem niedrigsten Stellenwert.

#### Logistik

Die Logistik ist Lehre der ganzheitlichen Planung, Steuerung, Durchführung, Bereitstellung, Optimierung und Kontrolle von Prozessen der Ortsveränderung von Gütern, Daten, Energie und Personen sowie der notwendigen Transportmittel selbst.

## M Master

Bei einem Master-Slave-Verfahren im Feldbusbereich beherrscht der Master die Zugriffsverhältnisse.

#### Mode

engl., dt. Betriebsart (Modus).

#### MSB

Abkürzung für engl. "Most Significant Bit". Bit mit dem höchsten Stellenwert.

## Parametrieren

Festlegen von Parametern der einzelnen Busteilnehmer bzw. ihrer Module in der Konfigurationssoftware des DP-Masters.

#### Pulkerfassung

gleichzeitiges, eindeutiges Erkennen von mehreren RFID-Datenträgern, die an einem Schreib-Lese-Kopf (Transceiver) vorbeigeführt werden.

## R Repeater

Der Repeater in der digitalen Kommunikationstechnik ist ein Signalregenerator, der in der Bitübertragungsschicht ein Signal empfängt, dieses dann neu aufbereitet und wieder aussendet. Rauschen sowie Verzerrungen der Laufzeit (Jitter) und der Pulsform werden bei dieser Aufbereitung aus dem empfangenen Signal entfernt.

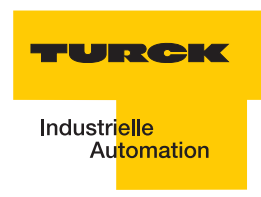

### RFID

Radio Frequency Indentification - Radiofrequenzidentifikation.

#### **RFID-Technologie**

Diese Technologie ermöglicht eine kontaktlose Übermittlung von Daten mit Hilfe eines elektromagnetischen Wechselfeldes. Diese Übertragungsart wird auch als Radiofrequenztechnologie bezeichnet. Als Datenträger wird ein "Tag" Seite 4-3 eingesetzt.

S

#### Schreib-Lese-Kopf

Der Schreib-Lese-Kopf (auch Schreib-Lese-Gerät) erzeugt ein elektromagnetisches Hochfrequenzfeld. Damit werden Daten übertragen und der Datenträger (Transponder) wird mit Energie versorgt. Die Daten werden durch Modulation des elektromagnetischen Feldes dargestellt.

#### SPS

Abk. für Speicherprogrammierbare Steuerung.

#### Station

Funktionseinheit oder Baugruppe, bestehend aus mehreren Elementen.

## T Tag

RFID-Tags sind kleine Transponder in anwendungsgerechtem Gehäuse z. B. Aufkleber, Chipkarten, Anhänger.

#### Transceiver

Kombination aus Sender und Empfänger

In der RFID-Technik kommen Transceiver in Form der sogenannten "Reader" zum Einsatz. Diese Geräte senden zunächst ein Signal, auf welches vom Transponder (z.B. RFID-tag) eine Antwort gesendet wird, die dann wieder vom Transceiver empfangen und an ein (Computer-)System zur weiteren Verarbeitung weitergeleitet wird.

#### Transponder

#### (Transmitter + Responder)

Antwortsendegerät. Ein Transponder besteht aus einem Mikrochip (mir einer eindeutigen Identifikationsnummer), einer Sende-/Empfangsantenne und einem Gehäuse. Über elektromagnetische Wellen werden Daten zwischen einem Lesegerät und dem Transponder übertragen.

#### Transponder-Technologie

(auch "RFID-Technologie" Seite 4-3)

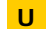

#### UHF - Ultra High Frequency

Dieser Frequenzbereich gehört in den Microwellenbereich. RIFD arbeitet in Europa mit 865..868 MHz / USA 902..928 MHz / Japan 955MHz / China 840..845 MHz und 920..925 MHz.

#### UID

Abk. für engl. "Unique Identifier". Der UID ist eine eindeutige Seriennummer für Transponder. Als Adresse verweist sie auf die zu dem Transponder bzw. dem getaggten Produkt gehörenden Daten. Diese Daten können z. B. in einer Datenbank hinterlegt sein.

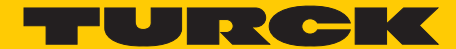

Industri<mark>elle</mark> Au<mark>tomation</mark>

# www.turck.com

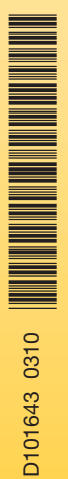

#### **Support RFID**

Tel. +49 (0) 208 4952-4666 E-Mail rfid-support@turck.com

Hans Turck GmbH & Co. KG

Witzlebenstraße 7 45472 Mülheim an der Ruhr Germany Tel. +49 (0) 208 4952-0 Fax +49 (0) 208 4952-264 E-Mail more@turck.com Internet www.turck.com